# Sisukord

| Statystyki sprzedaży                                        | 3  |
|-------------------------------------------------------------|----|
| Instrukcja korzystania z raportu                            |    |
| Korzystanie z raportu krok po kroku                         | 4  |
| Uruchomienie raportu                                        | 4  |
| 2. Filtrowanie danych                                       | 4  |
| Grupowanie i suma częściowa - widok raportu                 | 10 |
| Raport w formie wykresu — W TOKU                            | 15 |
| Eksportuj dane raportu                                      | 15 |
| Zapisywanie raportu                                         | 16 |
| Dodawanie dodatkowych filtrów i pól wyświetlania do raportu | 17 |
| Przykłady opcji wykorzystania                               | 19 |
| Główne widoki: nowy kontra stary                            | 19 |
| Statystyki artykułu                                         | 19 |
| Statystyki klasy artykułu                                   | 23 |
| Statystyki klientów                                         | 25 |
| Więcej różnych zastosowań                                   | 31 |
|                                                             |    |

# 🕆 Fix Me!

Ta strona nie jest jeszcze kompletnie przetłumaczona. Pomoc mile

widziana.

(po skompletowaniu usuń ten komentarz)

# Statystyki sprzedaży

# Instrukcja korzystania z raportu

Raport **Statystyki sprzedaży** to nowoczesne narzędzie analityczne dostępne w systemie Directo, które umożliwia tworzenie elastycznych zestawień danych sprzedażowych. Zawiera funkcje znane z klasycznych raportów (takich jak: statystyki artykułów, klientów, klas itp.), ale rozszerza je o zaawansowane możliwości filtrowania, grupowania oraz prezentacji wyników.

Ścieżka raportu: Sprzedaż → Raporty → Statystyki sprzedaży

Raport domyślnie widoczny jest w menu głównym **superużytkowników** (grupa **SUPER**). Jeśli nie widzisz raportu, poproś głównego użytkownika w swojej firmie o nadanie uprawnień.

| Zmień upr          | awienia | a grupy "S | Super g  | (rupa" z   | apisz  | Przegląd dok | onanych zmi |
|--------------------|---------|------------|----------|------------|--------|--------------|-------------|
| Dokumenty          | Raporty | Ustawienia | Inne     |            |        |              |             |
| Sprzedaż           |         |            |          |            |        |              |             |
| Raport             |         | Niepr      | zypisane | Zabronione | Własne | Rozszerzone  | Wszystko    |
| Lista ofertów      |         |            |          |            |        |              | ۲           |
| Statusy zamówie    | nia     |            |          |            |        |              | ۲           |
| Cennik             |         |            |          |            |        |              | ۲           |
| Lista faktur sprze | daży    |            |          |            |        |              | ۲           |
| Statystyka klienta | a       |            |          |            |        |              | •           |
| Aktualny stan kli  | enta    |            |          |            |        |              | ۲           |
| Statystyka miejsc  | owości  |            |          |            |        |              | ۲           |
| Księga sprzedaży   | ,       |            |          |            |        |              | ۲           |
| Zaliczki od odbio  | orców   |            |          |            |        |              | ۲           |
| Dostawca / artyk   | :uł     |            |          |            |        |              | ۲           |
| Wykresy (sprzeda   | aż)     |            |          |            |        |              | ۲           |
| Statystyka artyku  | łu      |            |          |            |        |              | ٠           |
| Statystyka grup a  | artykuł |            |          |            |        |              | ۲           |
| Statystyki sprzed  | aży     | 0          |          | 0          | 0      | 0            | ۲           |

Raport Statystyki sprzedaży pozwala na:

- analizę danych wg faktur, klientów, artykułów, projektów, magazynów, obiektów i wielu innych pól,
- stosowanie rozbudowanych filtrów (większe/mniejsze niż, zakres, zawiera, nie zawiera),
- wykonywanie sum częściowych i grupowań wg dowolnych pól danych,
- podział wyników wg wybranych kryteriów (np. czas, obiekt),
- wybór i układ wyników w tabeli (obrót, marża, ilość, itd.),

- eksport danych do pliku .CSV,
- zapis i zarządzanie własnymi widokami raportów.

| 🔍 Pokaż 🔶 Zapisz rap          | ort 🕻 | 🗹 Wyślij 🛛 😝 Drukuj        | 🝌 Utwórz PDF                   |                            |                    |                    |
|-------------------------------|-------|----------------------------|--------------------------------|----------------------------|--------------------|--------------------|
| 🔳 Statystyki s                | prze  | edaży                      |                                |                            |                    |                    |
|                               |       |                            | Wybór danych                   |                            |                    |                    |
| VOKRESY *                     | ۴     | Grupowanie danyc<br>Szukaj | h Artykuł×<br>✓ Artykuł ► Nazw | Podziel na                 | •                  | \Xi 🗐 🕡 📶 Wykres 🖌 |
| Data<br>01.04.202 🗰 30.04.202 | +     |                            | Brak doctoppyck                | a danych Wybierz co choo   | nez zobaczyć w fil | trze               |
| <b>)</b> FAKTURA              | ۶     |                            | brak döstepnyci                | r danych. wybierz, co chce | esz zobaczyc w m   | uze.               |
| <b>)</b> TERMIN PŁATNOŚCI     | ۶     |                            |                                |                            |                    |                    |
| > NABYWCA                     | ۶     |                            |                                |                            |                    |                    |
| > LOKALIZACJA                 | ۶     |                            |                                |                            |                    |                    |
| > SPOSÓB DOSTAWY              | ۶     |                            |                                |                            |                    |                    |
| > ARTYKUŁ                     | ≁ →   |                            |                                |                            |                    |                    |
| Q Pokaż                       |       |                            |                                |                            |                    |                    |

# Korzystanie z raportu krok po kroku

#### Uruchomienie raportu

- Po otwarciu raportu domyślnie ustawiony jest bieżący miesiąc, a dane wyświetlane są wg nazw artykułów.
- 2. Kliknij przycisk **Pokaż**, aby wygenerować dane.

| 🔍 Näita 🗇 Salvesta 🖾 Saada 🖨 Trüki 烯 Loo PDF |                      |             |                                           |        |         |       |
|----------------------------------------------|----------------------|-------------|-------------------------------------------|--------|---------|-------|
| 🔲 Müügistatistika (Aeg: 01.02.2025 - Aeg:    | 2.02.2025 23:59:5    | 9 × )       |                                           |        |         |       |
| PERIOODID *                                  | Näita vahesu<br>Otsi | ımmat<br>~  | Grupeeri<br>Artikkel×<br>Artikkel • Nimi× | Tükele | ta<br>• |       |
| 01.02.2025                                   | Artikkel             | ^ ₩ Artikke | l ► Nimi                                  | ۶      | Kogus 🗡 | Käive |
| > ARVE                                       | 1001                 | Tõdo in Õi  | iaur.                                     |        | 5       | 34    |
| > T-TING                                     | 3001                 | Tindipliiat | igus<br>is                                |        | 1       | 20    |
| ) MAKSJA                                     | 3003                 | Kaustik A   | 4                                         |        | 1       | 2     |
| ) конт н                                     | 4103                 | Järjehoidj  | a                                         |        | 1       | 2     |
| ) LÄHETUSVIIS                                |                      |             |                                           |        |         |       |
| VARTIKKEL ×                                  |                      |             |                                           |        |         |       |
| Artikkel                                     |                      |             |                                           |        |         |       |
| <u>م ۵</u>                                   |                      |             |                                           |        |         |       |
| > OBJEKT /                                   |                      |             |                                           |        |         |       |
| > LADU /                                     |                      |             |                                           |        |         |       |
| > PROJEKT                                    |                      |             |                                           |        |         |       |
| > MÜÜJA /                                    |                      |             |                                           |        |         |       |
| V TELLIJA                                    |                      |             |                                           |        |         |       |
| Tellija                                      |                      |             |                                           |        |         |       |
| Q Näita                                      |                      |             |                                           |        |         |       |

#### 2. Filtrowanie danych

- 1. Lewy panel zawiera sekcje filtrów (np. Klient, Artykuł, Projekt).
- 2. Sekcje możesz otwierać lub zamykać klikając ikonę strzałki.
- 3. W filtrach możesz stosować różne operatory:
  - liczby/wartości: większe/mniejsze niż, zakres,

tekst: zawiera, nie zawiera, dokładna wartość, wiele wartości.

4. Możesz ukrywać lub pokazywać filtry i dopasować je do swoich potrzeb.

| 🔍 Näita 💠 Salvesta 🗹 Saada 🖨 Trüki , I                                                                                                    | Loo PDF      |                     |              |                                           |       |         |       |
|----------------------------------------------------------------------------------------------------|--------------|---------------------|--------------|-------------------------------------------|-------|---------|-------|
| Müügistatistika (Aeg: 01.02.20)                                                                                                    | 25 - Aeg: 12 | 2.02.2025 23:59:5   | 59 ×         |                                           |       |         |       |
| ♦ ♦ <p< th=""><th>ېر</th><th>Näita vahes<br/>Otsi</th><th>ummat<br/>~</th><th>Grupeeri<br/>Artikkel×<br/>Artikkel • Nimi×</th><th>Tükel</th><th>da</th><th>Ŧ</th></p<> | ېر           | Näita vahes<br>Otsi | ummat<br>~   | Grupeeri<br>Artikkel×<br>Artikkel • Nimi× | Tükel | da      | Ŧ     |
| Aeg<br>01.02.2025 m 12.02.2025 23:59:59                                                                                                    | <b>m</b> +   | H Artikkel          | ^            | ► Nimi                                    | لا    | Kogus 🗡 | Käive |
|                                                                                                    | 4            | KOKKU               |              |                                           |       | 5       | 34    |
|                                                                                                    |              | 1001                | Tõde ja Õig  | gus                                       |       | 2       | 28    |
| > T-TING                                                                                                    | م            | 3001                | Tindipliiats | ;                                         |       | 1       | 2     |
| > MAKSJA                                                                                                    | ېر           | 3003                | Kaustik A4   |                                           |       | 1       | 2     |
| > конт                                                                                                    | ų            | 4103                | Järjehoidja  |                                           |       | 1       | 2     |
| > LÄHETUSVIIS                                                                                                    | ų            |                     |              |                                           |       |         |       |
| > ARTIKKEL                                                                                                    | ېر           |                     |              |                                           |       |         |       |
| ) OBJEKT                                                                                                    | ų            |                     |              |                                           |       |         |       |
| > LADU                                                                                                    | ş            |                     |              |                                           |       |         |       |
| > PROJEKT                                                                                                    | ېر           |                     |              |                                           |       |         |       |
| > MÜÜJA                                                                                                    | ېر           |                     |              |                                           |       |         |       |
| > TELLIJA                                                                                                    | ų            |                     |              |                                           |       |         |       |
| Q Näita                                                                                                    |              |                     |              |                                           |       |         |       |

Aby otworzyć sekcję, kliknij strzałkę znajdującą się przed sekcją. Wszystkie sekcje otwiera się i zamyka za pomocą ikony znajdującej się na górze panelu:

🔍 Näita 🗇 Salvesta 🗹 Saada 🖨 Trüki 🔑 Loo PDF

#### Müügistatistika (Aeg: 01.02.2025 - Aeg: 12.02.2025 23:59:59 ×)

| $\diamond$   |                |       |
|--------------|----------------|-------|
| VPERIOODID * | ۶ م            | Otsi  |
| Aeg          |                | N Ant |
| 01.02.2025   | 9:59 🗰 +       | KOKK  |
| ✓ ARVE       | ų              | 1001  |
| Muuda ladu   |                | 3001  |
|              | · · ·          | 3003  |
| Sihtriik     |                | 4103  |
| Staatus      | · ·            |       |
| Status       | •              |       |
| Kogus        |                |       |
| *-           |                |       |
| ТККМ         |                |       |
| ×-           |                |       |
| V T-TING     | ų              |       |
| T-ting       |                |       |
| ×÷           |                |       |
| ✓ MAKSJA     | 2              |       |
| Maksja       | 9.4            |       |
| AT           |                |       |
| Koht         | ~              |       |
|              | Q×             |       |
|              | بر             |       |
| Lähetusviis  |                |       |
| *-           | Q×             |       |
| V ARTIKKEL   | ų              |       |
| Artikkel     |                |       |
| **           | Q×             |       |
| ✓ OBJEKT     | <del>ب</del> م |       |
| Q Näita      |                |       |

|             |        |              | Grupeeri                 |   |         |   |       |
|-------------|--------|--------------|--------------------------|---|---------|---|-------|
| Näita vahes | umn    | nat          | Artikkel ×               |   | Tükelda |   |       |
| Otsi        |        | ~            | Artikkel + Nimi $\times$ | ~ |         | * |       |
| N Artikkel  | $\sim$ | H Artikkel   | ► Nimi                   |   | Kogus   | 4 | Käive |
| KOKKU       |        |              |                          |   | 5       | 5 | 34    |
| 1001        |        | Tõde ja Õig  | jus                      |   | 2       | 2 | 28    |
| 3001        |        | Tindipliiats |                          |   | 1       |   | 2     |
| 3003        |        | Kaustik A4   |                          |   | 1       |   | 2     |
| 4103        |        | Järjehoidja  |                          |   | 1       |   | 2     |
|             |        |              |                          |   |         |   |       |

Możesz również pokazać lub ukryć pola w ustawieniach sekcji i filtrów:

\*÷

> T-TING

) MAKSJA

| 025/05/15 15:34                                              | 7/37                                                         |                   | Statystyki                    |
|--------------------------------------------------------------|--------------------------------------------------------------|-------------------|-------------------------------|
| 🔍 Näita 🗇 Salvesta 🗹 Saada 🖨 Trüki 🍌                         | • Loo PDF                                                    |                   |                               |
| 🔲 Müügistatistika 🗛 🖓 💷                                      | 2025 - Aeg: 12.02                                            | 2.2025 23:59:59 × | )                             |
| ♦ PERIOODID *                                                | ų                                                            | Näita vahesumm    | Grupeeri<br>Artikkel×         |
| Aeg           01.02.2025         Image: 12.02.2025 23:59:100 | 59 🟥 +                                                       | Otsi              | → Artikkel ► Nimi×            |
| V ARVE<br>Muuda ladu                                         | <b>*</b> *                                                   | 1001              | Tõde ja Õigus<br>Tindinliinte |
| Sihtriik                                                     | <ul> <li>Number</li> <li>Muuda laa</li> <li>Summa</li> </ul> | du                | Kaustik A4<br>Järiehoidia     |
| Staatus                                                      | <ul> <li>Sihtriik</li> <li>Staatus</li> </ul>                |                   | Jujenoloju                    |
| Kogus                                                        | <ul> <li>Tüüp</li> <li>Kogus</li> <li>Übikubing</li> </ul>   |                   |                               |
| TKKM                                                         |                                                              |                   |                               |

Przed polami filtrów znajduje się legenda objaśniająca, w jaki sposób można używać pól filtrów. Możesz używać filtrów większe niż, mniejsze niż, równe i zakres w polach typu pieniądze i liczby:

🗹 ТККМ

🗌 Tellija nimi

| 🔍 Näita 🔶 Salvesta      | 🖾 Saada | 🖨 Trüki    | 🔑 Loo PDF      |                  |
|-------------------------|---------|------------|----------------|------------------|
| 🔳 Müügistat             | istikត្ | Aeg: 01.0  | )2.2025 - Aeg: | 12.02.2025 23:59 |
| $\diamond$              |         |            |                |                  |
| V PERIOODID *           |         |            | ų              | Näita vah        |
| Aeg<br>01.02.2025       | 12.02   | 2.2025 23: | 59:59 🟥 +      | Artikkel         |
| ✓ ARVE                  |         |            | Ļ              | 1001             |
| Muuda ladu              |         |            |                | 3001             |
| <b>CII</b> + <b>III</b> |         |            | ٣              | 3003             |
| Sihtriik                |         |            | •              | 4103             |
| Staatus                 |         |            |                |                  |
|                         |         |            | •              |                  |
| Kogus                   |         |            |                |                  |
| Suurem kui              |         |            |                |                  |
| Väiksem kui             |         |            |                |                  |
| Vahemik                 |         |            | ų              |                  |
| Otsib mitut väärtust    |         |            | 4              |                  |
|                         |         |            | ų              |                  |
| > LÄHETUSVIIS           |         |            | ىر             |                  |

Pola typu tekstowego można przeszukiwać w celu znalezienia dokładnej zawartości, częściowej zawartości, niezgodności i wielu wartości:

9/37

| 🔍 Näita 🗇 Salvesta 🖾 Saada 🖨 Trüki 🔎                    | Loo PDF      |                        |        |
|---------------------------------------------------------|--------------|------------------------|--------|
| 🔳 Müügistatistika (Aeg: 01.02.20                        | 25 - Aeg: 1: | 2.02.2025 23:59:59×    |        |
| $\Diamond$                                              |              |                        |        |
| ✓ PERIOODID *                                           | ير           | Näita vahesumn<br>Otsi | nat    |
| Aeg<br>01.02.2025 🗰 12.02.2025 23:59:59                 | +            | Artikkel ∧<br>KOKKU    | N Arti |
| > ARVE                                                  | ų            | 1001                   | Tõde j |
| > T-TING                                                | مر           | 3001                   | Tindip |
| ) MAKSJA                                                | ų            | 3003                   | Kausti |
| ) конт                                                  | بر           | 4103                   | Järjeh |
| ) LÄVETUSVIIS                                           | ېر           |                        |        |
| ~ ARTIKKEL                                              | نتر          |                        |        |
| Artikkel                                                | Q Ju         |                        |        |
| Otsib vasteid, kus sümbol vastab tekstile 🤷             | ų            |                        |        |
| otsingufraasi sees 70                                   | ېر           |                        |        |
| Vahemik :                                               | ų            |                        |        |
| Sümbol alguses otsib kõike, mis ei vasta<br>tingimusele | ş            |                        |        |
| Otsib mitut väärtust ,                                  | ېر           |                        |        |

Jeśli w polu znajduje się ikona lupy, możesz użyć funkcji wyszukiwania w filtrach. Lupa otwiera miniwyszukiwarkę, a dwukrotne kliknięcie otwiera okno wyszukiwania.

W sekcji Okresy, **Czas** wskazuje okres, do którego należy faktura.

Przykład: Wybrano klasę okresu i artykułu:

#### 🔍 Näita 🛛 Salvesta 🛛 Saada 🖨 Trüki 🏃 Loo PDF

#### Müügistatistika (Artikkel • Klass: M\_KONTOR ×) (Aeg: 01.01.2021 - Aeg: 31.12.2021 ×)

| $\Diamond$                  | Maria and | Grupeeri                   | Telald  |         |
|-----------------------------|-----------|----------------------------|---------|---------|
| الا PERIOODID *             | Otsi      | Artikkel × Artikkel ×      | lukelda | •       |
| Aeg                         |           | N Artikkal N limi          | k Kogus | k Käiva |
| 01.01.2021 💼 31.12.2021 💼 + | KOKKU     |                            | 5 298   | 4 010   |
| ۶ ARVE ۶                    | 1501      | Kiriaklambrid              | 665     | - 665   |
| کر T-TING                   | 1502      | Kustukumm                  | 4       | 2       |
| ک MAKSJA                    | 3001      | Tindipliiats               | 42      | 109     |
| уконт и                     | 3002      | Harilik pliiats 12tk pakis | 465     | 1 531   |
|                             | 3003      | Kaustik A4                 | 99      | 227     |
|                             | 3004      | Koopiapaber A4/250 lehte   | 19      | 94      |
| VARTIKKEL *                 | 4101      | Vihik jooneline            | 3 859   | 1 290   |
| Artikkel                    | 4102      | harilik pliiats            | 144     | 91      |
| *÷                          | 4103      | Järjehoidja                | 1       | 2       |
| Klass<br>↓ M_KONTOR         |           |                            |         |         |
| > OBJEKT                    |           |                            |         |         |
| > LADU >                    |           |                            |         |         |
| > PROJEKT                   |           |                            |         |         |
| > MÜÜJA                     |           |                            |         |         |
| > TELLIJA                   |           |                            |         |         |
| Q Näita                     |           |                            |         |         |

Możesz ukryć panel filtrów, klikając ikonę przed nazwą raportu. Dzięki temu zyskujesz więcej miejsca na treść raportu i możesz wykorzystać go np. do przedstawienia wyników sprzedaży bez zbędnych szczegółów.

| 🔍 Näita 🗇 Salvesta 🗹 ९     | aada 🖨 Trüki 🔑 Loo PDF                          |                       |         |                   |
|----------------------------|-------------------------------------------------|-----------------------|---------|-------------------|
| Müügistatist               | tika (Artikkel + Klass: M_KONTOR ×) (Aeg: 01.01 | .2021 - Aeg: 31.12.20 | 021 ×   |                   |
| Näita vahesummat<br>Otsi ~ | Grupeeri<br>Artikkel×<br>Artikkel • Nimi×       | v                     |         | 📃 🧮 🖗 💷 Graafik 🗸 |
| Artikkel ^                 | Artikkel ► Nimi                                 | Kogus                 | ۶ Käive |                   |
| KOKKU                      |                                                 | 5 298                 | 4 010   |                   |
| 1501                       | Kirjaklambrid                                   | 665                   | 665     |                   |
| 1502                       | Kustukumm                                       | 4                     | 2       |                   |
| 3001                       | Tindipliiats                                    | 42                    | 109     |                   |
| 3002                       | Harilik pliiats 12tk pakis                      | 465                   | 1 531   |                   |
| 3003                       | Kaustik A4                                      | 99                    | 227     |                   |
| 3004                       | Koopiapaber A4/250 lehte                        | 19                    | 94      |                   |
| 4101                       | Vihik jooneline                                 | 3 859                 | 1 290   |                   |
| 4102                       | harilik pliiats                                 | 144                   | 91      |                   |
| 4103                       | Järiehoidia                                     | 1                     | 2       |                   |

## Grupowanie i suma częściowa - widok raportu

- 1. W menu **Grupa** wybierz pole, wg którego chcesz pogrupować dane (np. Klient, Klasa artykułu, Obiekt).
- 2. W menu **Pokaż sumę częściową** możesz dodać grupy i otwierać ich zawartość.

3. Dodając więcej pól, tworzysz zagnieżdżone grupy – struktura tabeli będzie bardziej szczegółowa.

Na przykład sprzedaż pogrupowana według klasy artykułu:

| 🔍 Näita 🗇 Salvesta 🖾 Sa   | ada 👌 Trüki 🍌 Loo PDF          |                                                    |  |
|---------------------------|--------------------------------|----------------------------------------------------|--|
| Müügistatisti             | ka (Aeg: 01.01.2021 - Aeg: 3   | 31.12.2021 23:59:59 × Artikkel + Klass: M_KONTOR × |  |
| Gru<br>Näita vahesummat   | peeri<br>ikkel + Klass + Nimi× | ükelda                                             |  |
| Otsi ~                    |                                | T                                                  |  |
| 🖗 Artikkel 🕨 Klass 🕨 Nimi | Kogus K                        | Käive 🖉 Kate 🗸                                     |  |
| KOKKU                     | 5 046                          | 3 743 584                                          |  |
| Kirjutusvahendid          | 621                            | 1 697 1 072                                        |  |
| Lauatarbed                | 669                            | 667 268                                            |  |
| Pabertooted               | 3 756                          | 1 378 -756                                         |  |

Na przykład sprzedaż pogrupowana według punktu sprzedaży:

🔍 Näita 🗇 Salvesta 🖾 Saada 🖨 Trüki 👃 Loo PDF

II Müügistatistika (Aeg: 01.01.2021 - Aeg: 31.12.2021 23:59:59 ×) Artikkel • Klass: M\_KONTOR ×)

| Näita vahesummat<br>Otsi ~ | Grupeeri<br>Objekt + Üksus | Tükelda | Tükelda<br>• |  |  |  |
|----------------------------|----------------------------|---------|--------------|--|--|--|
| Nobjekt ► Üksus            | ۶ Kogus                    | ۶ Käive | Kate \       |  |  |  |
| KOKKU                      | 5 046                      | 3 743   | 58           |  |  |  |
| POOD1                      | 3 300                      | 2 470   | 38           |  |  |  |
| POOD2                      | 1 746                      | 1 273   | 20           |  |  |  |

W tym przykładzie wynik jest sumowany według artykułu, a także wybierana jest nazwa artykułu, nazwa klasy artykułów i nazwa klasy głównej artykułów, ponieważ chcemy je dodatkowo wyświetlić: Q Näita P Salvesta Stada C Triki L Loo PDF

| Müügistatistika (Aeg: 01.01.2021 - Aeg: 31.12.2021 23:59:59 ×) (Artikkel • Klass: M_KONTOR ×) |                      |                                                                                                    |                  |          |                                   |         |         |  |  |  |  |
|-----------------------------------------------------------------------------------------------|----------------------|----------------------------------------------------------------------------------------------------|------------------|----------|-----------------------------------|---------|---------|--|--|--|--|
| Näita vahesummat<br>Otsi ~                                                                    |                      | Grupeeri<br>Artikkel × Artikkel • Nimi×<br>Artikkel • Klass • Nimi×<br>Artikkel • Klass • MASTER • Nimi× |                  | - Tük    | eldə                              |         |         |  |  |  |  |
| 🖗 Artikkel                                                                                    | → Artikkel ► Nim     | i                                                                                                    | NArtikkel 🕨 Klas | s ► Nimi | HArtikkel ► Klass ► MASTER ► Nimi | Kogus ^ | ۶ Käive |  |  |  |  |
| KOKKU                                                                                         |                      |                                                                                                    |                  |          |                                   | 5 046   | 3 743   |  |  |  |  |
| 1502                                                                                          | Kustukumm            |                                                                                                    | Lauatarbed       |          | Kontor Master                     | 4       | 2       |  |  |  |  |
| 3004                                                                                          | Koopiapaber A4/2     | 250 lehte                                                                                                | Pabertooted      |          | Kontor Master                     | 19      | 94      |  |  |  |  |
| 3001                                                                                          | Tindipliiats         |                                                                                                    | Kirjutusvahendid |          | Kontor Master                     | 33      | 89      |  |  |  |  |
| 3003                                                                                          | Kaustik A4           |                                                                                                    | Pabertooted      |          | Kontor Master                     | 97      | 222     |  |  |  |  |
| 4102                                                                                          | harilik pliiats      |                                                                                                    | Kirjutusvahendid |          | Kontor Master                     | 123     | 77      |  |  |  |  |
| 3002                                                                                          | Harilik pliiats 12th | pakis Kirjutusvahendid                                                                                   |                  |          | Kontor Master                     | 465     | 1 531   |  |  |  |  |
| 1501                                                                                          | Kirjaklambrid        | Lauatarbed                                                                                               |                  |          | Kontor Master                     | 665     | 665     |  |  |  |  |
| 4101                                                                                          | Vihik jooneline      |                                                                                                    | Pabertooted      |          | Kontor Master                     | 3 640   | 1 062   |  |  |  |  |

Na przykład, jeśli dodasz Obiekt, to oprócz artykułu, grupa zostanie także pogrupowana według obiektu, ponieważ dany artykuł został sprzedany z wieloma obiektami. Im więcej pól dodasz, tym bardziej pogrupowana będzie tabela. Zatem klasa artykułu nie tworzy dodatkowej grupy. że artykuł zawsze należy tylko do jednej klasy. Jednak dodanie klienta spowodowałoby utworzenie kolejnej grupy.

| 🔍 Näita 🗇 Salvesta 🗹 S   | aada 🖨 Trüki 🏃 Loo PDF                                                                |                                             |                                               |                  |         |         |  |  |
|--------------------------|---------------------------------------------------------------------------------------|---------------------------------------------|-----------------------------------------------|------------------|---------|---------|--|--|
| Müügistatist             | ika (Aeg: 01.01.2021 - Aeg: 31.12.2021 2                                              | 3:59:59 × Artikkel + Klass: M_K             | ONTOR X                                       |                  |         |         |  |  |
| Näita vahesummat<br>Otsi | Grupeeri<br>Artikkel × Arti<br>Artikkel + Klas:<br>Artikkel + Klas:<br>Objekt + Üksus | kkel + Nimi×<br>- Nimi×<br>- MASTER + Nimi× | • Nimi×<br>Vimi×<br>MASTER • Nimi×<br>Tükelda |                  |         |         |  |  |
| ₩ Artikkel 🗸 🗸           | HArtikkel > Nimi                                                                      | HArtikkel 🕨 Klass 🕨 Nimi                    |                                               | ₩ Objekt ⊁ Üksus | ۶ Kogus | ۶ Käive |  |  |
| кокки                    |                                                                                       |                                             |                                               |                  | 5 046   | 3 743   |  |  |
| 4102                     | harilik pliiats                                                                       | Kirjutusvahendid                            | Kontor Master                                 | POOD1            | 68      | 43      |  |  |
| 4102                     | harilik pliiats                                                                       | Kirjutusvahendid                            | Kontor Master                                 | POOD2            | 55      | 34      |  |  |
| 4101                     | Vihik jooneline                                                                       | Pabertooted                                 | Kontor Master                                 | POOD1            | 2 417   | 705     |  |  |
| 4101                     | Vihik jooneline                                                                       | Pabertooted                                 | Kontor Master                                 | POOD2            | 1 223   | 357     |  |  |
| 3004                     | Koopiapaber A4/250 lehte                                                              | Pabertooted                                 | Kontor Master                                 | POOD1            | 18      | 89      |  |  |
| 3004                     | Koopiapaber A4/250 lehte                                                              | Pabertooted                                 | Kontor Master                                 | POOD2            | 1       | 5       |  |  |
| 3003                     | Kaustik A4                                                                            | Pabertooted                                 | Kontor Master                                 | POOD1            | 54      | 124     |  |  |
| 3003                     | Kaustik A4                                                                            | Pabertooted                                 | Kontor Master                                 | POOD2            | 43      | 99      |  |  |
| 3002                     | Harilik pliiats 12tk pakis                                                            | Kirjutusvahendid                            | Kontor Master                                 | POOD1            | 318     | 1 047   |  |  |
| 3002                     | Harilik pliiats 12tk pakis                                                            | Kirjutusvahendid                            | Kontor Master                                 | POOD2            | 147     | 484     |  |  |
| 3001                     | Tindipliiats                                                                          | Kirjutusvahendid                            | Kontor Master                                 | POOD1            | 23      | 62      |  |  |
| 3001                     | Tindipliiats                                                                          | Kirjutusvahendid                            | Kontor Master                                 | POOD2            | 10      | 27      |  |  |
| 1502                     | Kustukumm                                                                             | Lauatarbed                                  | Kontor Master                                 | POOD1            | 4       | 2       |  |  |
| 1501                     | Kirjaklambrid                                                                         | Lauatarbed                                  | Kontor Master                                 | POOD1            | 398     | 398     |  |  |
| 1501                     | Kirjaklambrid                                                                         | Lauatarbed                                  | Kontor Master                                 | POOD2            | 267     | 267     |  |  |
|                          |                                                                                       |                                             |                                               |                  |         |         |  |  |

**Klikając ikonę ustawień tabeli**, możesz wybrać, co chcesz zobaczyć w wynikach. Można jednak zmienić kolejność również poprzez przeciąganie.

| 🔍 Näita 🔶 Salvesta 🖾 S        | aada 😝 Trüki 🏃 Loo PDF                                                  |                                 |                 |       |                     |
|-------------------------------|-------------------------------------------------------------------------|---------------------------------|-----------------|-------|---------------------|
| Müügistatist Näita vahesummat | ika Aeg: 01.01.2021 - Aeg: 31:<br>Grupeeri<br>Artikkel × Artikkel • Nii | 2.2021 23:59:59 × Artikkel • Ki | ass: M_KONTOR × |       |                     |
| Otsi                          | Artikkel • Klass • Nimi >                                               |                                 | •               | 16ml  |                     |
|                               | Artikkel 🕨 Nimi                                                         | Artikkel 🕨 Klass 🕨 Nimi         | > Kogus >       | Kaive | Vali tulbad         |
| KUKKU<br>4102                 | handlin allian                                                          | Kining and and d                | 5 046           | 3 /43 | Otsi                |
| 4102                          | narilik pillats                                                         | Kirjutusvanencic                | 123             | 1 062 | 🗄 🗹 Kogus           |
| 2004                          | Vinik jooneine<br>Koopiapaher 44/250 lehte                              | Pabertooted                     | 5 040           | 1 002 | 🖩 🗹 Käive           |
| 3003                          | Koopiapaber A4/250 iente                                                | Pabertooted                     | 07              | 222   | 🗄 🗌 % kattest       |
| 3002                          | Harilik nlijats 12tk nakis                                              | Kiriutusvahendid                | 465             | 1 531 | 🗄 🗌 % käibest       |
| 3001                          | Tindiplijats                                                            | Kirjutusvahendid                | 33              | 89    | 🗄 🗌 Arve ridade arv |
| 1502                          | Kustukumm                                                               | Lauatarbed                      | 4               | 2     | Arvete arv          |
| 1501                          | Kiriaklambrid                                                           | Lauatarbed                      | 665             | 665   |                     |
|                               |                                                                         |                                 |                 |       |                     |
|                               |                                                                         |                                 |                 |       | : □ JH %            |
|                               |                                                                         |                                 |                 |       | ∷ ⊡ Kate            |
|                               |                                                                         | 3                               |                 |       | Katte %             |
|                               |                                                                         |                                 |                 |       | ii 🗌 Kaubakulu      |
|                               |                                                                         |                                 |                 |       | 🗄 🗌 Käive KM        |
|                               |                                                                         |                                 |                 |       | 🗄 🗌 Ostuhind        |
|                               |                                                                         |                                 |                 |       | 🗄 🗌 Punktid         |
|                               |                                                                         |                                 |                 |       | ର Taasta algseaded  |
|                               |                                                                         |                                 |                 |       |                     |
|                               |                                                                         |                                 |                 |       |                     |

W tabeli możesz zmienić precyzję liczby z ustawień w polach nagłówka kolumn wyników:

#### 🔍 Näita 🗇 Salvesta 🖾 Saada 🖨 Trüki 🏃 Loo PDF

#### Müügistatistika (Aeg: 01.01.2021 - Aeg: 31.12.2021 23:59:59 ×) Artikkel • Klass: M\_KONTOR ×

| Näita vahesummat<br>Otsi | Grupeeri<br>Artikkel × Artikkel → Nimi<br>✓ Artikkel → Klass → Nimi× | ix J                    | Numbri täpsus<br>0.01 — + |
|--------------------------|----------------------------------------------------------------------|-------------------------|---------------------------|
| M Artikkel               | HArtikkel 🕨 Nimi                                                     | Artikkel ► Klass ► Nimi |                           |
| KOKKU                    |                                                                      |                         | 5 046 📐 3 742.51 584      |
| 3002                     | Harilik pliiats 12tk pakis                                           | Kirjutusvahendid        | 465 1 530.64 973          |
| 1501                     | Kirjaklambrid                                                        | Lauatarbed              | 665 665.00 266            |
| 3003                     | Kaustik A4                                                           | Pabertooted             | 97 222.29 125             |
| 4102                     | harilik pliiats                                                      | Kirjutusvahendid        | 123 76.88 50              |
| 3001                     | Tindipliiats                                                         | Kirjutusvahendid        | 33 89.37 50               |
| 3004                     | Koopiapaber A4/250 lehte                                             | Pabertooted             | 19 94.21 37               |
| 1502                     | Kustukumm                                                            | Lauatarbed              | 4 2.33 2                  |
| 4101                     | Vihik jooneline                                                      | Pabertooted             | 3 640 1 061.79 -918       |

Aby posortować zawartość tabeli, kliknij na nagłówek żądanej kolumny. Strzałka po tytule wskazuje, że kolejność jest oparta na danej kolumnie i jej kierunek jest albo od większego do mniejszego, albo odwrotnie:

| Q Näita 🗇 Salvesta       | 🛛 🖾 Saada 🛛 🖨 Trüki 🍌 Loo                        | o PDF                     |                      |                   |            |      |
|--------------------------|--------------------------------------------------|---------------------------|----------------------|-------------------|------------|------|
| m Müügista               | atistika (Aeg: 01.01.2021)                       | - Aeg: 31.12.2021 23:     | 59:59 × Artikkel • 1 | Klass: M_KONTOR > | 3          |      |
| Näita vahesummat<br>Otsi | Grupeeri<br>Artikkel× Arti<br>≺ Artikkel ► Klass | kkel ► Nimi×<br>s ► Nimi× | Tükelda              | ¥                 |            | 4    |
| M Artikkel               | Artikkel ► Nimi                                  | → Artil                   | ckel ► Klass ► Nimi  | ۶ Kogu            | s 🖉 Käive  | Kate |
| KOKKU                    |                                                  |                           |                      | 5 046             | 3 742.51   | 584  |
| 3002                     | Harilik pliiats 12tk pakis                       | s Kirjutu                 | svahendid            | 465               | 5 1 530.64 | 973  |
| 1501                     | Kirjaklambrid                                    | Lauata                    | rbed                 | 665               | 665.00     | 266  |
| 3003                     | Kaustik A4                                       | Pabert                    | ooted                | 97                | 7 222.29   | 125  |
| 4102                     | harilik pliiats                                  | Kirjutu                   | svahendid            | 123               | 3 76.88    | 50   |
| 3001                     | Tindipliiats                                     | Kirjutu                   | svahendid            | 33                | 89.37      | 50   |
| 3004                     | Koopiapaber A4/250 le                            | hte Pabert                | ooted                | 19                | 94.21      | 37   |
| 1502                     | Kustukumm                                        | Lauata                    | rbed                 | 4                 | 4 2.33     | 2    |
| 4101                     | Vihik jooneline                                  | Pabert                    | ooted                | 3 640             | 1 061.79   | -918 |

Możesz zmienić szerokość kolumn tabeli, przeciągając granicę między kolumnami w pożądanym kierunku. Aby zmienić wysokość wierszy tabeli, użyj ikon w nagłówku tabeli:

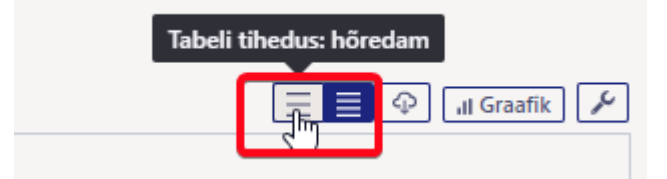

#### Podziel pozwala podzielić wynik na wybrane części.

| Müügistatistika       Aeg: 01.01.2021 - Aeg: 31.12.2021 23:59:59 ×       Artikkel + Klasses M_KONTOR ×         Näita vahesummat<br>Objekt + Üksus ×       Tukelda<br>Kuuks       Tukelda       Kaive       Aprill       Mai       Juuni       August       September       Oktoober       November       Detsember       KOKKU         > Objekt + Üksus ×       ×       Kaive ×       Kaive ×                                                                 | 🔍 Näita 🛛 🍄 Salvesta       | 🖾 Saada 🛛 🖨 T             | îrüki 🛛 👗 Loo PDF    |                     |                |                         |       |         |        |           |          |          |           |        |
|----------------------------------------------------------------------------------------------------|----------------------------|---------------------------|----------------------|---------------------|----------------|-------------------------|-------|---------|--------|-----------|----------|----------|-----------|--------|
| Grupeeri<br>Dijett - Üksus         Grupeeri<br>Dijett - Üksus         Grupeeri<br>Kuuk         Colspan="6">Colspan="6">Colspan="6">Colspan="6">Colspan="6">Colspan="6">Colspan="6">Colspan= 6         Colspan= 6         November         Colspan= 6         Colspan= 6         November         Colspan= 6         Colspan= 6         November         Colspan= 6         Colspan= 6         Colspan= 6         November         Colspan= 6         KOKKU           0001         131         296 h         389 h         283 h         320 h         229 h         280 h         312 h         210 h         389 h         284 h         243 h           POOD1         131         296 h         366 h         231 h         173 h         250 h         189 h         119 h         255 h         91 h         231 h         179 h         2470           POOD2                                                                                                    | 🖪 Müügista                 | tistika ೂ                 | g: 01.01.2021 - Aeg: | 31.12.2021 23:59:59 | X Artikkel + K | lass: M_KONTOR $\times$ | •     |         |        |           |          |          |           |        |
| • Objekt > Úksus         Januar         Veebruar         Marts         Aprill         Main         Junit         Junit         August         Septembr         Oktober         Novembr         Detsembr         KKKU            // Kitive         // Kitive | Näita vahesummat<br>Otsi ~ | Grupeeri<br>Objekt + Üksu | s×<br>Kuuks          | •<br>•              |                |                         |       |         |        |           |          |          |           |        |
| P         Kaive         P         Kaive         P                                                                                                    | み Objekt ► Üksus           | Jaanuar                   | Veebruar             | Märts               | Aprill         | Mai                     | Juuni | Juuli   | August | September | Oktoober | November | Detsember | ΚΟΚΚU  |
| KOKKU         131         296 $\uparrow$ 619 $\uparrow$ 389 $\downarrow$ 283 $\downarrow$ 320 $\uparrow$ 229 $\downarrow$ 280 $\uparrow$ 312 $\uparrow$ 210 $\downarrow$ 389 $\uparrow$ 284 $\downarrow$ 24 377           POOD1         131         256 $\uparrow$ 365 $\uparrow$ 231 $\downarrow$ 173 $\downarrow$ 250 $\uparrow$ 189 $\downarrow$ 119 $\downarrow$ 255 $\uparrow$ 91 $\downarrow$ 231 $\uparrow$ 179 $\downarrow$ 2470           POOD2         39         254 $\uparrow$ 158 $\downarrow$ 110 $\downarrow$ 70 $\downarrow$ 41 $\downarrow$ 161 $\uparrow$ 57 $\downarrow$ 120 $\uparrow$ 158 $\uparrow$ 105 $\downarrow$ 1273                                                                                                    |                            | ۶ Käive                   | ۶ Käive              | Käive               | ۶ Käive        | ۶ Käive                 | Käive | ۶ Käive | Käive  | Käive     | ۶ Käive  | ۶ Käive  | ۶ Käive ۶ | Käive  |
| POOD1         131         256 $\uparrow$ 365 $\uparrow$ 231 $\downarrow$ 173 $\downarrow$ 250 $\uparrow$ 189 $\downarrow$ 119 $\downarrow$ 255 $\uparrow$ 91 $\downarrow$ 231 $\uparrow$ 179 $\downarrow$ 2 470           POOD2         39         254 $\uparrow$ 158 $\downarrow$ 110 $\downarrow$ 70 $\downarrow$ 41 $\downarrow$ 161 $\uparrow$ 57 $\downarrow$ 120 $\uparrow$ 158 $\uparrow$ 105 $\downarrow$ 1273                                                                                                    | KOKKU                      | 131                       | 296 🛧                | 619 🛧               | 389 🗸          | 283 🗸                   | 320 🛧 | 229 🗸   | 280 个  | 312 🛧     | 210 🗸    | 389 🛧    | 284 🗸     | 24 377 |
| POOD2         39         254 ↑         158 ↓         110 ↓         70 ↓         41 ↓         161 ↑         57 ↓         120 ↑         158 ↑         105 ↓         1 273                                                                                                    | POOD1                      | 131                       | 256 🛧                | 365 🛧               | 231 🗸          | 173 🗸                   | 250 个 | 189 🗸   | 119 🗸  | 255 🛧     | 91 🗸     | 231 个    | 179 🗸     | 2 470  |
|                                                                                                    | POOD2                      |                           | 39                   | 254 🛧               | 158 🗸          | 110 🗸                   | 70 🦊  | 41 🗸    | 161 🛧  | 57 🗸      | 120 🛧    | 158 🛧    | 105 🗸     | 1 273  |
|                                                                                                    |                            |                           |                      |                     |                |                         |       |         |        |           |          |          |           |        |

🔍 Näita 🗇 Salvesta 🖾 Saada 🖨 Trüki 🍌 Loo PDF

#### Müügistatistika (Aeg: 01.01.2021 - Aeg: 31.12.2021 23:59:59 ×) Artikkel • Klass: M\_KONTOR ×)

| Näita vahesummat         Grupeeri           Otsi         ✓ | • Nimi × V | <b>ükelda</b><br>)bjekt > Üksus | •       |         |         |         |  |
|------------------------------------------------------------|------------|---------------------------------|---------|---------|---------|---------|--|
| 🖬 Artikkel 🕨 Nimi                                          | POO        | DD2                             | POO     | DD1     | ΚΟΚΚU   |         |  |
|                                                            | ۶ Käive    | Katte %                         | ۶ Käive | Katte % | ۶ Käive | Katte % |  |
| кокки                                                      | 1 273      | 16                              | 2 470   | 16      | 5 050   | 16      |  |
| harilik pliiats                                            | 34         | 65                              | 43      | 65      | 77      | 130     |  |
| Koopiapaber A4/250 lehte                                   | 5          | 39                              | 89      | 39      | 94      | 79      |  |
| Harilik pliiats 12tk pakis                                 | 484        | 64                              | 1 047   | 64      | 1 531   | 127     |  |
| Kustukumm                                                  |            |                                 | 2       | 66      | 2       | 66      |  |
| Kaustik A4                                                 | 99         | 56                              | 124     | 56      | 222     | 113     |  |
| Kirjaklambrid                                              | 267        | 40                              | 398     | 40      | 665     | 80      |  |
| Vihik jooneline                                            | 357        | -86                             | 705     | -86     | 1 062   | -173    |  |
| Tindipliiats                                               | 27         | 56                              | 62      | 56      | 89      | 111     |  |

**Pokaż sumę częściową**, co daje Ci schody w tabeli. Na przykład, jeśli chcesz zobaczyć w raporcie sumę częściową według klasy pozycji, a jednocześnie kliknąć na klasy, aby zobaczyć, które pozycje zostały w nich sprzedane.

| Müügistatistika Naita vahesummat Artikkel • Klass • Nimi × | a (Aeg: 01.01.2021 - Aeg: 31.12.2<br>Grupeeri<br>Artikkel ► Nimi × ✓ | 2021 23:59:59 × F | Artikkel + Klass: M | KONTOR X |
|------------------------------------------------------------|----------------------------------------------------------------------|-------------------|---------------------|----------|
| Näita vahesummat         Artikkel + Klass + Nimi ×         | Grupeeri                                                             | Tükelda           | T                   |          |
| v Artikkal » Klass » Nimi – v J                            |                                                                      |                   |                     |          |
| MALUKKEL * NIGSS * INITITI MAL                             | Artikkel 🕨 Nimi                                                      | Käive ^           | Katte %             |          |
| KOKKU                                                      |                                                                      | 3 743             | 16                  |          |
| > LAUATARBED                                               |                                                                      | 667               | 40                  |          |
| > PABERTOOTED                                              |                                                                      | 1 378             | -55                 |          |
| > KIRJUTUSVAHENDID                                         |                                                                      | 1 697             | 63                  |          |
|                                                            |                                                                      |                   |                     |          |

Wiersze określonej sumy częściowej można otworzyć za pomocą strzałki znajdującej się przed wierszem, a wszystkie wiersze za pomocą ikony w nagłówku tabeli.

| 🔍 Näita 🕆 Salvesta 🗹 Sa                               | aada 🖨      | Trüki 🍌 Loo PDF                                               |                 |              |                            |
|-------------------------------------------------------|-------------|---------------------------------------------------------------|-----------------|--------------|----------------------------|
| Müügistatist Näita vahesummat Artikkel + Klass + Nimi | ika м       | g: 01.01.2021 - Aeg: 31.12.<br>Grupeeri<br>Artikkel ► Nimi× × | 2021 23:59:59 × | Artikke<br>v | el + Klass: M <sub>.</sub> |
| 🖗 Artikkel 🕨 Klass 🕨 Nimi                             | H Artikke   | el 🕨 Nimi                                                     | Käive ^         | ۶            | Katte %                    |
| KOKKU                                                 |             |                                                               | 3 743           |              | 16                         |
| ∼ LAUATARBED                                          |             |                                                               | 667             |              | 40                         |
|                                                       | Kustukun    | nm                                                            | 2               |              | 66                         |
|                                                       | Kirjaklam   | brid                                                          | 665             |              | 40                         |
| ✓ PABERTOOTED                                         |             |                                                               | 1 378           |              | -55                        |
|                                                       | Koopiapa    | ber A4/250 lehte                                              | 94              |              | 39                         |
|                                                       | Kaustik A   | 4                                                             | 222             |              | 56                         |
|                                                       | Vihik joor  | neline                                                        | 1 062           |              | -86                        |
| ✓ KIRJUTUSVAHENDID                                    |             |                                                               | 1 697           |              | 63                         |
|                                                       | harilik pli | iats                                                          | 77              |              | 65                         |
|                                                       | Tindipliia  | ts                                                            | 89              |              | 56                         |
|                                                       | Harilik pli | iiats 12tk pakis                                              | 1 531           |              | 64                         |

### Raport w formie wykresu – W TOKU

Raport zawiera również przycisk **Wykres**, którego celem jest graficzne przedstawienie wyniku. Ponieważ obecnie pracujemy nad harmonogramem, wiele widoków nie będzie działać zgodnie z oczekiwaniami.

#### Eksportuj dane raportu

Zawartość tabeli można wyeksportować do programu Excel, klikając ikonę **Eksportuj dane jako plik** .csv .

| Last update: 2025/05/02 15:45                                                         |                          |                                                                                      |                         | pl:sales_s            | pl:sales_statistics                                 |                                        |                               | https://wiki.directo.ee/pl/sales_statistics |                                                    |       |         |        |
|---------------------------------------------------------------------------------------|--------------------------|--------------------------------------------------------------------------------------|-------------------------|-----------------------|-----------------------------------------------------|----------------------------------------|-------------------------------|---------------------------------------------|----------------------------------------------------|-------|---------|--------|
| f https://login.direct                                                                | to.ee/oc                 | ra_directo_                                                                          | kassa/sales_s           | tatistics             |                                                     |                                        | C                             | ownloads                                    | Ē                                                  | ) Q 🖈 |         | A      |
| <ul> <li>Näita 🏾 Salvesta 🗠</li> <li>Müügistatis</li> <li>Näita vahesummat</li> </ul> | saada                    | <ul> <li>Trüki</li> <li>Aeg: 01.01.</li> <li>Grupeeri</li> <li>Artikkel ×</li> </ul> | Loo PDF                 | 2.2021 23:59:<br>1i X | 59 × Artikkel •<br>Tükelda                          | Klass: M_KONTOR $\times$               | 2                             | Müügistatistik<br>Open file<br>e more       | a (2).xlsx                                         |       | 0       |        |
| Otsi                                                                                  | $\sim$                   | Artikkel •                                                                           | Klass ► Nimi×           | Ť                     |                                                     | •                                      |                               | _                                           |                                                    |       | 🗘 🔐 Gra | afik 🖌 |
| N Artikkel                                                                            | ~ ⊮ Arti                 | ikkel 🕨 Nim                                                                          | i                       | H Artikkel 🕨          | Klass 🕨 Nimi                                        | ۶ Kogu                                 | ۶ Kä                          | ive                                         |                                                    | L     |         |        |
| KOKKU                                                                                 |                          |                                                                                      |                         |                       |                                                     | 5 046                                  | 3 7                           | 43                                          |                                                    |       |         |        |
| 4102                                                                                  | harilik                  | pliiats                                                                              |                         | Kirjutusvahe          | ndid                                                | 123                                    |                               | 77                                          |                                                    |       |         |        |
| 4101                                                                                  | Vihik j                  | Vihik jooneline Pabertoo                                                             |                         | Pabertooted           | I                                                   | 3 640                                  | 1 (                           | 062                                         |                                                    |       |         |        |
| 3004                                                                                  | Koopiapaber A4/250 lehte |                                                                                      | Pabertooted             |                       | 19                                                  |                                        | 94                            |                                             |                                                    |       |         |        |
| 3003                                                                                  | Kaustik A4               |                                                                                      |                         | Pabertooted           |                                                     | 97                                     | :                             | 222                                         |                                                    |       |         |        |
| 3002                                                                                  | Harilik                  | Harilik pliiats 12tk pakis                                                           |                         | Kirjutusvahe          | ndid                                                | 465                                    | 13                            | 531                                         |                                                    |       |         |        |
| 3001                                                                                  | Tindip                   | oliiats                                                                              | liiats Kirjutusvahendid |                       | ndid                                                | 33                                     |                               | 89                                          |                                                    |       |         |        |
| 1502                                                                                  | Kustul                   | kumm                                                                                 |                         | Lauatarbed            |                                                     | 4                                      |                               | 2                                           |                                                    |       |         |        |
| 1501                                                                                  | Kirjakl                  | lambrid                                                                              |                         | Lauatarbed            |                                                     | 665                                    |                               | 565                                         |                                                    |       |         |        |
|                                                                                       |                          | j<br>A                                                                               | AutoSave<br>File Home   | Insert                | Page Layout F $f_x \sim \left( \frac{1}{2} \right)$ | ⊽ Müügistatistik<br>Formulas Data<br>L | a (4) • Saved t<br>Review Vie | o this <sup>y</sup> C ~<br>w Automate       | <ul><li>&gt; Search</li><li>Help Acrobat</li></ul> |       |         |        |
|                                                                                       |                          |                                                                                      |                         | А                     |                                                     | В                                      |                               | c V                                         | D                                                  | E     | F       | G      |
|                                                                                       |                          | 1                                                                                    | Artikkel                |                       | Artikkel 🕨 N                                        | limi                                   | Artikkel + Kl                 | ass ► Nimi                                  | Kogus                                              | Käive |         |        |
|                                                                                       |                          | 2                                                                                    | 4102                    |                       | harilik pliiat                                      | is<br>line                             | Kirjutusvahe                  | ndid                                        | 123                                                | 77    |         |        |
|                                                                                       |                          | 3                                                                                    | 4101                    |                       | Vinik joonei                                        | ine<br>r A4/250 lobto                  | Pabertooted                   |                                             | 3 040                                              | 1 002 |         |        |
|                                                                                       |                          | 4                                                                                    | 3003                    |                       | Kaustik 44                                          | A A A ZOU TETTLE                       | Pabertooted                   |                                             | 97                                                 | 222   |         |        |
|                                                                                       |                          | 6                                                                                    | 3002                    |                       | Harilik plijat                                      | ts 12tk pakis                          | Kirjutusvahe                  | ndid                                        | 465                                                | 1 531 |         |        |
|                                                                                       |                          | 7                                                                                    | 3001                    |                       | Tindipliiats                                        |                                        | Kirjutusvahe                  | ndid                                        | 33                                                 | 89    |         |        |
|                                                                                       |                          | 8                                                                                    | 1502                    |                       | Kustukumm                                           |                                        | Lauatarbed                    |                                             | 4                                                  | 2     |         |        |
|                                                                                       |                          | 9                                                                                    | 1501                    |                       | Kirjaklambri                                        | id                                     | Lauatarbed                    |                                             | 665                                                | 665   |         |        |
|                                                                                       |                          | 10                                                                                   |                         |                       |                                                     |                                        |                               |                                             |                                                    |       |         |        |

# Zapisywanie raportu

Jeśli znajdziesz widok raportu, z którego regularnie korzystasz, zalecamy jego zapisanie.

- Najpierw uruchom raport w żądanym formacie.
- Następnie kliknij przycisk Zapisz w nagłówku raportu.
- W oknie, które zostanie otwarte, możesz użyć menu rozwijanego Wybierz raport, aby wybrać, czy chcesz dodać nowy raport, czy nadpisać istniejący. Nadaj raportowi nazwę. Wybierz czas (więcej o wyborze czasu możesz przeczytać \*\*SIIT...\*\*)

2025/05/15 15:34

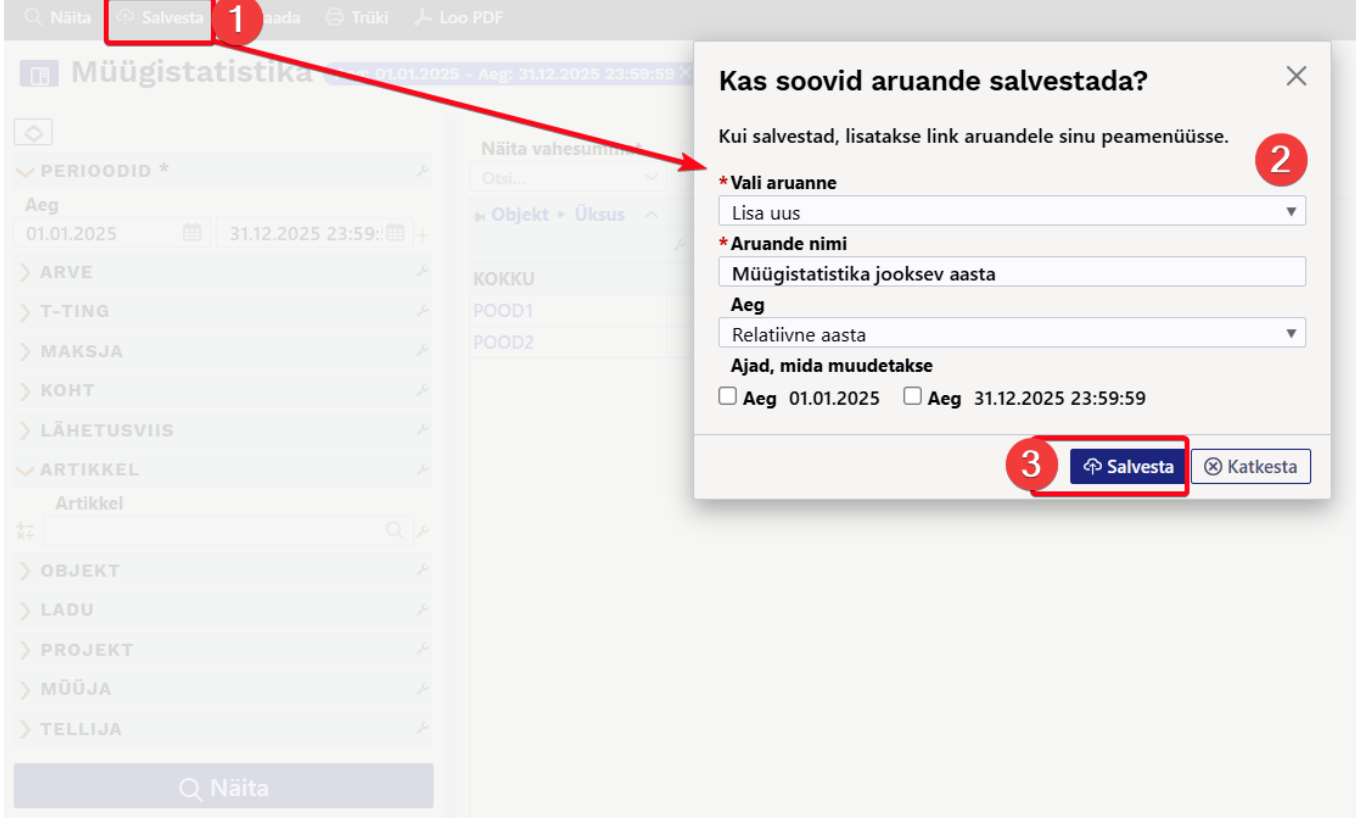

Zapisane raporty są wyświetlane w kolumnie Zapisane **w menu Użytkownik** . Możesz usunąć raport lub zmienić jego nazwę, klikając na swoją nazwę w menu głównym i wybierając **Edytuj zapisane raporty** z menu bocznego .

| Süsteemi seadistused                   | > | Isiklikud > Salvestatud aruannete muutmine                        |
|----------------------------------------|---|-------------------------------------------------------------------|
| Üldine                                 | > | Salvestatud aruannete kirjelduste muutmine ja kustutamine         |
| Raamat                                 | > | Salvesta                                                          |
| Personali seadistused                  | > |                                                                   |
| Lao seadistused                        | > | sales_statistics Müügistatistika jooksev aasta Relatiivne aasta V |
| Müük                                   | > | Aruanne Nimi Väljatrükk Jrk Aruande tulba nimi Aeg                |
| lsiklikud                              | ~ | link_mr_kassa_yleandmine.asp Kassa üleandmine                     |
| Google kalendriga<br>sünkroniseerimine |   |                                                                   |
| Kasutaja                               |   |                                                                   |
| Päästikud                              |   |                                                                   |
| Salvestatud aruannete<br>muutmine      | 3 | $\triangleright$                                                  |
| Välise kalendriga                      |   |                                                                   |

# Dodawanie dodatkowych filtrów i pól wyświetlania do raportu

Jeśli chcesz wyświetlić pole w raporcie, którego brakuje **w menu rozwijanych Grupuj według** i Podsumowanie **częściowe**, lub zauważysz, że potrzebny Ci filtr brakuje na panelu bocznym, możesz samodzielnie dodać je do raportu.

Aby to zrobić przejdź do: , gdzie możesz uczynić widoczne wybrane pola. Seadistused  $\rightarrow$  "Uldised seadistused  $\rightarrow$  \*\*Valitavad väljad\*\*

W obszarze Pola wybieralne możesz wyświetlić główne pola dokumentów. Na przykład:

- z faktury Typ, Status, Komentarz, Komentarz do wiersza, itp.
- z karty klienta Ostrzeżenie, Obszar działalności, itp.
- z karty przedmiotu Jednostka, Pochodzenie, Kod CN8, Dostawca, itp.
- Status, termin, kierownik itp. z karty projektu
- z klasy artykułu Nazwa, Master, itp.

Jeśli chcesz dodać dodatkowe pole, możesz to zrobić z poziomu specjalnej karty pola dodatkowego: "Ustawienia  $\rightarrow$  Ustawienia ogólne  $\rightarrow$  Pola dodatkowe".

| Süsteemi seadistused | Üldised seadistused > Lisaväljad > BRAND |                                 |  |  |  |  |  |  |
|----------------------|------------------------------------------|---------------------------------|--|--|--|--|--|--|
| Üldised seadistused  | 🕒 Tagasi 🗋 Uus 🖆 Koopia                  | 💼 Kustuta 🛛 Salvesta 🛛 Olek: Va |  |  |  |  |  |  |
| AAL retseptid        | Bränd                                    |                                 |  |  |  |  |  |  |
| Dokumentide väljad   |                                          |                                 |  |  |  |  |  |  |
| Hankija klassid      | KOOD                                     | BRAND                           |  |  |  |  |  |  |
| Kasutaiad            | NIMI                                     | Bränd                           |  |  |  |  |  |  |
| Rasarajaa            | KLASS                                    | Artikkel 🔹                      |  |  |  |  |  |  |
| Kasutajagrupid       | VAIKIMISI NÄHTAV                         | Jah 🔻                           |  |  |  |  |  |  |
| Keeled               | HOIATUS MITTETÄITMISEL                   | ▼                               |  |  |  |  |  |  |
| Kinnitamise eeldus / | SORTEERITUD                              | 115                             |  |  |  |  |  |  |
| Menetlus             | TÜÜP                                     | ▼                               |  |  |  |  |  |  |
| Kohad                | PIIRANG                                  |                                 |  |  |  |  |  |  |
| Kohustuslikud väljad | UNIKAALNE                                | Ei                              |  |  |  |  |  |  |
| Lepingu staatused    | MITTEMUUDETAV                            | V                               |  |  |  |  |  |  |
| Lepingu tüübid       | KOPEERIMINE                              | Jah 💌                           |  |  |  |  |  |  |
| Lepinguklassid       | NÄHTAV DOKUMENDIL                        |                                 |  |  |  |  |  |  |
| Lisaväljad           | VALITAV DOKUMENDIL                       | •                               |  |  |  |  |  |  |
| Lisaväljade seosed   | NÄHTAV REGISTRIS                         | •                               |  |  |  |  |  |  |
| Madaaaad             | NÄHTAV ARUANDES                          | Jah 🔻                           |  |  |  |  |  |  |
| маакоппас            | FILTREERITAV ARUANDES                    | Jah                             |  |  |  |  |  |  |
| Manuste hoiustamine  | VÄRV                                     | (ise valitud) E7FFD6            |  |  |  |  |  |  |

Na przykład, aby zobaczyć statystyki artykułu, jak pokazano poniżej, musisz wybrać następujące pola z dokumentów, które mają być widoczne:

- 1. Pole dokumentu faktury Pozycja
- 2. Artykuł z pola dokumentu Nazwa
- 3. Artykuł z klasy dokumentu i Klasa artykułu z dokumentu Master i Nazwa
- 4. W polu dodatkowym Marka wybierz opcję Widoczna w raporcie.
- 5. Artykuł z dokumentu "Hankija"
- 6. Z dokumentu dostawcy Nazwa
- 7. Z dokumentu dostawcy, kraj wysyłający

| Näita vahesummat<br>Otsi<br>→ Artikkel ^ → Artikkel • | ≻ Nimi → A       | ~                  | Artikkel × Artikkel • N<br>Artikkel • Klass • MAS<br>Artikkel • Hankija × A<br>Artikkel • Hankija • Sa | limi×<br>TER + Nimi× Artikkel + B<br>rtikkel + Hankija + Nimi×<br>atiariik× | iränd× ~       | Tükelda        |                                   |                     |           |
|-------------------------------------------------------|------------------|--------------------|----------------------------------------------------------------------------------------------------|-----------------------------------------------------------------------------|----------------|----------------|-----------------------------------|---------------------|-----------|
| Näita vahesummat<br>Otsi<br>→ Artikkel ^ → Artikkel > | ≻ Nimi → A       | ~                  | Artikkel • Klass • MAS<br>Artikkel • Hankija × A<br>Artikkel • Hankija • Sa                            | TER ► Nimi× Artikkel ► B<br>rtikkel ► Hankija ► Nimi×<br>atiariik×          | iränd× ~       | Tükelda        |                                   |                     |           |
| Näita vahesummat<br>Otsi<br>Artikkel ^ Artikkel >     | ⊳ Nimi → A       | ~                  | Artikkel • Hankija× A<br>Artikkel • Hankija • Sa                                                       | rtikkel ► Hankija ► Nimi×<br>atiariik×                                      |                | Tükelda        |                                   |                     |           |
| Otsi Artikkel ^ Artikkel >                            | ► Nimi 🛛 🕨 A     | ~                  | Artikkel 🕨 Hankija 🕨 Sa                                                                                | atiariik X                                                                  |                |                |                                   |                     |           |
| 🛪 Artikkel \land 🛪 Artikkel 🕨                         | ► Nimi 🛛 🖬 A     |                    |                                                                                                    | agamer                                                                      |                |                | •                                 | $\equiv$ $\bigcirc$ | 📕 Graafik |
|                                                       |                  | Artikkel 🕨 Klass 🕨 | HArtikkel 🕨 Bränd                                                                                      | 🛛 Artikkel 🕨 Hankija                                                        | HArtikkel 🕨    | Hankija ► Nimi | 🛪 Artikkel 🕨 Hankija 🕨 Saatjariik | 👂 Kogus 🖉           | Käive     |
| KOKKU                                                 |                  | 2                  | 4                                                                                                    | 5                                                                           |                | 6              | 7                                 | 67                  | 1 373     |
| 00 Pakkumise a                                        | artikk           | kku                |                                                                                                    | 1000                                                                        | Asjade Hanki   | ja OÜ          | EE                                | 7                   | 64        |
| 11 Paber A4, 50                                       | 00 lehte, v Kok  | kku                | DATACOPY                                                                                               | 1022                                                                        | Paberimüüja    | OÜ             | EE                                | 28                  | 245       |
| 122 Kirjaümbrik t                                     | tavaline, A5 Kok | kku                |                                                                                                    | 1022                                                                        | Paberimüüja    | OÜ             | EE                                | 1                   | 0         |
| 13 Philips juhtm                                      | neta lauat Kok   | kku                |                                                                                                    | 1002                                                                        | Shimano Deu    | itch Gmbh      | DE                                | 2                   | 65        |
| 21 Rõngastihen                                        | nd 1 Kok         | kku                |                                                                                                    | 1000                                                                        | Asjade Hanki   | ja OÜ          | EE                                | 1                   | 100       |
| 4741281189300 DVD Viis Leg                            | gendi / Ris Kok  | kku                |                                                                                                    | 1017                                                                        | Film Distribut | tion           |                                   | 8                   | 133       |
| 5100 ELEKTRIMOO                                       | OTOR M2 Kok      | kku                |                                                                                                    | 1031                                                                        | NORMARK E      | ESTI OÜ        |                                   | 0                   | 0         |
| 5106 SHIMANO R                                        | RULL BIOM Kok    | ku                 |                                                                                                    | 1002                                                                        | Shimano Deu    | itch Gmbh      | DE                                | 6                   | 748       |
| VORST Vorst                                           | SP               |                    |                                                                                                    | 1045                                                                        | Rootsi hankij  | а              | SE                                | 14                  | 18        |

:?:Strzałka wskazuje, z którego dokumentu pochodzi pole danych. Lub w jaki sposób faktura została pobrana z dokumentu i wprowadzona do tego pola. Faktura zawiera pozycję, karta pozycji zawiera dostawcę, karta dostawcy zawiera nazwę dostawcy i kraj docelowy.

# Przykłady opcji wykorzystania

Raport statystyk sprzedaży umożliwia przede wszystkim tworzenie wyciągów, które zwykle tworzy się w raportach **statystyk artykułów**, **statystyk klas artykułów** i **statystyk klientów**. Nie wszystko zgadza się w 100%, ale statystyki sprzedaży otwierają wiele nowych możliwości.

# Główne widoki: nowy kontra stary

#### Statystyki artykułu

Standardowe statystyki sprzedaży artykułów, gdzie można sprawdzić, które artykuły zostały sprzedane w wybranym okresie, do jakiej klasy należą, jaki jest obrót, ilość i marża, a także jaki udział obrót stanowi w całkowitym obrocie i marży całkowitej.

Nowe statystyki sprzedaży:

#### 🔍 Näita 🗇 Salvesta 🖾 Saada 🖨 Trüki 🏃 Loo PDF

#### Müügistatistika (Aeg: 01.01.2021 - Aeg: 31.12.2021 23:59:59 ×)

| Näita vahesumma<br>Otsi | Grupeeri           Artikkel ×           Artikkel ×           Artikkel •           Viass × | <ul> <li>✓ Tükelda</li> </ul> | ¥         |           |             |         |           |         |
|-------------------------|-------------------------------------------------------------------------------------------|-------------------------------|-----------|-----------|-------------|---------|-----------|---------|
| H Artikkel              |                                                                                           | HArtikkel + Klass             | ⊁ Kogus ∨ | ۶ Käive   | » % käibest | ۶ Kate  | % kattest | Katte % |
| KOKKU                   |                                                                                           |                               | 92 470    | 1 431 088 | 100         | 629 852 | 100       | 44.0    |
| 1308                    | Suhted ja perekond                                                                        | TEABE                         | 12 816    | 169 900   | 12          | 54 556  | 9         | 32.1    |
| 1306                    | Kreeka köök                                                                               | TEABE                         | 12 472    | 293 492   | 21          | 142 581 | 23        | 48.6    |
| 1310                    | Läti reisijuht                                                                            | TEABE                         | 10 816    | 260 477   | 18          | 119 869 | 19        | 46.0    |
| 1003                    | Puhas leht                                                                                | ILU                           | 7 296     | 66 601    | 5           | 21 366  | 3         | 32.1    |
| 1311                    | Eesti kaunimad aiad                                                                       | TEABE                         | 5 390     | 187 167   | 13          | 91 225  | 14        | 48.7    |
| 2011                    | DVD Klass                                                                                 | EESTIF                        | 3 955     | 42 681    | 3           | 20 533  | 3         | 48.1    |
| 4101                    | Vihik jooneline                                                                           | PABER                         | 3 640     | 1 062     | 0           | -918    | 0         | -86.5   |
| 1002                    | Kevade                                                                                    | ILU                           | 3 454     | 47 374    | 3           | 18 015  | 3         | 38.0    |
| 1307                    | Meelerahu teejuht                                                                         | TEABE                         | 3 331     | 54 855    | 4           | 21 545  | 3         | 39.3    |
| 2001                    | DVD Stiilipidu                                                                            | EESTIF                        | 2 841     | 23 557    | 2           | 8 499   | 1         | 36.1    |
| 1103                    | Leiutajateküla Lotte                                                                      | LASTE                         | 2 687     | 39 319    | 3           | 17 554  | 3         | 44.6    |
| 1102                    | Pipi Pikksukk                                                                             | LASTE                         | 2 280     | 16 211    | 1           | 8 915   | 1         | 55.0    |
|                         |                                                                                           |                               |           |           |             |         |           |         |

#### Statystyki starego artykułu:

| Artikkel                                     | Art. klass                               | Nimi                | Suletud Kõik      | ✓ Art. hankija ✓ | Hank. klass         | (Artikli lisaväli) |
|----------------------------------------------|------------------------------------------|---------------------|-------------------|------------------|---------------------|--------------------|
| Klient 🗸                                     | Kl. klass                                | Periood 01.01.2021  | : 31.12.2021      | Ladu             | Vahesumma           | (Artikli lisaväli) |
| Seeria                                       | Objekt                                   | Projekt             | ŧ                 | Tingimus         | Asumaa              | (Artikli lisaväli) |
| Punkte 🗌 Kaal 🗹 kate                         | e 🗌 Allahindlus 🗌 kõik artiklid          | periodiseeritud Iac | oseis 🗌 Kande aeg | Hinnavalem:      | Müüja arvel         | (Kliendi lisaväli) |
| Pakis kogus     Summe     Hind     On suurem | eri reaviite järgi<br>kui 🗸 Kinnitatud 🔀 | ik 🗸 (seotud ostud  | d) 🗸 (b           | Tāpsus 0.01 🗸    | Muuda ladu (Kõik) 🗸 | (Kliendi lisaväli) |
| Tase 0 (Ocalization )                        | Tükelda:                                 | ideal Näita:        | Käiva tit         |                  | Vaade Tavaline V    | (Kliendi lisaväli) |
| Tagastuskood                                 | Kampaania                                | ABC Klass           | ruive V           | KM kood          | Sorteeritud Kogus V | (Arve lisaväli)    |

#### Ostugrupp Grupeeri

Ladu Projekt Müüja Objekt Hind Klienditellimus Tehinguliik Asumaa Kuupäev Klient Kliendi nimi Number Kliendi lisaväli Ühik Tellija AastaKuu Hankija artikkel %
 CN8 kood Lähetusaeg KM kood Tellija nimi Vara RV=RN Kommentaar Sisu SN/Mudel

|        |           |                             |           |          |            |            |       |            |         | Trüki     | Meil ARUAI |
|--------|-----------|-----------------------------|-----------|----------|------------|------------|-------|------------|---------|-----------|------------|
| Müüdu  | d:        |                             |           |          |            |            |       |            |         |           |            |
| Artikk | el Klass  | Nimi                        | Kogus     | Ostuhind | OH Summa   | Summa      | Hind  | Kate       | Katte % | % kattest | % käibest  |
| 1308   | TEABE     | Suhted ja perekond          | 12 816.00 | 9.00     | 115 344.00 | 169 900.43 | 13.26 | 54 556.43  | 32.11   | 8.66      | 11.87      |
| 1306   | TEABE     | Kreeka köök                 | 12 472.00 | 12.10    | 150 911.20 | 293 492.35 | 23.53 | 142 581.15 | 48.58   | 22.64     | 20.51      |
| 1310   | TEABE     | Läti reisijuht              | 10 816.00 | 13.00    | 140 608.00 | 260 477.40 | 24.08 | 119 869.40 | 46.02   | 19.03     | 18.20      |
| 1003   | ILU       | Puhas leht                  | 7 296.00  | 6.20     | 45 235.20  | 66 600.81  | 9.13  | 21 365.61  | 32.08   | 3.39      | 4.65       |
| 1311   | TEABE     | Eesti kaunimad aiad         | 5 390.00  | 17.80    | 95 942.00  | 187 166.67 | 34.72 | 91 224.67  | 48.74   | 14.48     | 13.08      |
| 2011   | EESTIF    | DVD Klass                   | 3 955.00  | 5.60     | 22 148.00  | 42 681.17  | 10.79 | 20 533.17  | 48.11   | 3.26      | 2.98       |
| 4101   | PABER     | Vihik jooneline             | 3 640.00  | 0.54     | 1 980.16   | 1 061.79   | 0.29  | -918.37    | -86.49  | -0.15     | 0.07       |
| 1002   | ILU       | Kevade                      | 3 454.00  | 8.50     | 29 359.00  | 47 373.68  | 13.72 | 18 014.68  | 38.03   | 2.86      | 3.31       |
| 1307   | TEABE     | Meelerahu teejuht           | 3 331.00  | 10.00    | 33 310.00  | 54 854.57  | 16.47 | 21 544.57  | 39.28   | 3.42      | 3.83       |
| 2001   | EESTIF    | DVD Stiilipidu              | 2 841.00  | 5.30     | 15 057.30  | 23 556.72  | 8.29  | 8 499.42   | 36.08   | 1.35      | 1.65       |
| 1103   | LASTE     | Leiutajateküla Lotte        | 2 687.00  | 8.10     | 21 764.70  | 39 318.87  | 14.63 | 17 554.17  | 44.65   | 2.79      | 2.75       |
| 1102   | LASTE     | Pipi Pikksukk               | 2 280.00  | 3.20     | 7 296.00   | 16 211.03  | 7.11  | 8 915.03   | 54.99   | 1.42      | 1.13       |
| 2005   | EESTIF    | DVD Vehkleja                | 2 069.00  | 3.50     | 7 241.50   | 13 707.13  | 6.63  | 6 465.63   | 47.17   | 1.03      | 0.96       |
| 2006   | EESTIF    | DVD Klassikokkutulek        | 1 458.00  | 3.50     | 5 103.00   | 10 874.20  | 7.46  | 5 771.20   | 53.07   | 0.92      | 0.76       |
| 1004   | ILU       | Tuulest viidud              | 1 381.00  | 12.10    | 16 710.10  | 28 316.85  | 20.50 | 11 606.75  | 40.99   | 1.84      | 1.98       |
| 1202   | ULME      | Tühi tuba                   | 1 055.00  | 5.00     | 5 275.00   | 12 824.58  | 12.16 | 7 549.58   | 58.87   | 1.20      | 0.90       |
| 2101   | ANIMAF    | DVD Mamma Muu ja vares      | 1 027.00  | 3.50     | 3 594.50   | 6 803.88   | 6.63  | 3 209.38   | 47.17   | 0.51      | 0.48       |
| 2201   | FANTAASIA | F DVD Suur ja Kõikvõimas Oz | 867.00    | 5.50     | 4 768.50   | 8 633.85   | 9.96  | 3 865.35   | 44.77   | 0.61      | 0.60       |
| 2004   | EESTIF    | DVD Nimed marmortahvlil     | 789.00    | 3.50     | 2 761.50   | 4 569.65   | 5.79  | 1 808.15   | 39.57   | 0.29      | 0.32       |
| 2104   | ANIMAF    | DVD Pulkson on jamas        | 696.00    | 3.50     | 2 436.00   | 4 553.02   | 6.54  | 2 117.02   | 46.50   | 0.34      | 0.32       |

Ten sam wynik, ale rozbity na miesiące i uwzględniający tylko obroty.

Nowe statystyki sprzedaży, gdzie istnieje możliwość sortowania wyników według najwyższego łącznego obrotu, a także wyświetlana jest ikona wskazująca, czy obrót wzrósł, czy zmalał w porównaniu z poprzednim okresem. Q Näita ← Saivesta 🗠 Saada 🖨 Trüki 🔎 Loo PDF III MÜÜgistatistika (Aeg: 01.01.2021 - Aeg: 31.12.2021 23:58:59 ×)

Grupeeri

| Näita vah  | esummat             | Artikkel×    |         | Tükelda     |           |           |           |          |          |          |           |          |           |           |             |
|------------|---------------------|--------------|---------|-------------|-----------|-----------|-----------|----------|----------|----------|-----------|----------|-----------|-----------|-------------|
| Otsi       | ~                   | Artikkel + 1 | Nimi×   | Kuuks       | T         |           |           |          |          |          |           |          |           |           | 🗐 🖓 🖬 Graaf |
| H Artikkel | HArtikkel 🕨 Nim     | ni           | Jaanuar | Veebruar    | Märts     | Aprill    | Mai       | Juuni    | Juuli    | August   | September | Oktoober | November  | Detsember | кокки       |
|            |                     |              | ۶ Käiv  | re ⊁ Käive  | Käive     | Käive     | ۶ Käive   | Käive    | ۶ Käive  | Käive    | ۶ Käive   | Kaive    | ۶ Käive   | ۶ Käive   |             |
| KOKKU      |                     |              | 137 39  | 4 147 352 🛧 | 224 140 🛧 | 172 932 🗸 | 103 544 🗸 | 74 668 🕹 | 67 210 🗸 | 71 916 🛧 | 72 545 🛧  | 75 185 🛧 | 172 658 🛧 | 111 545 🕹 | 1 431 088   |
| 1306       | Kreeka köök         |              | 29 60   | 32 945 🛧    | 45 252 🛧  | 34 710 🗸  | 19 720 🦊  | 15 861 🗸 | 13 672 🦊 | 13 507 🕹 | 16 614 🛧  | 15 296 🦊 | 34 663 🛧  | 21 650 🦊  | 293 492     |
| 1310       | Läti reisijuht      |              | 21.91   | 5 24 468 个  | 37 786 🛧  | 32 343 🗸  | 19 940 🦊  | 14 305 🗸 | 14 666 🛧 | 15 485 🛧 | 13 005 🗸  | 14 401 🛧 | 32 247 🛧  | 19 916 🗸  | 260 477     |
| 1311       | Eesti kaunimad aia  | ad           | 18 82   | 17 328 🗸    | 30 072 🛧  | 21 147 🗸  | 14 827 🗸  | 10 452 🦊 | 9 619 🦊  | 10 730 🛧 | 8 230 🦊   | 9 341 🛧  | 21 147 🛧  | 15 453 🕹  | 187 167     |
| 1308       | Suhted ja perekon   | nd           | 22 05   | i9 25 109 🛧 | 37 040 🛧  | 28 542 🗸  | 9 545 🗸   | 1 008 🗸  | 597 🔶    | 491 🗸    | 769 🛧     | 4 030 🛧  | 28 502 🛧  | 12 210 🗸  | 169 900     |
| 1003       | Puhas leht          |              | 6 04    | 13 7 047 🛧  | 10 206 🛧  | 7 494 🗸   | 4 875 🗸   | 3 460 🦊  | 3 551 🛧  | 3 378 🗸  | 3 953 🛧   | 3 989 🛧  | 7 458 🛧   | 5 148 🗸   | 66 601      |
| 1307       | Meelerahu teejuht   | t            | 5 61    | 6 6 143 🛧   | 9 617 🛧   | 7 378 🗸   | 3 936 🗸   | 1 614 🗸  | 1 614    | 1 696 🛧  | 2 553 🛧   | 2 816 🛧  | 7 345 个   | 4 529 🗸   | 54 855      |
| 1002       | Kevade              |              | 5 48    | 6 4 773 🗸   | 7 036 🛧   | 5 102 🦊   | 3 388 🗸   | 2 085 🕹  | 2 044 🗸  | 2 414 🛧  | 3 017 🛧   | 3 127 🛧  | 5 088 个   | 3 813 🗸   | 47 374      |
| 2011       | DVD Klass           |              | 3.91    | 7 3 928 🛧   | 5 903 🛧   | 4 662 🗸   | 3 227 🗸   | 2 925 🦊  | 2 234 🦊  | 2 806 个  | 2 579 🦊   | 2 461 🕹  | 4 662 🛧   | 3 378 🗸   | 42 681      |
| 1103       | Leiutajateküla Lott | te           | 3 32    | 4 097 🛧     | 4 507 🛧   | 3 848 🗸   | 3 175 🗸   | 3 044 🗸  | 2 444 🗸  | 2 400 🦊  | 2 868 🛧   | 2 473 🗸  | 3 848 🛧   | 3 292 🗸   | 39 319      |
| 1004       | Tuulest viidud      |              | 2 48    | 2 584 🛧     | 4 285 🛧   | 3 875 🗸   | 2 050 🦊   | 1 230 🦊  | 1 210 🗸  | 1 251 🛧  | 1 251     | 1 927 🛧  | 3 875 🛧   | 2 297 🦊   | 28 317      |
| 2001       | DVD Stiilipidu      |              | 1 96    | i5 2 330 🛧  | 3 225 个   | 2 396 🦊   | 1 675 🗸   | 1 600 🦊  | 1 410 🗸  | 1 584 个  | 1 625 🛧   | 1 551 🕹  | 2 396 🛧   | 1 799 🗸   | 23 557      |
| 1102       | Pipi Pikksukk       |              | 1 69    | 1 842 🛧     | 1 813 🗸   | 1 614 🗸   | 1 180 🦊   | 1 230 🛧  | 1 067 🕹  | 967 🦊    | 1 045 🛧   | 803 🦊    | 1 614 🛧   | 1 337 🗸   | 16 211      |
| 1312       | Euroopa ajalugu     |              | 2 33    | 6 989 🗸     | 1 511 个   | 1 511     | 1 099 🗸   | 1 236 🛧  | 962 🗸    | 962      | 1 154 🛧   | 522 🗸    | 1 511 🛧   | 1 127 🗸   | 14 920      |

#### Statystyki starego artykułu:

|                                                                                                    | Artikkel                                                                                                    | Art. klass                                                                                                    |                                                                                                    | Nimi                                                                                                    |                                                                                                    | S                                                                                                    | uletud K                                                                                                    | őik                                                                                                    | ✓ Art. h                                                                                                    | ankija 🗸                                                                                                    |                                                                                                    |                                                                                                    | Hank. kla                                                                                                    | SS                                                                                                    |
|----------------------------------------------------------------------------------------------------|----------------------------------------------------------------------------------------------------|----------------------------------------------------------------------------------------------------|----------------------------------------------------------------------------------------------------|----------------------------------------------------------------------------------------------------|----------------------------------------------------------------------------------------------------|----------------------------------------------------------------------------------------------------|----------------------------------------------------------------------------------------------------|----------------------------------------------------------------------------------------------------|----------------------------------------------------------------------------------------------------|----------------------------------------------------------------------------------------------------|----------------------------------------------------------------------------------------------------|----------------------------------------------------------------------------------------------------|----------------------------------------------------------------------------------------------------|----------------------------------------------------------------------------------------------------|
|                                                                                                    | Ð                                                                                                    |                                                                                                    |                                                                                                    |                                                                                                    |                                                                                                    |                                                                                                    |                                                                                                    |                                                                                                    |                                                                                                    | ,                                                                                                    |                                                                                                    |                                                                                                    |                                                                                                    |                                                                                                    |
| Klient                                                                                                    | ~                                                                                                    | KI. klass                                                                                                    |                                                                                                    | Periood                                                                                                    | 01.01.2                                                                                                    | 021 :                                                                                                    | 31.12.202                                                                                                    | 21                                                                                                    |                                                                                                    | Ladu                                                                                                    |                                                                                                    |                                                                                                    | Vahesumr                                                                                                    | ma 🔽 🗸 🗸                                                                                                    |
|                                                                                                    | Seeria                                                                                                    | Objekt                                                                                                    |                                                                                                    | Projekt                                                                                                    |                                                                                                    | Œ                                                                                                    | 9                                                                                                    |                                                                                                    |                                                                                                    | Tingimus                                                                                                    |                                                                                                    |                                                                                                    | Asum                                                                                                    | aa                                                                                                    |
| ΠΡι                                                                                                    | inkte 🗌 Kaal 🗹 kate                                                                                                    | Allahindlus ká                                                                                                    | óik artiklid 🗌                                                                                                    | periodis                                                                                                    | seeritud                                                                                                    | 🗌 laosei                                                                                                    | is 🗌 Ka                                                                                                    | inde aeg                                                                                                    | Hin                                                                                                    | navalem:                                                                                                    | ~                                                                                                    | Müüja                                                                                                    | arvel                                                                                                    | <b>~</b>                                                                                                    |
| P                                                                                                    | akis kogus 🗌 Summeer                                                                                                    | ri reaviite järgi                                                                                                    |                                                                                                    |                                                                                                    |                                                                                                    |                                                                                                    |                                                                                                    |                                                                                                    |                                                                                                    |                                                                                                    |                                                                                                    |                                                                                                    |                                                                                                    |                                                                                                    |
| Hind                                                                                                    | on suurem k                                                                                                    | ui 🗸 Kinnit                                                                                                    | atud Kõik                                                                                                    | ~                                                                                                    | (seotud                                                                                                    | ostud)                                                                                                    |                                                                                                    | ~                                                                                                    |                                                                                                    | Tāpsus 1                                                                                                    | ~                                                                                                    |                                                                                                    | Muuda la                                                                                                    | du (Kõik) 🗸                                                                                                    |
| Tase                                                                                                    | 0 (Osakond)                                                                                                    | Fükeldar Kunke                                                                                                    | Artikka                                                                                                    | al                                                                                                    |                                                                                                    | Väita: ka                                                                                                    | ive                                                                                                    |                                                                                                    |                                                                                                    | Aruanne Ar                                                                                                    | fikkel                                                                                                    | ~                                                                                                    | Vaa                                                                                                    | de Tavaline 🗸                                                                                                    |
| 1030                                                                                                    | U (Usakoliu) V                                                                                                    | Kuuks                                                                                                    |                                                                                                    |                                                                                                    |                                                                                                    | Tanta. Na                                                                                                    | ive                                                                                                    | · ·                                                                                                    |                                                                                                    | Kalined                                                                                                    | UNNGI                                                                                                    |                                                                                                    | Contracts                                                                                                    |                                                                                                    |
|                                                                                                    | lagastuskood k                                                                                                    | kampaania                                                                                                    | А                                                                                                    | BC Klass                                                                                                    | ~                                                                                                    |                                                                                                    |                                                                                                    |                                                                                                    |                                                                                                    | KM KOOD                                                                                                    |                                                                                                    |                                                                                                    | Sorteentu                                                                                                    | Ia Kogus 🗸                                                                                                    |
| Os                                                                                                    | tuarupp                                                                                                    |                                                                                                    |                                                                                                    |                                                                                                    |                                                                                                    |                                                                                                    |                                                                                                    |                                                                                                    |                                                                                                    |                                                                                                    |                                                                                                    |                                                                                                    |                                                                                                    |                                                                                                    |
| C                                                                                                    |                                                                                                    |                                                                                                    |                                                                                                    |                                                                                                    |                                                                                                    |                                                                                                    |                                                                                                    |                                                                                                    |                                                                                                    |                                                                                                    |                                                                                                    |                                                                                                    |                                                                                                    |                                                                                                    |
| Grup                                                                                                    | een                                                                                                    |                                                                                                    |                                                                                                    |                                                                                                    |                                                                                                    |                                                                                                    |                                                                                                    |                                                                                                    |                                                                                                    |                                                                                                    |                                                                                                    |                                                                                                    |                                                                                                    |                                                                                                    |
|                                                                                                    | Ladu 🗌 Projekt 🗌 Müüj                                                                                                    | ja 🗌 Objekt 🗌 Hind 🗌                                                                                                    | Klienditelli                                                                                                    | mus 🗌 Te                                                                                                    | ehinguliik                                                                                                    | Asun                                                                                                    | naa 🗌 Ku                                                                                                    | uupäev                                                                                                    | Klient                                                                                                    | Kliendi nimi                                                                                                    | Number                                                                                                    | Kliendi lis                                                                                                    | aväli 📃 Ühik                                                                                                    | Tellija                                                                                                    |
|                                                                                                    |                                                                                                    |                                                                                                    |                                                                                                    |                                                                                                    |                                                                                                    |                                                                                                    |                                                                                                    |                                                                                                    |                                                                                                    |                                                                                                    |                                                                                                    |                                                                                                    |                                                                                                    |                                                                                                    |
| Aast                                                                                                    | aKuu 🗌 Hankija artikkel                                                                                                    | 🗌 % 🗌 CN8 kood 🗌                                                                                                    | Lähetusaeg                                                                                                    | ) 🗌 КМ К                                                                                                    | ood 🗌 T                                                                                                    | ellija nim                                                                                                    | i 🗌 Vara                                                                                                    | RV=                                                                                                    | RN 🗌 Ko                                                                                                    | mmentaar                                                                                                    | Sisu 🔄 SN/                                                                                                    | Mudel                                                                                                    |                                                                                                    |                                                                                                    |
| Aast                                                                                                    | aKuu 🗌 Hankija artikkel                                                                                                    | % CN8 kood                                                                                                    | Lähetusaeg                                                                                                    | ) 🗌 KM k                                                                                                    | ood 🗌 T                                                                                                    | ellija nim                                                                                                    | i 🗌 Vara                                                                                                    | RV=I                                                                                                    | RN 🗌 Ko                                                                                                    | mmentaar                                                                                                    | Sisu SN/                                                                                                    | Mudel                                                                                                    |                                                                                                    |                                                                                                    |
| Aast                                                                                                    | aKuu 🗌 Hankija artikkel                                                                                                    | % CN8 kood                                                                                                    | Lähetusaeg                                                                                                    | ) 🗌 KM k                                                                                                    | T 🗌 boo                                                                                                    | ellija nim                                                                                                    | i 🗌 Vara                                                                                                    | RV=I                                                                                                    | RN 🗌 Ko                                                                                                    | mmentaar                                                                                                    | Sisu SN/                                                                                                    | Mudel                                                                                                    |                                                                                                    |                                                                                                    |
| Aast                                                                                                    | aKuu 🗌 Hankija artikkel                                                                                                    | % CN8 kood                                                                                                    | Lähetusaeg                                                                                                    | j 🗌 KM k                                                                                                    | ood 🗌 T                                                                                                    | ellija nimi                                                                                                    | i 🗌 Vara                                                                                                    | RV=I                                                                                                    | RN 🗌 Ko                                                                                                    | mmentaar                                                                                                    | Sisu 🔄 SN/                                                                                                    | 'Mudel                                                                                                    | E                                                                                                    | îrüki Meil ARUAN                                                                                                    |
| Aast<br>Müüdu                                                                                                    | aKuu 🗌 Hankija artikkel                                                                                                    | Nood Nood                                                                                                    | Lähetusaeg                                                                                                    | ) 🗌 KM k                                                                                                    | ood 🗌 T                                                                                                    | ellija nim                                                                                                    | i 🗌 Vara                                                                                                    | RV=                                                                                                    | RN 🗌 Ko                                                                                                    | mmentaar                                                                                                    | Sisu 🔜 SN/                                                                                                    | Mudel                                                                                                    | E                                                                                                    | īrūki Meil ARUAN                                                                                                    |
| Aast<br>Müüdu<br>Artikke                                                                                                    | aKuu 🗌 Hankija artikkel<br>d:<br>el Nimi                                                                                                    | I 🧠 % 🗌 CN8 kood 🗌<br>Jaanuar                                                                                                    | Lähetusae <u>c</u><br>Veebruar                                                                                                    | ) — KM k<br>Märts                                                                                                    | ood 🗌 T                                                                                                    | ellija nimi<br>Mai                                                                                                    | i 🗌 Vara<br>Juuni                                                                                                    | RV=I                                                                                                    | RN CKo                                                                                                    | mmentaar                                                                                                    | Sisu SN/                                                                                                    | Mudel                                                                                                    | Detsember                                                                                                    | īrūki Meil ARUAN<br>Käive                                                                                                    |
| Aast<br>Müüdu<br>Artikke<br>1001                                                                                                    | aKuu Hankija artikkel<br>d:<br>el Nimi<br>Tõde ja Õigus                                                                                                    | % CN8 kood<br>Jaanuar<br>937                                                                                                    | Lähetusaeg<br>Veebruar<br>922                                                                                                    | Märts<br>1 493                                                                                                    | Aprill<br>1 068                                                                                                    | ellija nimi<br>Mai<br>585                                                                                                    | i Vara<br>Juuni<br>410                                                                                                    | RV=I                                                                                                    | August<br>527                                                                                                    | September<br>615                                                                                                    | Sisu SN/<br>Oktoober<br>527                                                                                                    | Mudel<br>November<br>1 068                                                                                                    | Detsember<br>776                                                                                                    | Trüki Meil ARUAN<br>Käive<br>9 263                                                                                                    |
| Aast<br>Müüdu<br>Artikke<br>1001<br>1002                                                                                                    | aKuu Hankija artikkel<br>d:<br>el Nimi<br>Tõde ja Õigus<br>Kevade                                                                                                    | % CN8 kood<br>Jaanuar<br>937<br>5 486                                                                                                    | Lähetusaeg<br>Veebruar<br>922<br>4 773                                                                                                    | Märts<br>1 493<br>7 036                                                                                                    | Aprill<br>1 068<br>5 102                                                                                                    | ellija nim<br>Mai<br>585<br>3 388                                                                                                    | i Vara<br>Juuni<br>410<br>2 085                                                                                                    | RV=1                                                                                                    | August<br>527<br>2 414                                                                                                    | September<br>615<br>3 017                                                                                                    | Oktoober<br>527<br>3 127                                                                                                    | Mudel<br>November<br>1 068<br>5 088                                                                                                    | Detsember<br>776<br>3 813                                                                                                    | rrüki Meil ARUAN<br>Käive<br>9 263<br>47 374                                                                                                    |
| Aast<br>Müüdu<br>Artikke<br>1001<br>1002<br>1003                                                                                                    | aKuu Hankija artikkel<br>d:<br>I Nimi<br>Tõde ja Õigus<br>Kevade<br>Puhas leht                                                                                                    | % CN8 kood<br>Jaanuar<br>937<br>5 486<br>6 043                                                                                                    | Lähetusaeg<br>Veebruar<br>922<br>4 773<br>7 047                                                                                           | Märts<br>1 493<br>7 036<br>10 206                                                                                                    | Aprill<br>1 068<br>5 102<br>7 494                                                                                                    | Mai<br>585<br>3 388<br>4 875                                                                                                    | i Vara<br>Juuni<br>410<br>2 085<br>3 460                                                                                                    | RV=1                                                                                                    | August<br>527<br>2 414<br>3 378                                                                                                    | September<br>615<br>3 017<br>3 953                                                                                                    | Oktoober<br>527<br>3 127<br>3 989                                                                                                    | November<br>1 068<br>5 088<br>7 458                                                                                                    | Detsember<br>776<br>3 813<br>5 148                                                                                                    | rūki Meil ARUAN<br>Käive<br>9 263<br>47 374<br>66 601                                                                                                    |
| Aast<br>Müüdu<br>Artikke<br>1001<br>1002<br>1003<br>1004                                                                                                    | aKuu Hankija artikkel<br>d:<br>I Nimi<br>Tõde ja Õigus<br>Kevade<br>Puhas leht<br>Tuulest viidud                                                                                                    | 337 S 486<br>5486<br>5486<br>5486<br>5486<br>5486<br>5486<br>5486<br>5                                                                                                    | Lähetusaeg<br>Veebruar<br>922<br>4 773<br>7 047<br>2 584                                                                                  | Märts<br>1 493<br>7 036<br>10 206<br>4 285                                                                                                    | Aprill<br>1 068<br>5 102<br>7 494<br>3 875                                                                                                    | Mai<br>585<br>3 388<br>4 875<br>2 050                                                                                                 | i Vara<br>Juuni<br>410<br>2 085<br>3 460<br>1 230                                                                                            | RV=1                                                                                                    | August<br>527<br>2 414<br>3 378<br>1 251                                                                                                    | September<br>615<br>3 017<br>3 953<br>1 251                                                                                                 | Oktoober<br>527<br>3 127<br>3 989<br>1 927                                                                                                    | November<br>1 068<br>5 088<br>7 458<br>3 875                                                                                                    | Detsember<br>776<br>3 813<br>5 148<br>2 297                                                                                                    | rūki Meil ARUAN<br>9 263<br>47 374<br>66 601<br>28 317                                                                                                    |
| Aast<br>Müüdu<br>Artikke<br>1001<br>1002<br>1003<br>1004<br>1005                                                                                                 | aKuu Hankija artikkel<br>d:<br>el Nimi<br>Tõde ja Õigus<br>Kevade<br>Puhas leht<br>Tuulest vidud<br>Viimane armastus                                                                                                    | 38 CN8 kood<br>Jaanuar<br>937<br>5 486<br>6 043<br>2 481<br>774                                                                                                    | Veebruar<br>922<br>4 773<br>7 047<br>2 584<br>708                                                                                         | Märts<br>1 493<br>7 036<br>10 206<br>4 285<br>1 301                                                                                                 | Aprill<br>1 068<br>5 102<br>7 494<br>3 875<br>708                                                                                                    | Mai<br>585<br>3 388<br>4 875<br>2 050<br>511                                                                                          | Juuni<br>410<br>2 085<br>3 460<br>1 230<br>280                                                                                               | RV=1                                                                                                    | August<br>527<br>2 414<br>3 378<br>1 251<br>329                                                                                                    | September<br>615<br>3 017<br>3 953<br>1 251<br>494                                                                                          | Oktoober<br>527<br>3 127<br>3 989<br>1 927<br>346                                                                                                    | November<br>1 068<br>5 088<br>7 458<br>3 875<br>708                                                                                                    | Detsember<br>776<br>3 813<br>5 148<br>2 297<br>543                                                                                                    | rūki Meil ARUAN<br>9 263<br>47 374<br>66 601<br>28 317<br>7 048                                                                                                    |
| Aast<br>Müüdu<br>Artikke<br>1001<br>1002<br>1003<br>1004<br>1005<br>1006                                                                                         | aKuu Hankija artikkel<br>d:<br>el Nimi<br>Tõde ja Õigus<br>Kevade<br>Puhas leht<br>Tuulest viidud<br>Viimane armastus<br>Lapsepõlve jutud                                                                                                    | 337<br>5486<br>6043<br>2481<br>774                                                                                                    | Lähetusaeg<br>Veebruar<br>922<br>4 773<br>7 047<br>2 584<br>708<br>18                                                                     | Märts<br>1 493<br>7 036<br>10 206<br>4 285<br>1 301<br>696                                                                                          | Aprill<br>1 068<br>5 102<br>7 494<br>3 875<br>708<br>348                                                                                                    | Mai<br>585<br>3 388<br>4 875<br>2 050<br>511<br>165                                                                                   | Juuni<br>410<br>2 085<br>3 460<br>1 230<br>280<br>146                                                                                        | RV=1                                                                                                    | August<br>527<br>2 414<br>3 378<br>1 251<br>329<br>92                                                                                                    | September<br>615<br>3 017<br>3 953<br>1 251<br>494<br>110                                                                                   | Oktoober<br>527<br>3 127<br>3 989<br>1 927<br>346<br>183                                                                                                    | November<br>1 068<br>5 088<br>7 458<br>3 875<br>708<br>348                                                                                                    | Detsember<br>776<br>3 813<br>5 148<br>2 297<br>543<br>146                                                                                                    | Trüki Meil ARUAN<br>9 263<br>47 374<br>66 601<br>28 317<br>7 048<br>2 361                                                                                                    |
| Aast<br>Müüdu<br>Artikke<br>1001<br>1002<br>1003<br>1004<br>1005<br>1006<br>1006                                                                                 | aKuu Hankija artikkel<br>d:<br>I Nimi<br>Tõde ja Õigus<br>Kevade<br>Puhas leht<br>Tuulest viidud<br>Viimane armastus<br>Lapsepõlve jutud<br>Teekond põhja                                                                                                    | 38 CN8 kood<br>Jaanuar<br>937<br>5 486<br>6 043<br>2 481<br>774                                                                                                    | Veebruar<br>922<br>4 773<br>7 047<br>2 584<br>708<br>18<br>27                                                                             | Märts<br>1 493<br>7 036<br>10 206<br>4 285<br>1 301<br>696<br>288                                                                                   | Aprill<br>1 068<br>5 102<br>7 494<br>3 875<br>708<br>348<br>151                                                                                             | Mai<br>585<br>3 388<br>4 875<br>2 050<br>511<br>165<br>110                                                                            | Juuni<br>410<br>2 085<br>3 460<br>1 230<br>280<br>146<br>82                                                                                  | RV=1                                                                                                    | August<br>527<br>2 414<br>3 378<br>1 251<br>329<br>92<br>137                                                                                                    | September<br>615<br>3 017<br>3 953<br>1 251<br>494<br>110<br>27                                                                             | Oktoober<br>527<br>3 127<br>3 989<br>1 927<br>346<br>183<br>96                                                                                                    | November<br>1 068<br>5 088<br>7 458<br>3 875<br>708<br>348<br>151                                                                                                    | Detsember<br>776<br>3 813<br>5 148<br>2 297<br>543<br>146<br>96                                                                                                    | rūki Meil ARUAN<br>9 263<br>47 374<br>66 601<br>28 317<br>7 048<br>2 361<br>1 207                                                                                                    |
| Aast<br>Müüdu<br>Artikke<br>1001<br>1002<br>1003<br>1004<br>1005<br>1006<br>1007<br>1101                                                                         | aKuu Hankija artikkel<br>d:<br>el Nimi<br>Tõde ja Õigus<br>Kevade<br>Puhas leht<br>Tuulest viidud<br>Viimane armastus<br>Lapsepõlve jutud<br>Teekond põhja<br>Harry Potter                                                                                                    | 38 CN8 kood<br>Jaanuar<br>937<br>5 486<br>6 043<br>2 481<br>774<br>2 275                                                                                                    | Veebruar<br>922<br>4 773<br>7 047<br>2 584<br>708<br>18<br>27<br>550                                                                      | Märts<br>1 493<br>7 036<br>10 206<br>4 285<br>1 301<br>696<br>288<br>482                                                                            | Aprill<br>1 068<br>5 102<br>7 494<br>3 875<br>708<br>348<br>151<br>413                                                                                      | Mai<br>585<br>3 388<br>4 875<br>2 050<br>511<br>165<br>110<br>189                                                                     | Juuni<br>410<br>2 085<br>3 460<br>1 230<br>280<br>146<br>82<br>275                                                                           | RV=1                                                                                                    | August<br>527<br>2 414<br>3 378<br>1 251<br>329<br>92<br>137<br>138                                                                                              | September<br>615<br>3 017<br>1 251<br>494<br>110<br>27<br>292                                                                               | Oktoober<br>527<br>3 127<br>3 989<br>1 927<br>346<br>183<br>96<br>189                                                                                                    | November<br>1 068<br>5 088<br>7 458<br>3 875<br>708<br>348<br>151<br>413                                                                                                    | Detsember<br>776<br>3 813<br>5 148<br>2 297<br>543<br>146<br>96<br>96<br>224                                                                                                    | Trūki Meil ARUAN<br>9 263<br>47 374<br>66 601<br>28 317<br>7 048<br>2 361<br>1 207<br>3 578                                                                                                    |
| Aast<br>Müüdu<br>Artikke<br>1001<br>1002<br>1003<br>1004<br>1005<br>1006<br>1007<br>1101<br>1102                                                                 | aKuu Hankija artikkel<br>d:<br>Mimi<br>Tõde ja Õigus<br>Kevade<br>Puhas leht<br>Tuulest viidud<br>Viimane armastus<br>Lapsepõlve jutud<br>Teekond põhja<br>Harry Potter<br>Pipi Pikksukk                                                                                                    | %         CN8 kood           Jaanuar         937           5 486         6 043           2 481         774           275         1 699           1 659         1 659                                                                 | Lähetusaeg<br>Veebruar<br>922<br>4 773<br>7 047<br>2 584<br>708<br>18<br>27<br>550<br>1 842                                               | Märts<br>1 493<br>7 036<br>10 206<br>4 285<br>1 301<br>696<br>288<br>482<br>1 813                                                                   | Aprill<br>1 068<br>5 102<br>7 494<br>3 875<br>708<br>348<br>151<br>413<br>1 614                                                                             | Mai<br>585<br>3 388<br>4 875<br>2 050<br>511<br>165<br>110<br>189<br>1 180                                                            | Juuni<br>410<br>2 085<br>3 460<br>1 230<br>280<br>146<br>82<br>275<br>1 230                                                                  | RV=1                                                                                                    | August<br>527<br>2 414<br>3 378<br>1 251<br>329<br>92<br>137<br>138<br>967                                                                                       | September<br>615<br>3 017<br>3 953<br>1 251<br>494<br>110<br>27<br>292<br>1 045                                                             | Oktoober<br>527<br>3 127<br>3 989<br>1 927<br>346<br>183<br>96<br>183<br>96<br>189                                                                                                    | November<br>1 068<br>5 088<br>7 458<br>3 875<br>708<br>348<br>151<br>413<br>1 614                                                                                                    | Detsember<br>776<br>3 813<br>5 148<br>2 297<br>543<br>146<br>96<br>224<br>1 337                                                                                                    | Trüki Meil ARUAN<br>9 263<br>47 374<br>66 601<br>28 317<br>7 048<br>2 361<br>1 207<br>3 578<br>16 211                                                                                                    |
| Aast<br>Müüdu<br>Artikke<br>1001<br>1002<br>1003<br>1004<br>1005<br>1006<br>1007<br>1101<br>1102<br>1103                                                         | aKuu Hankija artikkel<br>d:<br>el Nimi<br>Tõde ja Õigus<br>Kevade<br>Puhas leht<br>Tuulest viidud<br>Viimane armastus<br>Lapsepõlve jutud<br>Teekond põhja<br>Harry Potter<br>Pipi Pikksukk<br>Leiutajateküla Lotte                                                                                                    | %         CN8 kood           Jaanuar         937           5 486         6 043           2 481         774           275         1 699           3 322         3 322                                                                 | Lähetusaeg<br>Veebruar<br>922<br>4 773<br>7 047<br>7 047<br>7 058<br>18<br>27<br>550<br>1 842<br>4 097                                    | Märts<br>1 493<br>7 036<br>10 206<br>4 285<br>1 301<br>696<br>288<br>482<br>1 813<br>4 507                                                          | Aprill<br>1 068<br>5 102<br>7 494<br>3 875<br>708<br>348<br>151<br>413<br>1 614<br>3 848                                                                    | Mai<br>585<br>3 388<br>4 875<br>2 050<br>511<br>165<br>110<br>189<br>1 180<br>3 175                                                   | Juuni<br>410<br>2 085<br>3 460<br>1 230<br>280<br>146<br>82<br>275<br>1 230<br>3 044                                                         | RV=1<br>Juuli<br>337<br>2 044<br>3 551<br>1 210<br>346<br>110<br>346<br>110<br>346<br>110<br>346<br>1067<br>2 444                                                     | August<br>527<br>2 414<br>3 378<br>1 251<br>329<br>92<br>137<br>138<br>967<br>2 400                                                                              | September<br>615<br>3 017<br>3 953<br>1 251<br>494<br>110<br>27<br>292<br>1 045<br>2 868<br>2 868                                           | Oktoober<br>527<br>3 127<br>3 989<br>1 927<br>3 466<br>1 83<br>96<br>1 89<br>803<br>2 473<br>2 473                                                                                                    | November<br>1 068<br>5 088<br>7 458<br>3 875<br>708<br>348<br>151<br>413<br>1 614<br>3 848<br>3 848                                                                                                    | Detsember<br>776<br>3 813<br>5 148<br>2 297<br>5 43<br>1 46<br>96<br>224<br>1 337<br>3 292                                                                                                    | Käive         9 263           47 374         66 601           28 317         7 048           2 361         1 207           3 578         16 211           39 319         9 211                                                                                                    |
| Aast<br>Müüdu<br>Artikke<br>1001<br>1002<br>1003<br>1004<br>1005<br>1006<br>1007<br>1101<br>1102<br>1103<br>1104                                                 | aKuu Hankija artikkel<br>d:<br>I Nimi<br>Tõde ja Õigus<br>Kevade<br>Puhas leht<br>Tuulest viidud<br>Viimane armastus<br>Lapsepõlve jutud<br>Teekond põhja<br>Harry Potter<br>Pipi Pikksukk<br>Leiutajateküla Lotte<br>Sipsik                                                                                                    | 332<br>342<br>3486<br>3486<br>3486<br>3481<br>774<br>275<br>1699<br>3322<br>312<br>312                                                                                                    | Lähetusaeç<br>922<br>4773<br>7047<br>2584<br>708<br>18<br>27<br>550<br>1842<br>4097<br>1855                                               | Märts<br>1 493<br>7 036<br>10 206<br>4 285<br>1 301<br>696<br>288<br>482<br>1 813<br>4 507<br>408                                                   | Aprill<br>1 068<br>5 102<br>7 494<br>3 875<br>708<br>348<br>151<br>413<br>1 614<br>3 848<br>344<br>3 848                                                    | Mai<br>585<br>3 388<br>4 875<br>2 050<br>511<br>165<br>110<br>189<br>1 180<br>3 175<br>230                                            | Juuni<br>410<br>2 085<br>3 460<br>1 230<br>280<br>146<br>82<br>275<br>1 230<br>3 044<br>287                                                  | RV=1<br>Juuli<br>337<br>2 044<br>3 551<br>1 210<br>346<br>110<br>41<br>138<br>1 067<br>2 444<br>204                                                                   | August<br>527<br>2 414<br>3 378<br>1 251<br>329<br>92<br>137<br>138<br>967<br>2 400<br>249                                                                       | September<br>615<br>3 017<br>3 953<br>1 251<br>494<br>110<br>27<br>292<br>1 045<br>2 868<br>191                                             | Oktoober<br>527<br>3 989<br>1 927<br>3 46<br>183<br>96<br>189<br>803<br>2 473<br>268                                                                                                    | November<br>1 068<br>5 088<br>7 458<br>3 875<br>708<br>3 488<br>348<br>151<br>413<br>1 614<br>3 848<br>3 848                                                                                                    | Detsember<br>776<br>3 813<br>5 148<br>2 297<br>543<br>146<br>96<br>224<br>1 337<br>3 292<br>249<br>249                                                                                                    | Trùiki         Meil         ARUAN           9 263         9 263           47 374         66 601           28 317         7 048           2 361         1 207           3 578         16 211           39 319         3 271                                                                                            |
| Aast<br>Müüdu<br>Artikke<br>1001<br>1002<br>1003<br>1004<br>1005<br>1006<br>1007<br>1101<br>1102<br>1103<br>1104<br>1105                                         | aKuu Hankija artikkel<br>akuu Hankija artikkel<br>Tõde ja Õigus<br>Kevade<br>Puhas leht<br>Tuulest viidud<br>Viimane armastus<br>Lapsepõlve jutud<br>Teekond põhja<br>Harry Potter<br>Pipi Pikksukk<br>Leiutajateküla Lotte<br>Sipsik<br>Nublu                                                                                  | %         CN8 kood           Jaanuar         937           5 486         6 043           2 481         774           275         1 699           3 312         312           43         43                                           | Lähetusaeg<br>Veebruar<br>922<br>4773<br>7047<br>2584<br>708<br>18<br>27<br>550<br>1842<br>4097<br>1855<br>588<br>58                      | Märts<br>1 493<br>7 036<br>10 206<br>4 285<br>1 301<br>696<br>288<br>482<br>1 813<br>4 507<br>408<br>72<br>202                                      | Aprill<br>1 068<br>5 102<br>7 494<br>3 875<br>708<br>348<br>151<br>413<br>1 614<br>3 848<br>344<br>33<br>707<br>1 614<br>3 848<br>344                       | Mai<br>585<br>3 388<br>4 875<br>2 050<br>511<br>165<br>110<br>189<br>1 180<br>3 175<br>230<br>25<br>25                                | Juuni<br>410<br>2 085<br>3 460<br>1 230<br>280<br>1 466<br>82<br>275<br>1 230<br>3 044<br>287<br>4 3                                         | RV=1                                                                                                    | August<br>527<br>2 414<br>3 378<br>1 251<br>329<br>92<br>137<br>138<br>967<br>2 400<br>249<br>43<br>202                                                          | September<br>615<br>3 017<br>3 953<br>1 251<br>494<br>110<br>27<br>292<br>1 045<br>2 868<br>8 191<br>29                                     | Oktoober<br>527<br>3 989<br>1 927<br>3 46<br>1 83<br>96<br>1 89<br>803<br>2 473<br>268<br>47<br>7<br>7<br>7                                                                                                    | November<br>1 068<br>5 088<br>7 458<br>3 875<br>708<br>348<br>151<br>413<br>1 614<br>3 848<br>344<br>3 344<br>3 75<br>3 844<br>3 75<br>3 844<br>3 75<br>3 844<br>3 75<br>3 845<br>3 845<br>3 8<br>3 8<br>3 8<br>3 8<br>3 8<br>3 8<br>3 8<br>3 8 | Detsember<br>776<br>3 813<br>5 148<br>2 297<br>543<br>146<br>96<br>224<br>1 337<br>3 292<br>249<br>36<br>0 55                                                                                                    | Trūki Meil ARUAN<br>9 263<br>47 374<br>66 601<br>28 317<br>7 048<br>2 361<br>1 207<br>3 578<br>16 211<br>39 319<br>3 271<br>478                                                                                                    |
| Aast<br>Müüdu<br>Artikke<br>1001<br>1002<br>1003<br>1004<br>1005<br>1006<br>1007<br>1101<br>1102<br>1103<br>1104<br>1105<br>1201                                 | aKuu Hankija artikkel<br>d:<br>Mimi<br>Töde ja Õigus<br>Kevade<br>Puhas leht<br>Tuulest viidud<br>Viimane armastus<br>Lapsepõlve jutud<br>Teekond põhja<br>Harry Potter<br>Pipi Pikksukk<br>Leiutajateküla Lotte<br>Sipsik<br>Nublu<br>Vaimude maa                                                                              | %         CN8 kood           Jaanuar         937           5 486         6 043           2 481         774           275         1 699           3 322         312           43         202                                          | Lähetusaeg<br>Veebruar<br>922<br>4 773<br>7 084<br>708<br>18<br>27<br>550<br>1 842<br>4 097<br>185<br>58<br>44<br>700                     | Märts<br>1 493<br>7 036<br>10 206<br>4 285<br>1 301<br>696<br>288<br>482<br>1 813<br>4 507<br>408<br>72<br>912<br>12                                | Aprill<br>1 068<br>5 102<br>7 494<br>3 875<br>708<br>3 875<br>708<br>3 875<br>708<br>3 875<br>151<br>413<br>1 614<br>3 848<br>3 444<br>3 348<br>3 37<br>707 | Mai<br>585<br>3 388<br>4 875<br>2 050<br>511<br>165<br>110<br>189<br>1 180<br>3 175<br>230<br>25<br>365<br>365                        | Juuni<br>410<br>2 085<br>3 460<br>1 230<br>280<br>1 230<br>280<br>1 230<br>280<br>1 230<br>280<br>3 044<br>287<br>4 3<br>416<br>416          | RV=1                                                                                                    | August<br>527<br>2 414<br>3 378<br>1 251<br>329<br>92<br>137<br>138<br>967<br>2 400<br>249<br>943<br>3 284                                                       | September<br>615<br>3 017<br>3 953<br>1 251<br>494<br>110<br>27<br>292<br>1 045<br>2 868<br>191<br>29<br>430<br>40<br>40<br>29              | Oktoober<br>527<br>3 127<br>3 989<br>1 927<br>3 46<br>1 83<br>96<br>1 89<br>803<br>2 473<br>268<br>8<br>473<br>268<br>8                                                                                            | Mudel<br>November<br>1 068<br>5 088<br>7 458<br>3 875<br>708<br>348<br>151<br>413<br>1 614<br>3 848<br>344<br>344<br>33<br>707<br>1 001                                                                                                    | Detsember<br>776<br>3 813<br>5 148<br>2 297<br>543<br>146<br>96<br>224<br>1 337<br>3 292<br>249<br>36<br>328<br>249<br>36<br>328                                                                                                    | Trùiti         Meil         ARUAN           Käive         9 263           9 263         47 374           66 601         28 317           7 048         2 361           1 207         3 578           16 211         39 319           3 2711         478           4 843         10 695                                |
| Aast<br>Müüdu<br>Artikke<br>1001<br>1002<br>1003<br>1004<br>1005<br>1006<br>1007<br>1101<br>1102<br>1103<br>1104<br>1105<br>1201<br>1202                         | aKuu Hankija artikkel<br>d:<br>el Nimi<br>Tõde ja Õigus<br>Kevade<br>Puhas leht<br>Tuulest vidud<br>Viimane armastus<br>Lapsepõlve jutud<br>Teekond põhja<br>Harry Potter<br>Pipi Pikksukk<br>Leiutajateküla Lotte<br>Sipsik<br>Nublu<br>Vaimude maa<br>Tühi tuba                                                               | Jaanuar<br>937<br>5 486<br>6 043<br>2 481<br>774<br>275<br>1 699<br>3 322<br>312<br>43<br>936                                                                                                    | Lähetusaeg<br>Veebruar<br>922<br>4 773<br>7 047<br>7 050<br>1 842<br>4 097<br>1 85<br>5 88<br>4 44<br>7 29                                | Märts<br>1 493<br>7 036<br>10 206<br>4 285<br>1 301<br>696<br>288<br>4 88<br>288<br>4 507<br>408<br>72<br>912<br>1 143                              | Aprill<br>1 068<br>5 102<br>7 494<br>3 875<br>708<br>348<br>151<br>413<br>1 614<br>3 848<br>344<br>33<br>707<br>1 301<br>707                                | Mai<br>585<br>3 388<br>4 875<br>2 050<br>511<br>165<br>110<br>189<br>1 180<br>3 175<br>236<br>5 365<br>814                            | Juuni<br>410<br>2 085<br>3 460<br>1 230<br>280<br>146<br>82<br>275<br>1 230<br>3 044<br>287<br>4 3<br>416<br>1 337                           | RV=1                                                                                                    | August<br>527<br>2 414<br>3 378<br>1 251<br>329<br>92<br>137<br>138<br>967<br>2 400<br>2 49<br>43<br>3<br>284<br>1 191                                           | September<br>615<br>3 017<br>3 953<br>1 251<br>494<br>110<br>27<br>292<br>1 045<br>2 868<br>191<br>29<br>430<br>1 167<br>292                | Sisu         SN           Oktoober         527           3 127         3 989           1 927         3 46           1 83         96           1 83         2473           268         47           255         875 | November<br>1 068<br>5 088<br>7 458<br>3 875<br>708<br>3 488<br>348<br>1614<br>3 848<br>344<br>33<br>707<br>1 301<br>1 301                                                                                                    | Detsember<br>776<br>3 813<br>5 148<br>2 297<br>5 43<br>1 46<br>96<br>224<br>1 337<br>3 292<br>249<br>36<br>328<br>328<br>972                                                                                                    | Trùiki         Meil         ARUAN           9 263         47         374           66 601         28         317           7 048         2361         1           2 361         6211         39         319           3 271         478         4         843           12 825         578         578         578    |
| Aast<br>Müüdu<br>Artikka<br>1001<br>1002<br>1003<br>1004<br>1005<br>1006<br>1007<br>1101<br>1102<br>1103<br>1104<br>1105<br>1201<br>1202<br>1203                 | aKuu Hankija artikkel<br>d:<br>Nimi<br>Tõde ja Õigus<br>Kevade<br>Puhas leht<br>Tuulest viidud<br>Viimane armastus<br>Lapsepõlve jutud<br>Teekond põhja<br>Harry Potter<br>Pipi Pikksukk<br>Leiutajateküla Lotte<br>Sipsik<br>Nublu<br>Vaimude maa<br>Tühi tuba<br>Seal kus lõppeb tee<br>Kende di artikkel                     | %         CN8 kood           Jaanuar         937           937         5 486           6 043         2 481           774         275           1 699         3 322           3 12         312           43         936           344 | Lähetusaeg<br>922<br>4773<br>704<br>2584<br>708<br>18<br>27<br>550<br>1842<br>4097<br>185<br>58<br>444<br>729<br>368<br>444               | Märts<br>1 493<br>7 036<br>10 206<br>4 285<br>1 301<br>696<br>288<br>482<br>1 813<br>4 507<br>408<br>72<br>912<br>1 143<br>842                      | Aprill<br>1 068<br>5 102<br>7 494<br>3 875<br>708<br>348<br>151<br>413<br>1 614<br>3 848<br>344<br>33<br>707<br>1 301<br>7 47                               | Mai<br>585<br>3 388<br>4 875<br>2 050<br>511<br>165<br>110<br>1 89<br>3 175<br>230<br>2 5<br>3 65<br>5 814<br>4 03                    | Juuni<br>410<br>2 085<br>3 460<br>1 230<br>280<br>146<br>82<br>275<br>1 230<br>3 044<br>287<br>43<br>416<br>1 337<br>356<br>900              | RV=1<br>337<br>2 044<br>3 551<br>1 210<br>346<br>110<br>41<br>1 067<br>2 444<br>204<br>14<br>394<br>1 058<br>273                                                      | August<br>527<br>2 414<br>3 378<br>1 251<br>329<br>92<br>137<br>138<br>967<br>2 400<br>249<br>249<br>43<br>43<br>43<br>1 191<br>391                              | September<br>615<br>3 017<br>3 953<br>1 251<br>494<br>110<br>27<br>292<br>1 045<br>2 866<br>191<br>29<br>430<br>1 167<br>332<br>0           | Oktoober<br>527<br>3 989<br>1 927<br>346<br>183<br>96<br>189<br>803<br>2 473<br>268<br>47<br>255<br>875<br>356                                                                                                    | November<br>1 068<br>5 088<br>7 458<br>3 875<br>708<br>348<br>151<br>413<br>1 614<br>3 848<br>344<br>344<br>33<br>707<br>1 301<br>747<br>0                                                                                                    | Detsember<br>776<br>3 813<br>5 148<br>2 297<br>543<br>146<br>96<br>224<br>1 337<br>3 292<br>249<br>36<br>328<br>972<br>498<br>328<br>972                                                                                                    | Trùiki         Meil         ARUAN           9 263         9 263           47 374         66 601           28 317         7 048           2 361         1 207           3 576         16 211           39 319         3 271           478         4 843           12 825         5 658                                 |
| Aast<br>Müüdu<br>Artikke<br>1001<br>1002<br>1003<br>1004<br>1005<br>1006<br>1007<br>1006<br>1007<br>1006<br>1007<br>1001<br>1101<br>11                           | aKuu Hankija artikkel<br>d:<br>aKimi<br>Tõde ja Õigus<br>Kevade<br>Puhas leht<br>Tuulest viidud<br>Viimane armastus<br>Lapsepõlve jutud<br>Teekond põhja<br>Harry Potter<br>Pipi Pikksukk<br>Leiutajateküla Lotte<br>Sipsik<br>Nublu<br>Vaimude maa<br>Tühi tuba<br>Seal kus lõppeb tee<br>Kurjad vaimud                        | %         CN8 kood           Jaanuar         937           5 486         6 043           2 481         774           275         1 699           3 312         312           43         936           344         453                | Lähetusaeg<br>Veebruar<br>922<br>4773<br>7047<br>2584<br>708<br>18<br>27<br>550<br>1842<br>4097<br>1855<br>58<br>44<br>729<br>3688<br>453 | Märts<br>1 493<br>7 036<br>10 206<br>4 285<br>1 301<br>696<br>288<br>482<br>1 813<br>4 507<br>408<br>72<br>912<br>1 143<br>842<br>576<br>600        | Aprill<br>1 068<br>5 102<br>7 494<br>3 875<br>708<br>348<br>151<br>1 614<br>3 848<br>344<br>33<br>707<br>1 301<br>747<br>617<br>427                         | Mai<br>585<br>3 388<br>4 875<br>2 050<br>511<br>165<br>1189<br>1 180<br>3 175<br>230<br>25<br>365<br>814<br>403<br>398                | Juuni<br>410<br>2 085<br>3 460<br>1 230<br>1 230<br>1 230<br>1 230<br>1 230<br>3 044<br>287<br>4 3<br>4 16<br>1 337<br>3 356<br>6 03<br>4 02 | RV=1<br>Juuli<br>337<br>2 044<br>3 5510<br>346<br>110<br>346<br>110<br>346<br>110<br>346<br>1067<br>2 444<br>384<br>1067<br>2 44<br>394<br>1057<br>341<br>1273<br>411 | August<br>527<br>2 414<br>3 378<br>1 251<br>329<br>92<br>137<br>138<br>967<br>2 400<br>249<br>43<br>284<br>1 191<br>391<br>391<br>645                            | September<br>615<br>3 017<br>3 953<br>1 251<br>494<br>110<br>27<br>292<br>1 045<br>2 868<br>(191<br>29<br>430<br>1 167<br>332<br>617<br>401 | Oktoober<br>527<br>3 989<br>1 927<br>3 466<br>1 83<br>966<br>1 89<br>803<br>2 473<br>2 688<br>47<br>2 555<br>8 75<br>5 3 556<br>3 356<br>3 43                                                                      | November<br>1 068<br>5 088<br>7 458<br>3 875<br>708<br>348<br>151<br>413<br>1 614<br>3 848<br>344<br>33<br>707<br>1 301<br>747<br>617<br>412                                                                                                    | Detsember<br>776<br>3 813<br>5 148<br>2 297<br>543<br>146<br>96<br>224<br>1 337<br>3 292<br>249<br>36<br>328<br>224<br>972<br>249<br>36<br>328<br>272<br>498<br>507                                                                                                    | Trüki         Meil         ARUAN           9 263         47 374           66 601         28 317           7 048         2 361           1 207         3 578           16 211         39 319           3 271         478           4 843         12 825           5 658         6 241                                  |
| Aast<br>Müüdu<br>Artikke<br>1001<br>1002<br>1003<br>1004<br>1005<br>1006<br>1007<br>1101<br>1102<br>1103<br>1104<br>1105<br>1201<br>1201<br>1203<br>1204<br>1205 | aKuu Hankija artikkel<br>d:<br>el Nimi<br>Töde ja Õigus<br>Kevade<br>Puhas leht<br>Tuulest viidud<br>Viimane armastus<br>Lapsepõlve jutud<br>Teekond põhja<br>Harry Potter<br>Pipi Pikksukk<br>Leiutajateküla Lotte<br>Sipsik<br>Nublu<br>Vaimude maa<br>Tühi tuba<br>Seal kus lõppeb tee<br>Kurjad vaimud<br>Ununenud revolver | %         CN8 kood           Jaanuar         937           5 486         6 043           2 481         774           275         1 699           3 322         312           343         936           344         453               | Lähetusaeg<br>922<br>4 773<br>7 050<br>1 842<br>4 097<br>1 85<br>5 58<br>4 4<br>729<br>3 68<br>4 45<br>3 32<br>2 17°                      | Märts<br>1 493<br>7 036<br>10 206<br>4 285<br>1 301<br>696<br>288<br>482<br>1 813<br>4 507<br>408<br>72<br>912<br>1 143<br>842<br>576<br>690<br>622 | Aprill<br>1 068<br>5 102<br>7 494<br>3 875<br>708<br>348<br>151<br>413<br>1 614<br>3 848<br>344<br>33<br>707<br>1 301<br>747<br>617<br>442<br>492           | Mai<br>585<br>3 388<br>4 875<br>2 050<br>511<br>165<br>110<br>189<br>1 180<br>3 175<br>230<br>3 65<br>814<br>403<br>398<br>367<br>205 | Juuni<br>410<br>2 085<br>3 460<br>1 230<br>280<br>146<br>82<br>275<br>1 230<br>3 044<br>287<br>416<br>1 337<br>356<br>603<br>108             | RV=1<br>337<br>2 044<br>3 551<br>1 210<br>346<br>110<br>41<br>138<br>1 067<br>2 444<br>204<br>14<br>394<br>1058<br>273<br>411<br>108<br>273<br>411                    | August<br>527<br>2 414<br>3 378<br>1 251<br>329<br>92<br>137<br>138<br>967<br>2 400<br>249<br>249<br>249<br>249<br>249<br>249<br>249<br>391<br>391<br>645<br>162 | September<br>615<br>3 017<br>3 953<br>1 251<br>494<br>110<br>27<br>292<br>1 045<br>2 868<br>191<br>29<br>430<br>1 167<br>332<br>617<br>194  | Oktoober<br>527<br>3 127<br>3 989<br>1 927<br>3 46<br>1 83<br>9 6<br>1 89<br>8 03<br>2 473<br>2 67<br>8 75<br>8 75<br>8 75<br>3 56<br>6 343<br>2 16                                                                | November<br>1 068<br>5 088<br>7 458<br>3 875<br>708<br>348<br>1614<br>3 848<br>344<br>33<br>707<br>1 301<br>747<br>617<br>442<br>497                                                                                                    | Detsember<br>776<br>3 813<br>5 148<br>2 297<br>5 43<br>1 46<br>96<br>224<br>1 337<br>3 292<br>2 499<br>3 6<br>3 28<br>972<br>4 98<br>5 07<br>3 34<br>2 492<br>3 6<br>3 28<br>972<br>2 498<br>3 28<br>972<br>3 492<br>3 28<br>972<br>3 29<br>3 29<br>3 32<br>3 32<br>3 32<br>3 32<br>3 32<br>3 3 | Trùiki         Meil         ARUAN           Käive         9 263           47 374         66 601           28 317         7 048           2 361         1 207           3 578         16 211           39 319         3 271           4 843         12 825           5 658         6 241           3 094         2 300 |

Aby uzyskać bardziej kompleksowy wynik, użyj opcji **Suma częściowa** . Na przykład, chcesz uzyskać sumę częściową sprzedanych przedmiotów według klasy przedmiotu.

Nowe statystyki sprzedaży, gdzie po wybraniu sumy częściowej wynik jest najpierw wyświetlany zgodnie z wybraną sumą częściową:

🔍 Näita 🛛 Salvesta 🖾 Saada 🖨 Trüki 🔑 Loo PDF

#### Müügistatistika (Aeg: 01.01.2021 - Aeg: 31.03.2021 23:59:59 ×)

| Näita vahe<br>∧rtikkel ▸ | Summat Arti                 | • Nimi×<br>el • Nimi× | <b>Tükeld</b><br>Kuuks | 9 | •       |           |           |         |
|--------------------------|-----------------------------|-----------------------|------------------------|---|---------|-----------|-----------|---------|
| HArtikkel 🕨 Klass        | 🛛 🗰 Artikkel 🕨 Klass 🕨 Nimi | H Artikkel            | NArtikkel 🕨 Nimi       |   | Jaanuar | Veebruar  | Märts     | ΚΟΚΚU   |
|                          |                             |                       |                        | 1 | Käive   | Käive     | Käive     |         |
| KOKKU                    |                             |                       |                        |   | 137 394 | 147 352 🛧 | 224 140 个 | 508 886 |
| > TEABE                  | Teabekirjandus              |                       |                        |   | 101 853 | 108 864   | 164 413   | 375 130 |
| > ILU                    | llukirjandus                |                       |                        |   | 15 721  | 16 079    | 25 304    | 57 104  |
| > EESTIF                 | Eesti filmid                |                       |                        |   | 9 740   | 10 083    | 15 033    | 34 856  |
| > LASTE                  | Lastekirjandus              |                       |                        |   | 5 652   | 6 732     | 7 282     | 19 666  |
| > ULME                   | Ulmekirjandus               |                       |                        |   | 1 733   | 1 923     | 6 036     | 9 692   |
| > FANTAASIAF             | Fantaasiafilmid             |                       |                        |   | 1 150   | 1 794     | 3 302     | 6 246   |
| > ANIMAF                 | Animafilmid                 |                       |                        |   | 1 416   | 1 580     | 2 150     | 5 146   |
| > PABER                  | Pabertooted                 |                       |                        |   | 98      | 184       | 194       | 476     |
| > KIRJVAH                | Kirjutusvahendid            |                       |                        |   | 10      | 81        | 280       | 371     |
| > LAUATAR                | Lauatarbed                  |                       |                        |   | 22      | 31        | 145       | 198     |

Możesz otworzyć każdą sumę częściową i zobaczyć wyniki pogrupowane według artykułów. Można również otworzyć całą zawartość tabeli na raz.

🔍 Näita 🗇 Salvesta 🖾 Saada 🖨 Trüki 🏃 Loo PDF

#### Müügistatistika (Aeg: 01.01.2021 - Aeg: 31.03.2021 23:59:59 ×)

| Näita/peida kõik re | ead                      | Grupeeri                          |                          |         |           |           |           |  |
|---------------------|--------------------------|-----------------------------------|--------------------------|---------|-----------|-----------|-----------|--|
| Ivaita vane         | summat                   | Artikkel • Klass • Nimi × Tükelda |                          |         |           |           |           |  |
| Artikkel • I        | Klass× ✓                 | Artikkel × Artikk                 | el • Nimi × Kuu          | ıks     | •         |           | ₽∎₽       |  |
| 🖬 Artikkel 🕨 Klass  | 🖬 Artikkel 🕨 Klass 🕨 Nim | i 🛛 🖗 Artikkel                    | 🖗 Artikkel 🕨 Nimi        | Jaanuar | Veebruar  | Märts     | KOKKU     |  |
|                     |                          |                                   |                          | Käive   | Käive     | Käive     | ۶ Käive ۷ |  |
| KOKKU               |                          |                                   |                          | 137 394 | 147 352 🛧 | 224 140 🛧 | 508 886   |  |
| ✓ TEABE             | Teabekirjandus           |                                   |                          | 101 853 | 108 864   | 164 413   | 375 130   |  |
|                     | Teabekirjandus           | 1306                              | Kreeka köök              | 29 603  | 32 945    | 45 252    | 107 801   |  |
|                     | Teabekirjandus           | 1308                              | Suhted ja perekond       | 22 059  | 25 109    | 37 040    | 84 208    |  |
|                     | Teabekirjandus           | 1310                              | Läti reisijuht           | 21 915  | 24 468    | 37 786    | 84 16     |  |
|                     | Teabekirjandus           | 1311                              | Eesti kaunimad aiad      | 18 821  | 17 328    | 30 072    | 66 220    |  |
|                     | Teabekirjandus           | 1307                              | Meelerahu teejuht        | 5 616   | 6 143     | 9 617     | 21 37     |  |
|                     | Teabekirjandus           | 1312                              | Euroopa ajalugu          | 2 336   | 989       | 1 511     | 4 83      |  |
|                     | Teabekirjandus           | 1301                              | Keemia õhtuõpik          | 494     | 659       | 1 391     | 2 54      |  |
|                     | Teabekirjandus           | 1304                              | Riikide entsüklopeeridia | 257     | 367       | 1 136     | 1 75      |  |
|                     | Teabekirjandus           | 1313                              | Eesti ajalugu            | 567     | 604       | 183       | 1 35      |  |
|                     | Teabekirjandus           | 1305                              | Vahemere toidud          | 185     | 254       | 392       | 83        |  |
|                     | Teabekirjandus           | 1303                              | Tallinn pildis           |         |           | 33        | 3         |  |
| √ ILU               | Ilukirjandus             |                                   |                          | 15 721  | 16 079    | 25 304    | 57 104    |  |
|                     | Ilukirjandus             | 1003                              | Puhas leht               | 6 043   | 7 047     | 10 206    | 23 29     |  |
|                     | llukirjandus             | 1002                              | Kevade                   | 5 486   | 4 773     | 7 036     | 17 29     |  |
|                     | Ilukirjandus             | 1004                              | Tuulest viidud           | 2 481   | 2 584     | 4 285     | 9 35      |  |
|                     | llukirjandus             | 1001                              | Tõde ja Õigus            | 937     | 922       | 1 493     | 3 35      |  |
|                     | Ilukirjandus             | 1005                              | Viimane armastus         | 774     | 708       | 1 301     | 2 78      |  |
|                     | llukirjandus             | 1006                              | Lapsepõlve jutud         |         | 18        | 696       | 714       |  |
|                     | llukirjandus             | 1007                              | Teekond põhja            |         | 27        | 288       | 315       |  |
| ✓ EESTIF            | Eesti filmid             |                                   |                          | 9 740   | 10 083    | 15 033    | 34 85     |  |
|                     | Eesti filmid             | 2011                              | DVD Klass                | 3 917   | 3 928     | 5 903     | 13 749    |  |
|                     | Eesti filmid             | 2001                              | DVD Stiilipidu           | 1 965   | 2 330     | 3 225     | 7 52      |  |
|                     | Eesti filmid             | 2005                              | DVD Vehkleja             | 1 146   | 1 226     | 2 120     | 4 492     |  |
|                     | Eesti filmid             | 2006                              | DVD Klassikokkutulek     | 1 037   | 947       | 1 380     | 3 36      |  |
|                     | Factor Electric          | 2002                              | DVD CALLED               | 440     | 440       | 707       | 4.63      |  |

Statystyki starego artykułu:

2025/05/15 15:34

23/37

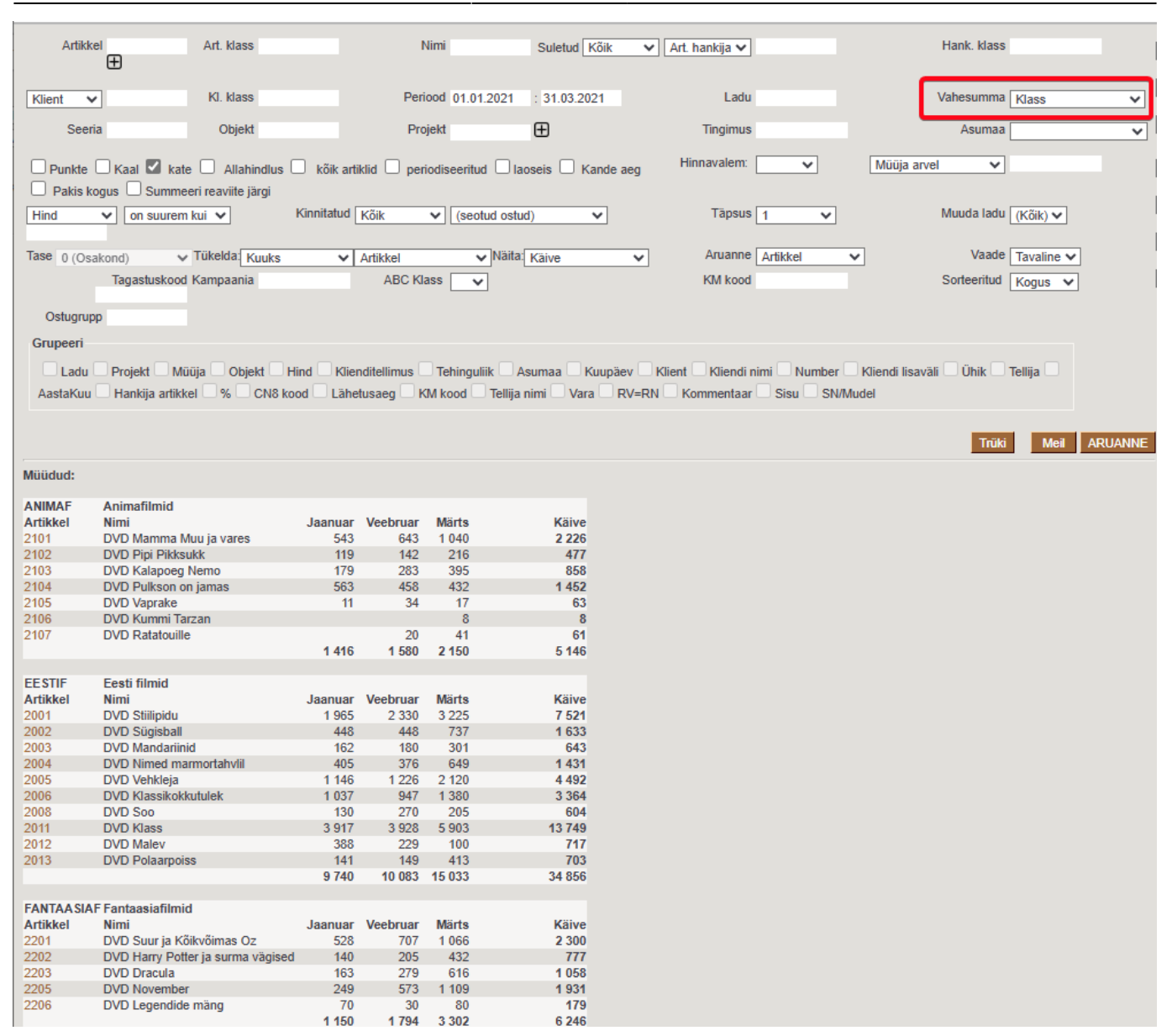

#### Statystyki klasy artykułu

Stary raport statystyk klas artykułów umożliwia przeglądanie sprzedaży według klas artykułów i klas głównych łącznie.

|           | Klass                | Objekt                              |            | Projek          | t     | Periood 01.0 | 1.2021 : 31.12.20 | 021       |
|-----------|----------------------|-------------------------------------|------------|-----------------|-------|--------------|-------------------|-----------|
| Klie      | ent 🗸                | Kliendiklass                        | M          | lüüja arvel 🛛 🗸 |       |              | Ladu              |           |
| Art       | t. hankija 🗸         | Kinnitatud Kõik                     | ~          | (seotud ost     | ud) 🗸 | ]            | Asumaa            |           |
|           | Kampaania            |                                     |            |                 |       |              |                   |           |
| Punkte    | e 🗌 Kaal 🗌 Laoseis 🗌 | ) periodiseeritud 🗌 masterklass 🗌 K | ande aeg   | Tükelda:        | ~     | ]            | Näita: Käive      | <b>~</b>  |
| 1         | Vahesumma            | ABC Klass                           | So         | rteeritud Kate  | ~     |              | Trüki             |           |
|           |                      |                                     |            |                 |       |              |                   |           |
| Klass     | Nimi                 | Kogus                               | Kate       | Käive           | Hind  | Katte %      | % kattest         | % käibest |
| TEABE     | Teabekirjandus       | 46 402.00                           | 443 496.99 | 1 002 182.09    | 21.60 | 44.25        | 70.41             | 70.03     |
| ILU       | llukirjandus         | 13 409.00                           | 59 372.45  | 162 170.33      | 12.09 | 36.61        | 9.43              | 11.33     |
| EESTIF    | Eesti filmid         | 12 702.00                           | 49 470.56  | 109 459.46      | 8.62  | 45.20        | 7.85              | 7.65      |
| LASTE     | Lastekirjandus       | 5 820.00                            | 30 206.27  | 62 857.17       | 10.80 | 48.06        | 4.80              | 4.39      |
| ULME      | Ulmekirjandus        | 4 582.00                            | 27 167.90  | 51 051.34       | 11.14 | 53.22        | 4.31              | 3.57      |
| FANTAASIA | AF Fantaasiafilmid   | 2 079.00                            | 11 365.50  | 22 800.00       | 10.97 | 49.85        | 1.80              | 1.59      |
| ANIMAE    | Animafilmid          | 2 430.00                            | 8 188.00   | 16 825.00       | 6.92  | 48.67        | 1.30              | 1.18      |
| KIRJVAH   | Kirjutusvahendid     | 621.00                              | 1 072.22   | 1 696.89        | 2.73  | 63.19        | 0.17              | 0.12      |
| LAUATAR   | Lauatarbed           | 669.00                              | 267.53     | 667.33          | 1.00  | 40.09        | 0.04              | 0.05      |
| PABER     | Pabertooted          | 3 756.00                            | -755.87    | 1 378.29        | 0.37  | -54.84       | -0.12             | 0.10      |
|           |                      | 92 470.00                           | 629 851.54 | 1 431 087.89    | 15.48 | 44.01        |                   |           |

Last update: 2025/05/02 15:45

pl:sales\_statistics

| Klass                     | Objekt                              |            | Projel           | kt     | Periood 01.01.2021 : | 31.12.2021       |
|---------------------------|-------------------------------------|------------|------------------|--------|----------------------|------------------|
| Klient 🗸                  | Kliendiklass                        | N          | /lüüja arvel 🗸 🗸 | ·      | Ladu                 |                  |
| Art. hankija 🗸            | Kinnitatud Kõik                     | ~          | (seotud ost      | tud) 🗸 | Asumaa               |                  |
| Kampaania                 |                                     |            |                  |        |                      |                  |
| Punkte 🗌 Kaal 🗌 Laoseis 🗌 | 🛛 periodiseeritud 🗹 masterklass 🗔 K | ande aeg   | Tükelda:         | ~      | Näita:               | Käive 🗸          |
| Vahesumma                 | ABC Klass                           | S          | orteeritud Kate  | ~      | Trüki                |                  |
| 1/1 NY -                  |                                     |            |                  |        |                      |                  |
| Klass Nimi                | Kogus                               | Kate       | 4 078 060 00     | Hind   | Katte % % K          | attest % kaibest |
| M_RAAMAT Raamat Waster    | 70 213.00                           | 560 243.60 | 1 2/8 260.92     | 16.21  | 43.83                | 66.95 69.32      |
| M_FILM Film Master        | 17 211.00                           | 69 024.06  | 149 084.46       | 8.66   | 46.30                | 10.96 10.42      |
| M_KONTOR Kontor Master    | 5 046.00                            | 583.89     | 3 742.51         | 0.74   | 15.60                | 0.09 0.26        |
|                           | 92 470.00                           | 629 851.54 | 1 431 087.89     | 15.48  | 44.01                |                  |

W nowym raporcie Statystyki sprzedaży jest to po prostu widok pogrupowany według klasy elementów lub klasy głównej. Możesz wybrać, czy grupować (pokazywać) nazwę klasy artykułu, kod, czy oba te elementy.

🔍 Näita 🗇 Salvesta 🖾 Saada 🖨 Trüki 👃 Loo PDF

# Müügistatistika (Aeg: 01.01.2021 - Aeg: 31.03.2021 23:59:59 ×)

| Näita vahesummat          | i <b>peeri</b><br>tikkel ► Klass ► Nimi | X _ Tükelda | ▼       |           |         |
|---------------------------|-----------------------------------------|-------------|---------|-----------|---------|
| 🖗 Artikkel 🕨 Klass 🕨 Nimi | ۶ Käive                                 | ۶ % käibest | ۶ Kate  | % kattest | Katte % |
| KOKKU                     | 508 886                                 | 100         | 219 843 | 100       | 43.2    |
| llukirjandus              | 57 104                                  | 11          | 20 856  | 9         | 36.5    |
| Teabekirjandus            | 375 130                                 | 74          | 162 835 | 74        | 43.4    |
| Pabertooted               | 476                                     | 0           | -261    | 0         | -54.7   |
| Lastekirjandus            | 19 666                                  | 4           | 9 444   | 4         | 48.0    |
| Kirjutusvahendid          | 371                                     | 0           | 235     | 0         | 63.4    |
| Animafilmid               | 5 146                                   | 1           | 2 491   | 1         | 48.4    |
| Eesti filmid              | 34 856                                  | 7           | 15 768  | 7         | 45.2    |
| Fantaasiafilmid           | 6 246                                   | 1           | 3 127   | 1         | 50.1    |
| Lauatarbed                | 198                                     | 0           | 80      | 0         | 40.3    |
| Ulmekirjandus             | 9 692                                   | 2           | 5 268   | 2         | 54.4    |

#### 🔍 Näita 🗇 Salvesta 🖾 Saada 🖨 Trüki 🔑 Loo PDF

| Müügistatistika (Aeg: 01.01.2021 - Aeg: 31.03.2021 23:59:59 ×) |                                                                               |         |             |         |           |         |  |  |  |  |  |  |  |
|----------------------------------------------------------------|-------------------------------------------------------------------------------|---------|-------------|---------|-----------|---------|--|--|--|--|--|--|--|
| Näita vahesummat<br>Otsi                                       | Grupeeri<br>Artikkel • Klass • MASTER ×<br>Artikkel • Klass • MASTER • Nimi × | Tükelda |             | ¥       |           |         |  |  |  |  |  |  |  |
| HArtikkel + Klass + MASTER                                     | Artikkel ► Klass ► MASTER ► Nimi                                              | ۶ Käive | ۶ % käibest | ۶ Kate  | % kattest | Katte % |  |  |  |  |  |  |  |
| кокки                                                          |                                                                               | 508 886 | 100         | 219 843 | 100       | 43.2    |  |  |  |  |  |  |  |
| M_KONTOR                                                       | Kontor Master                                                                 | 1 046   | 0           | 54      | 0         | 5.2     |  |  |  |  |  |  |  |
| M_RAAMAT                                                       | Raamat Master                                                                 | 461 593 | 91          | 198 402 | 90        | 43.0    |  |  |  |  |  |  |  |
| M_FILM                                                         | Film Master                                                                   | 46 247  | 9           | 21 386  | 10        | 46.2    |  |  |  |  |  |  |  |

Co więcej, ten sam wynik można przeglądać na kilka różnych sposobów w jednej tabeli. Na przykład suma częściowa według klasy głównej i pogrupowana według klasy artykułu:

🔍 Näita 🗇 Salvesta 🖾 Saada 🖨 Trüki 🏃 Loo PDF

#### Müügistatistika (Aeg: 01.01.2021 - Aeg: 31.03.2021 23:59:59 ×)

| Näita vahesummat                  | Grupeeri<br>Artikkel + Klass + Nimi | Tükelda     | Ŧ         |         |           |         |
|-----------------------------------|-------------------------------------|-------------|-----------|---------|-----------|---------|
| HArtikkel + Klass + MASTER + Nimi | HArtikkel 🕨 Klass 🕨 Nimi            | Kaive Kaive | % käibest | ۶ Kate  | % kattest | Katte % |
| кокки                             |                                     | 508 886     | 100       | 219 843 | 100       | 43.2    |
| ✓ FILM MASTER                     |                                     | 46 247      |           | 21 386  |           | 46.2    |
|                                   | Eesti filmid                        | 34 856      |           | 15 768  |           | 45.2    |
|                                   | Fantaasiafilmid                     | 6 246       |           | 3 127   |           | 50.1    |
|                                   | Animafilmid                         | 5 146       |           | 2 491   |           | 48.4    |
| ✓ KONTOR MASTER                   |                                     | 1 046       |           | 54      |           | 5.2     |
|                                   | Lauatarbed                          | 198         |           | 80      |           | 40.3    |
|                                   | Kirjutusvahendid                    | 371         |           | 235     |           | 63.4    |
|                                   | Pabertooted                         | 476         |           | -261    |           | -54.7   |
| ∼ RAAMAT MASTER                   |                                     | 461 593     |           | 198 402 |           | 43.0    |
|                                   | llukirjandus                        | 57 104      |           | 20 856  |           | 36.5    |
|                                   | Lastekirjandus                      | 19 666      |           | 9 444   |           | 48.0    |
|                                   | Teabekirjandus                      | 375 130     |           | 162 835 |           | 43.4    |
|                                   | Ulmekirjandus                       | 9 692       |           | 5 268   |           | 54.4    |

#### Lub pogrupowane według klasy artykułu, a także wyróżniające klasę główną:

| 🔍 Näita 🗇 Salvesta 🖾 Sa                                          | aada 🖨 Trüki 🏃 Loo PDF                                                    |         |           |         |             |         |  |  |  |  |  |  |  |
|------------------------------------------------------------------|---------------------------------------------------------------------------|---------|-----------|---------|-------------|---------|--|--|--|--|--|--|--|
| ■ Müügistatistika (Aeg: 01.01.2021 - Aeg: 31.03.2021 23:59:59 ×) |                                                                           |         |           |         |             |         |  |  |  |  |  |  |  |
| Näita vahesummat<br>Otsi                                         | Grupeeri<br>Artikkel • Klass • Nimi×<br>Artikkel • Klass • MASTER • Nimi> |         | v         |         |             |         |  |  |  |  |  |  |  |
| Artikkel ► Klass ► Nimi                                          | Artikkel ► Klass ► MASTER ► Nimi^                                         | ۶ Käive | % käibest | ۶ Kate  | ۶ % kattest | Katte % |  |  |  |  |  |  |  |
| ΚΟΚΚU                                                            |                                                                           | 508 886 | 100       | 219 843 | 100         | 43.2    |  |  |  |  |  |  |  |
| Fantaasiafilmid                                                  | Film Master                                                               | 6 246   | 1         | 3 127   | 1           | 50.1    |  |  |  |  |  |  |  |
| Eesti filmid                                                     | Film Master                                                               | 34 856  | 7         | 15 768  | 7           | 45.2    |  |  |  |  |  |  |  |
| Animafilmid                                                      | Film Master                                                               | 5 146   | 1         | 2 491   | 1           | 48.4    |  |  |  |  |  |  |  |
| Pabertooted                                                      | Kontor Master                                                             | 476     | 0         | -261    | 0           | -54.7   |  |  |  |  |  |  |  |
| Kirjutusvahendid                                                 | Kontor Master                                                             | 371     | 0         | 235     | 0           | 63.4    |  |  |  |  |  |  |  |
| Lauatarbed                                                       | Kontor Master                                                             | 198     | 0         | 80      | 0           | 40.3    |  |  |  |  |  |  |  |
| Ulmekirjandus                                                    | Raamat Master                                                             | 9 692   | 2         | 5 268   | 2           | 54.4    |  |  |  |  |  |  |  |
| Teabekirjandus                                                   | Raamat Master                                                             | 375 130 | 74        | 162 835 | 74          | 43.4    |  |  |  |  |  |  |  |
| Ilukirjandus                                                     | Raamat Master                                                             | 57 104  | 11        | 20 856  | 9           | 36.5    |  |  |  |  |  |  |  |
| Lastekirjandus                                                   | Raamat Master                                                             | 19 666  | 4         | 9 444   | 4           | 48.0    |  |  |  |  |  |  |  |

#### Statystyki klientów

Raport statystyk klientów ma na celu analizę sprzedaży według klienta.

Aby uzyskać wyniki sprzedaży według klientów, pogrupuj według Płatnika w nowym raporcie Statystyki sprzedaży i dodaj nazwę Płatnika do widoku (NB! Jest to nazwa z faktury. Jeśli chcesz nazwę z karty klienta, wybierz Płatnik>Nazwa). 🔍 Näita 🗇 Salvesta 🖾 Saada 🖨 Trüki 🔑 Loo PDF

# Müügistatistika (Aeg: 01.01.2024 - Aeg: 31.12.2024 23:59:59 ×)

| Näita vahesu | mmat Grupeeri      |                  | Tükelda |         |        |          |
|--------------|--------------------|------------------|---------|---------|--------|----------|
| Otsi         | ✓ Maksja × M       | aksja nimi 🗙 🛛 🗸 |         | •       |        |          |
| 🛚 Maksja     | ₩ Maksja nimi      | Arvete arv       |         | ۶ Kogus | ۶ Kate | Katte %  |
| KOKKU        |                    | 402              | 53 341  | 4 075   | 37 971 | 71.2     |
| 29           | Kaili Meri-Puu     | 33               | 35 734  | 2 742   | 34 086 | 95.4     |
| 6889         | Firma OÜ           | 15               | 3 588   | 268     | 2 767  | 77.1     |
| JAE          | Jaeklient          | 88               | 2 989   | 170     | 1 000  | 33.4     |
| 33           | Kalle Lumi         | 1                | 2 049   | 1       | 2 033  | 99.2     |
| 27           | Priit Karu         | 1                | 1 819   | 32      | 515    | 28.3     |
| 79           | Veebiklient Lätist | 18               | 1 537   | 108     | 1 400  | 91.1     |
| UUS          | uus jaeklient      | 33               | 1 502   | 66      | 394    | 26.2     |
| JAE1         | Jaeklient          | 86               | 1 055   | 226     | 596    | 56.5     |
| 56           | Hunt Kriimsilm     | 4                | 637     | 25      | 449    | 70.5     |
| TEST         | Mari-Liis testib   | 15               | 477     | 110     | -6 688 | -1 401.5 |
| 17           | Autoremont OÜ      | 3                | 323     | 33      | 281    | 86.8     |
| 15           | Evelin Peda        | 22               | 306     | 33      | 238    | 77.9     |
| 14           | Palmre AS          | 1                | 176     | 11      | 176    | 100.0    |
| 63           | Tiina Pärnapuu     | 4                | 163     | 93      | 21     | 13.1     |
| 21           | Evelin Peda        | 6                | 146     | 26      | 92     | 63.0     |
| 12           | Poodide AS         | 7                | 141     | 16      | 94     | 66.4     |
| 34           | Toomas Talv        | 1                | 113     | 10      | 88     | 77.9     |

Statystyki starych klientów:

|                                                                                                    | Artikkel                                                                                                    |                                      | Arve rea sisu 🗸                                                                                                    |                                                                                                    |                                                                                                    | Klass                                                                                                    |                                                                                                    | Periood                          | 01.01.202                     |
|----------------------------------------------------------------------------------------------------|----------------------------------------------------------------------------------------------------|--------------------------------------|----------------------------------------------------------------------------------------------------|----------------------------------------------------------------------------------------------------|----------------------------------------------------------------------------------------------------|----------------------------------------------------------------------------------------------------|----------------------------------------------------------------------------------------------------|----------------------------------|-------------------------------|
|                                                                                                    |                                                                                                    |                                      |                                                                                                    |                                                                                                    |                                                                                                    |                                                                                                    |                                                                                                    |                                  |                               |
| Müüia a                                                                                                    | nvel 🗸                                                                                                    |                                      | Kliendi klass                                                                                                    |                                                                                                    |                                                                                                    | Vali Klien                                                                                                    | + •                                                                                                    | Klient                           |                               |
| iviuuja a                                                                                                    |                                                                                                    |                                      | NICHUI Mass                                                                                                    |                                                                                                    |                                                                                                    | Vali Mieri                                                                                                    | n ▼                                                                                                    | Niem                             |                               |
|                                                                                                    |                                                                                                    |                                      |                                                                                                    |                                                                                                    |                                                                                                    |                                                                                                    |                                                                                                    |                                  |                               |
|                                                                                                    |                                                                                                    |                                      | <b>-</b> · · · · · ·                                                                                                    |                                                                                                    |                                                                                                    | 14-1-                                                                                                    |                                                                                                    |                                  |                               |
|                                                                                                    | NIMI                                                                                                    |                                      | Esimesed                                                                                                    |                                                                                                    |                                                                                                    | Konto                                                                                                    |                                                                                                    | Tuup                             |                               |
|                                                                                                    |                                                                                                    |                                      |                                                                                                    |                                                                                                    |                                                                                                    |                                                                                                    |                                                                                                    |                                  |                               |
|                                                                                                    |                                                                                                    |                                      |                                                                                                    |                                                                                                    |                                                                                                    |                                                                                                    |                                                                                                    |                                  |                               |
|                                                                                                    | Asumaa                                                                                                    | ~                                    | Täpsus                                                                                                    | 0.01                                                                                                    | ~                                                                                                    | KM maa                                                                                                    | •                                                                                                    | Vahesumma                        |                               |
|                                                                                                    |                                                                                                    |                                      |                                                                                                    |                                                                                                    |                                                                                                    |                                                                                                    |                                                                                                    |                                  |                               |
|                                                                                                    |                                                                                                    |                                      |                                                                                                    |                                                                                                    |                                                                                                    |                                                                                                    |                                                                                                    |                                  |                               |
|                                                                                                    |                                                                                                    |                                      | _                                                                                                    |                                                                                                    |                                                                                                    |                                                                                                    |                                                                                                    | -                                |                               |
|                                                                                                    | Objekt                                                                                                    |                                      | Tase                                                                                                    | 0 (Isikud)                                                                                                    | ~                                                                                                    | Tükelda:                                                                                                    | · ·                                                                                                    | Näita:                           | Kaive                         |
|                                                                                                    |                                                                                                    |                                      |                                                                                                    |                                                                                                    |                                                                                                    |                                                                                                    |                                                                                                    |                                  |                               |
|                                                                                                    | Staatus                                                                                                    |                                      | Arve Tingimus                                                                                                    |                                                                                                    |                                                                                                    | e-arve Kõik                                                                                                    | ~                                                                                                    |                                  |                               |
|                                                                                                    |                                                                                                    |                                      |                                                                                                    |                                                                                                    |                                                                                                    |                                                                                                    |                                                                                                    |                                  |                               |
|                                                                                                    | Variant                                                                                                    |                                      | Suurus                                                                                                    |                                                                                                    |                                                                                                    | Värv —                                                                                                    |                                                                                                    | Seisukord                        |                               |
|                                                                                                    | Ventern                                                                                                    |                                      | Suurus                                                                                                    | ~                                                                                                    |                                                                                                    | •                                                                                                    | ~                                                                                                    | Sciaukoru                        |                               |
|                                                                                                    |                                                                                                    |                                      |                                                                                                    |                                                                                                    |                                                                                                    |                                                                                                    |                                                                                                    |                                  |                               |
|                                                                                                    |                                                                                                    |                                      |                                                                                                    |                                                                                                    |                                                                                                    |                                                                                                    |                                                                                                    |                                  |                               |
| SEOTU                                                                                                    | D                                                                                                    |                                      |                                                                                                    |                                                                                                    |                                                                                                    |                                                                                                    |                                                                                                    | ו ר                              |                               |
| SEOTU                                                                                                    | D<br>IUSED: Periood                                                                                                    | :                                    | Tüüp                                                                                                    | ✓ Staa                                                                                                    | atus                                                                                                    |                                                                                                    | <b>~</b> [                                                                                                    | ]                                |                               |
| SEOTUI                                                                                                    | D<br>USED: Periood                                                                                                    | :                                    | Тüüр                                                                                                    | ✓ Star                                                                                                    | atus                                                                                                    |                                                                                                    |                                                                                                    | )<br>ve Tingimus I               | <br>Kliendi Tingi             |
|                                                                                                    | D<br>USED: Periood                                                                                                    | :                                    | Tüüp                                                                                                    | ✓ Staa                                                                                                    | atus                                                                                                    |                                                                                                    | Ar                                                                                                    | )<br>ve Tingimus I               | Kliendi Ting                  |
|                                                                                                    | D<br>USED: Periood<br>sid kokku 🔲 periodisee                                                                                                    | :<br>eritud 🗆 meil                   | Tüüp                                                                                                    | ✓ Staa<br>dress □ re                                                                                                    | atus<br>g nr 🗌 KIV                                                                                                    | Aireginr 🗌 As                                                                                                    | Sumaa 🗌 Punkte                                                                                                    | )<br>ve Tingimus I<br>e 🗌 Kaal 🗹 | 🗌<br>Kliendi Ting<br>nimega 🗌 |
| SEOTUI<br>SÜNDM                                                                                                    | D<br>USED: Periood<br>sid kokku                                                                                                    | :<br>ritud □ meil<br>kate □ allahir  | Tüüp                                                                                                    | ✓ Staa<br>dress □ re                                                                                                    | atus<br>g nr 🗌 KIV<br>🗸 Trūk                                                                                                    | Airegini As                                                                                                    | sumaa 🗌 Punkte                                                                                                    | )<br>ve Tingimus  <br>e 🗌 Kaal 🗹 | Kliendi Ting<br>nimega        |
| SEOTUI<br>SÜNDM                                                                                                    | D<br>USED: Periood<br>sid kokku                                                                                                    | :<br>eritud 🗌 meil<br>kate 🗌 allahir | Tüüp<br>aadress Iähetusaa<br>ndlus maksehinnang [                                                                                                    | ✓ Staa<br>dress □ re                                                                                                    | atus<br>g nr KW<br>Trük                                                                                                    | Aireginr 🗌 As<br>ki Meil Af                                                                                                    | sumaa 🗌 Punkte                                                                                                    | )<br>ve Tingimus I<br>e 🗌 Kaal 🗹 | Cliendi Ting                  |
| SEOTUI<br>SÜNDM                                                                                                    | D<br>USED: Periood<br>sid kokku                                                                                                    | :<br>rritud 🗌 meil<br>kate 🗌 allahir | Tüüp<br>aadress Iähetusaa<br>ndlus maksehinnang<br>Arveid                                                                                                    | ✓ Staa<br>dress □ re<br>Kogus                                                                                                    | atus<br>g nr KW<br>Trük<br>Kate                                                                                                    | Aregnr As<br>ki Meil Af<br>Katte %                                                                                                    | sumaa 🗆 Punkte<br>RUANNE<br>Summa                                                                                                    | )<br>ve Tingimus I<br>e □ Kaal 🗹 | Niendi Tingi<br>nimega        |
| SEOTUI<br>SÜNDM                                                                                                    | D<br>USED: Periood<br>sid kokku   periodisee<br>g  kõik kliendid<br>Nimi<br>Kaili Meri-Puu                                                                                                    | :<br>rritud 🗌 meil<br>kate 🗌 allahir | Tüüp<br>aadress Iähetusaa<br>ndlus maksehinnang Arveid<br>33                                                                                                    | ✓ Staa<br>dress re<br>Kogus<br>2 742,00                                                                                                    | atus<br>g nr KW<br>Trük<br>Kate<br>34 086,32                                                                                                    | A reg nr As<br>ki Meil Af<br>Katte %<br>95,39                                                                                                    | Sumaa Punkte                                                                                                    | )<br>ve Tingimus I<br>e □ Kaal 🗹 | Niendi Ting                   |
| SEOTUI<br>SÜNDM                                                                                                    | D<br>USED: Periood<br>sid kokku periodisee<br>g kõik kliendid<br>Nimi<br>Kaili Meri-Puu<br>Firma OÜ                                                                                                    | :<br>rritud                          | Tüüp<br>aadress Iähetusaa<br>ndlus maksehinnang<br>Arveid<br>33<br>15                                                                                                    | ✓ Staa<br>dress □ re<br>Kogus<br>2 742,00<br>267,70                                                                                                    | atus KIV<br>v Trük<br>Kate<br>34 086,32<br>2 766,54                                                                                                    | A reg nr As<br>ki Meil AF<br>Katte %<br>95,39<br>77,11                                                                                                    | Sumaa Punkte<br>RUANNE<br>Summa<br>35 734,05<br>3 587,58                                                                                                    | )<br>ve Tingimus I<br>e 🗌 Kaal 🗹 | Niendi Ting                   |
| SEOTUI<br>SÜNDM                                                                                                    | D<br>USED: Periood<br>sid kokku periodisee<br>g kõik kliendid<br>Nimi<br>Kaili Meri-Puu<br>Firma OÜ<br>Jaeklient                                                                                                    | :<br>rritud                          | Tüüp<br>aadress Iähetusaa<br>ndlus maksehinnang Arveid<br>33<br>15<br>88                                                                                                    | ✓ Staa<br>dress □ re<br>Kogus<br>2 742,00<br>267,70<br>170,00                                                                                                    | atus<br>g nr Kłw<br>Kate<br>34 086,32<br>2 766,54<br>999,51                                                                                                    | M reg nr As<br>ki Meil Af<br>Katte %<br>95,39<br>77,11<br>33,43                                                                                                    | Ar<br>sumaa Punkte<br>RUANNE<br>Summa<br>35 734,05<br>3 587,58<br>2 989,44                                                                                                    | )<br>ve Tingimus I<br>e □ Kaal 🔽 | Niendi Ting                   |
| SEOTUI<br>SÜNDM                                                                                                    | D<br>USED: Periood<br>sid kokku periodisee<br>g kõik kliendid<br>Nimi<br>Kaili Meri-Puu<br>Firma OŬ<br>Jaeklient<br>Kalle Lumi                                                                                                    | :<br>rritud 🗌 meil<br>kate 🗌 allahir | Tüüp<br>aadress Iähetusaa<br>ndlus maksehinnang<br>Arveid<br>33<br>15<br>88<br>1                                                                                                    | ✓ Staa<br>dress re<br>Kogus<br>2 742,00<br>267,70<br>170,00<br>1,00                                                                                                    | atus KM<br>Trük<br>Kate<br>34 086,32<br>2 766,54<br>999,51<br>2 032,51                                                                                                    | A reg nr As<br>Ki Meil AF<br>Katte %<br>95,39<br>77,11<br>33,43<br>99,19                                                                                                    | Ar<br>sumaa Punkte<br>RUANNE<br>Summa<br>35 734,05<br>3 587,58<br>2 989,44<br>2 049,18                                                                                                    | )<br>ve Tingimus I<br>e □ Kaal 🔽 | Kliendi Ting                  |
| SEOTUI<br>SÜNDM                                                                                                    | D<br>USED: Periood<br>sid kokku periodisee<br>g kõik kliendid<br>Nimi<br>Kalli Meri-Puu<br>Firma OÜ<br>Jaeklient<br>Kalle Lumi<br>Priit Karu                                                                                                    | :<br>ritud 🗌 meil<br>kate 🗌 allahir  | Tüüp<br>aadress Iähetusaa<br>ndlus maksehinnang Arveid<br>33<br>15<br>88<br>1<br>1                                                                                                    | ✓ Staa<br>dress re<br>2 742,00<br>267,70<br>170,00<br>1,00<br>32,00                                                                                                    | atus KM                                                                                                    | A reg nr As<br>Ki Meil AF<br>Katte %<br>95,39<br>77,11<br>33,43<br>99,19<br>28,32                                                                                                    | Ar<br>sumaa Punkte<br>RUANNE<br>Summa<br>35 734,05<br>3 587,58<br>2 989,44<br>2 049,18<br>1 819,04                                                                                                    | )<br>ve Tingimus I<br>e □ Kaal 🔽 | Kliendi Ting                  |
| SEOTUI<br>SÜNDM                                                                                                    | D<br>USED: Periood<br>sid kokku periodisee<br>g kõik kliendid<br>Nimi<br>Kaili Meri-Puu<br>Firma OÜ<br>Jaeklient<br>Kalle Lumi<br>Priit Karu<br>Veebiklient Lätist                                                                                                    | :<br>ritud 🗌 meil<br>kate 🗌 allahir  | Tüüp<br>aadress   lähetusaa<br>ndlus   maksehinnang  <br>Arveid<br>33<br>15<br>88<br>1<br>1<br>1<br>1                                                                                                    | ✓ Staa<br>dress re<br>2 742,00<br>267,70<br>170,00<br>1,00<br>32,00<br>108,00                                                                                                    | atus<br>g nr KM                                                                                                    | A reg nr As<br>Ki Meil AF<br>Katte %<br>95,39<br>77,11<br>33,43<br>99,19<br>28,32<br>91,08                                                                                                    | Ar<br>sumaa Punkte<br>RUANNE<br>Summa<br>35 734,05<br>3 587,58<br>2 989,44<br>2 049,18<br>1 819,04<br>1 537,50                                                                                                    | ve Tingimus I                    | Niendi Ting                   |
| SEOTUI<br>SÜNDM                                                                                                    | D<br>USED: Periood<br>sid kokku periodisee<br>g kõik kliendid<br>Nimi<br>Kaili Meri-Puu<br>Firma OÜ<br>Jaeklient<br>Kalle Lumi<br>Priit Karu<br>Veebiklient Lätist<br>uus jaeklient                                                                                                    | :<br>rritud 🗌 meil<br>kate 🗌 allahir | Tüüp<br>aadress   lähetusaa<br>ndlus   maksehinnang  <br>Arveid<br>33<br>15<br>88<br>1<br>1<br>1<br>1<br>7<br>7<br>33                                                                                        | ✓ Staa<br>dress re<br>2 742,00<br>267,70<br>170,00<br>1,00<br>32,00<br>108,00<br>66,00                                                                                                    | atus KM<br>g nr KM<br>Truk<br>34 086,32<br>2 766,54<br>999,51<br>2 032,51<br>5 15,16<br>1 400,35<br>393,86                                                                                                | A reg nr As<br>ki Meil AF<br>Katte %<br>95,39<br>77,11<br>33,43<br>99,19<br>28,32<br>91,08<br>26,22                                                                                                | Arr<br>sumaa Punkte<br>RUANNE<br>Summa<br>35 734,05<br>3 587,58<br>2 989,44<br>2 049,18<br>1 819,04<br>1 537,50<br>1 501,89                                                                                                    | ve Tingimus I                    | Niendi Ting                   |
| SEOTUI<br>SÜNDM                                                                                                    | D<br>USED: Periood<br>sid kokku periodisee<br>g kõik kliendid<br>Nimi<br>Kaili Meri-Puu<br>Firma OÜ<br>Jaeklient<br>Kalle Lumi<br>Priit Karu<br>Veebiklient Lätist<br>uus jaeklient<br>Jaeklient                                                                                                    | ritud                                | Tüüp<br>aadress Iähetusaa<br>ndlus maksehinnang<br>Arveid<br>33<br>15<br>88<br>1<br>1<br>1<br>1<br>1<br>33<br>88                                                                                             | ✓ Staa<br>dress re<br>2 742,00<br>267,70<br>170,00<br>1,00<br>32,00<br>108,00<br>66,00<br>226,00                                                                                                    | atus<br>g nr KIV<br>Kate<br>34 086,32<br>2 766,54<br>999,51<br>2 032,51<br>515,16<br>1 400,35<br>393,86<br>596,47                                                                                         | A reg nr As<br>ki Meil At<br>% 44<br>% 95,39<br>77,11<br>33,43<br>99,19<br>28,32<br>91,08<br>26,22<br>56,53                                                                                        | Arr<br>sumaa Punkte<br>RUANNE<br>Summa<br>35 734,05<br>3 587,58<br>2 989,44<br>2 049,18<br>1 819,04<br>1 537,50<br>1 501,89<br>1 055,10                                                                                                    | )<br>ve Tingimus I<br>e □ Kaal 🗹 | Niendi Ting                   |
| SEOTUI<br>SÜNDM<br>klass<br>Kande ae<br>Kood<br>29<br>6889<br>JAE<br>33<br>27<br>79<br>UUS<br>JAE1<br>56                                                                                                    | D<br>USED: Periood<br>sid kokku periodisee<br>g kõik kliendid<br>Nimi<br>Kaili Meri-Puu<br>Firma OÜ<br>Jaeklient<br>Kalle Lumi<br>Priit Karu<br>Veebiklient Lätist<br>uus jaeklient<br>Jaeklient<br>Hunt Kriimsilm                                                                                                    | ritud                                | Tüüp<br>aadress Iähetusaa<br>ndlus maksehinnang<br>Arveid<br>33<br>15<br>88<br>8<br>1<br>1<br>1<br>1<br>1<br>1<br>1<br>3<br>3<br>4<br>4                                                                      | ✓ Star<br>dress re-<br>2 742,00<br>267,70<br>170,00<br>1,00<br>32,00<br>108,00<br>66,00<br>226,00<br>225,00                                                                                                    | atus<br>g nr Klv<br>V Trük<br>Kate<br>34 086,32<br>2 766,54<br>999,51<br>2 032,51<br>515,16<br>1 400,35<br>393,86<br>596,47<br>449,32                                                                     | A reg nr As<br>ki Meil Af<br>95,39<br>77,11<br>33,43<br>99,19<br>28,32<br>91,08<br>26,22<br>56,53<br>70,52                                                                                         | Ar<br>sumaa Punkte<br>RUANNE<br>Summa<br>35 734,05<br>3 587,58<br>2 989,44<br>2 049,18<br>1 819,04<br>1 537,50<br>1 501,89<br>1 055,10<br>637,16                                                                                                    | )<br>ve Tingimus I<br>e □ Kaal I | Niendi Ting                   |
| SEOTUI<br>SÜNDM<br>klass<br>Kande ae<br>Kood<br>29<br>6889<br>JAE<br>33<br>27<br>79<br>UUS<br>JAE<br>33<br>27<br>79<br>UUS<br>JAE<br>56<br>TEST                                                                                                    | D<br>USED: Periood<br>sid kokku periodisee<br>g kõik kliendid<br>Nimi<br>Kaili Meri-Puu<br>Firma OÜ<br>Jaeklient<br>Kalle Lumi<br>Priit Karu<br>Veebiklient Lätist<br>uus jaeklient<br>Jaeklient<br>Hunt Kriimsilm<br>Mari-Liis testib                                                                                           | ritud                                | Tüüp<br>aadress Iähetusaa<br>ndlus maksehinnang<br>Arveid<br>33<br>15<br>88<br>8<br>1<br>1<br>1<br>1<br>1<br>1<br>1<br>1<br>1<br>1<br>1<br>1<br>1<br>1<br>1<br>1                                             | ✓ Staa<br>dress re<br>2 742,00<br>267,70<br>170,00<br>1,00<br>32,00<br>108,00<br>66,00<br>226,00<br>25,00<br>110,00                                                                                                    | atus<br>g nr KM<br>Kate<br>34 086,32<br>2 766,54<br>999,51<br>2 032,51<br>515,16<br>1 400,35<br>393,86<br>596,47<br>449,32<br>-6 687,86                                                                   | A reg nr As<br>ki Meil Af<br>Katte %<br>95,39<br>77,11<br>33,43<br>99,19<br>28,32<br>91,08<br>26,22<br>56,53<br>70,52<br>-1 401.54                                                                 | Summa         Punkte           RUANNE         Summa           35 734,05         3 587,58           2 989,44         2 049,18           1 819,04         1 537,50           1 501,89         1 055,10           637,16         477,18                                                                                               | ve Tingimus I                    | Kliendi Ting                  |
| SEOTUI<br>SÜNDM<br>klass<br>Kande ae<br>6889<br>JAE<br>33<br>27<br>79<br>UUS<br>JAE1<br>56<br>TEST<br>17                                                                                                    | D<br>USED: Periood                                                                                                    | ritud 🗌 meil<br>kate 🗌 allahir       | Tüüp<br>aadress Iähetusaa<br>ndlus maksehinnang Arveid<br>33<br>15<br>88<br>1<br>1<br>1<br>1<br>1<br>1<br>33<br>86<br>4<br>1<br>3<br>3                                                                       | ✓ Star<br>dress re<br>2 742,00<br>267,70<br>170,00<br>1,00<br>32,00<br>108,00<br>66,00<br>226,00<br>25,00<br>110,00<br>33,00                                                                                                    | g nr Kku<br>Kate<br>34 086,32<br>2 766,54<br>999,51<br>2 032,51<br>515,16<br>1 400,35<br>393,86<br>596,47<br>449,32<br>-6 687,86<br>280,81                                                                | A reg nr As<br>ki Meil AF<br>Katte %<br>95,39<br>77,11<br>33,43<br>99,19<br>28,32<br>91,08<br>26,22<br>56,53<br>70,52<br>-1 401,54<br>86 85                                                        | Summa Punkte<br>RUANNE<br>35 734,05<br>3 587,58<br>2 989,44<br>2 049,18<br>1 819,04<br>1 537,50<br>1 501,89<br>1 055,10<br>637,16<br>477,18<br>323,35                                                                                                    | ) ve Tingimus I                  | Kliendi Ting                  |
| SEOTUI<br>SÜNDM<br>klass<br>Kande ae<br>Kood<br>29<br>6889<br>JAE<br>33<br>27<br>79<br>UUS<br>JAE1<br>56<br>TEST<br>17<br>15                                                                                                    | D<br>USED: Periood                                                                                                    | :<br>ritud 🗌 meil<br>kate 🗌 allahir  | Tüüp<br>aadress Iähetusaa<br>ndlus maksehinnang Arveid<br>33<br>15<br>88<br>1<br>1<br>1<br>17<br>33<br>86<br>4<br>4<br>15<br>3<br>22                                                                         | ✓ Star<br>dress re<br>2 742,00<br>267,70<br>170,00<br>1,00<br>32,00<br>108,00<br>66,00<br>226,00<br>226,00<br>25,00<br>110,00<br>33,00<br>33,00                                                                                                    | atus<br>g nr Kłw<br>Kate<br>34 086,32<br>2 766,54<br>999,51<br>2 032,51<br>515,16<br>1 400,35<br>393,86<br>596,47<br>449,32<br>-6 687,86<br>280,81<br>237 98                                              | A reg nr As<br>ki Meil Af<br>Katte %<br>95,39<br>77,11<br>33,43<br>99,19<br>28,32<br>91,08<br>26,22<br>56,53<br>70,52<br>-1 401,54<br>86,85<br>77,89                                               | Sumaa         Punkte           RUANNE         8           35 734,05         3 587,58           2 989,44         2 049,18           1 819,04         1 537,50           1 501,89         1 055,10           637,16         477,18           323,35         305,55                                                                   | ve Tingimus I                    | Kliendi Ting                  |
| SEOTUI<br>SÜNDM                                                                                                    | D<br>USED: Periood                                                                                                    | :<br>eritud 🗌 meil<br>kate 🗌 allahir | Tüüp<br>aadress Iähetusaa<br>ndlus maksehinnang<br>Arveid<br>33<br>15<br>88<br>1<br>1<br>1<br>17<br>33<br>86<br>4<br>15<br>3<br>22                                                                           | ✓ Star<br>dress re<br>2 742,00<br>2 67,70<br>1,00<br>1,00<br>32,00<br>108,00<br>66,00<br>226,00<br>25,00<br>110,00<br>33,00<br>33,00<br>11 00                                                                                                    | atus<br>g nr KN<br>Kate<br>34 086,32<br>2 766,54<br>999,51<br>2 032,51<br>515,16<br>1 400,35<br>393,86<br>596,47<br>449,32<br>-6 687,86<br>280,81<br>237,98<br>176,25                                     | A reg nr As<br>ki Meil Af<br>Katte %<br>95,39<br>77,11<br>33,43<br>99,19<br>28,32<br>91,08<br>26,22<br>56,53<br>70,52<br>-1 401,54<br>86,85<br>77,89<br>100 00                                     | Arr<br>sumaa Punkte<br>RUANNE<br>Summa<br>35 734,05<br>3 587,58<br>2 989,44<br>2 049,18<br>1 819,04<br>1 537,50<br>1 501,89<br>1 055,10<br>637,16<br>477,18<br>323,35<br>305,55<br>176,25                                                                                                    | ve Tingimus I                    | Niendi Ting                   |
| SEOTUI<br>SÜNDM<br>klass<br>Kande ae<br>29<br>6889<br>JAE<br>33<br>27<br>79<br>UUS<br>JAE1<br>56<br>TEST<br>17<br>15<br>14<br>63                                                                                                    | D<br>USED: Periood                                                                                                    | ritud 🗌 meil<br>kate 🗌 allahir       | Tüüp<br>aadress   lähetusaa<br>ndlus   maksehinnang  <br>Arveid<br>33<br>15<br>88<br>1<br>1<br>1<br>1<br>7<br>33<br>86<br>4<br>1<br>5<br>3<br>3<br>22<br>2<br>1<br>4                                         | ✓ Stat<br>dress re<br>2 742,00<br>267,70<br>170,00<br>1,00<br>32,00<br>108,00<br>66,00<br>66,00<br>226,00<br>225,00<br>110,00<br>33,00<br>33,00<br>93,00                                                                                                    | atus<br>g nr Klv<br>Kate<br>34 086,32<br>2 766,54<br>999,51<br>2 032,51<br>515,16<br>1 400,35<br>393,86<br>596,47<br>449,32<br>-6 687,86<br>280,81<br>237,98<br>176,25<br>21 23                           | A reg nr As<br>ki Meil At<br>95,39<br>77,11<br>33,43<br>99,19<br>28,32<br>91,08<br>26,22<br>56,53<br>70,52<br>-1 401,54<br>86,85<br>77,89<br>100,00<br>13,06                                       | Sumaa         Punkte           RUANNE         Summa           35 734,05         3 587,58           2 989,44         2 049,18           1 819,04         1 537,50           1 501,89         1 055,10           637,16         477,18           323,35         305,55           1 762,25         162,50                             | )<br>ve Tingimus I<br>e □ Kaal I | Niendi Ting                   |
| SEOTUI<br>SÜNDM<br>klass<br>Kande ae<br>Kood<br>29<br>6889<br>JAE<br>33<br>27<br>79<br>UUS<br>JAE<br>33<br>27<br>79<br>UUS<br>JAE<br>15<br>17<br>15<br>14<br>63<br>21                                                                                                    | D<br>USED: Periood                                                                                                    | ritud 🗌 meil<br>kate 🗌 allahir       | Tüüp<br>aadress Iähetusaa<br>ndlus maksehinnang<br>Arveid<br>33<br>15<br>88<br>1<br>1<br>1<br>1<br>1<br>1<br>1<br>1<br>1<br>1<br>1<br>1<br>1<br>1<br>1<br>1<br>1                                             | ✓ Star<br>dress re-<br>re-<br>re-<br>re-<br>re-<br>re-<br>re-<br>re-                                                                                                    | g nr Klu<br>Kate<br>34 086,32<br>2 766,54<br>999,51<br>2 032,51<br>515,16<br>1 400,35<br>393,86<br>0596,47<br>449,32<br>-6 687,86<br>280,81<br>237,98<br>176,25<br>21,23<br>91,69                         | A reg nr As<br>ki Meil Af<br>95,39<br>77,11<br>33,43<br>99,19<br>28,32<br>91,08<br>26,22<br>56,53<br>70,52<br>-1 401,54<br>86,85<br>77,89<br>100,00<br>13,06<br>63,00                              | Summa         Punkte           RUANNE         8           Summa         35 734,05           3 587,58         2 989,44           2 049,18         1 819,04           1 537,50         1 501,89           1 055,10         637,16           477,18         323,35           3 05,55         176,25           1 625,10         145,51 | )<br>ve Tingimus I<br>e □ Kaal I | Kliendi Ting                  |
| SEOTUI<br>SÜNDM<br>klass<br>Kande ae<br>6889<br>JAE<br>33<br>27<br>79<br>UUS<br>JAE<br>33<br>27<br>79<br>UUS<br>JAE<br>33<br>27<br>79<br>UUS<br>JAE<br>33<br>27<br>79<br>UUS<br>JAE<br>33<br>27<br>79<br>UUS<br>JAE<br>33<br>27<br>79<br>UUS<br>JAE<br>33<br>27<br>79<br>UUS<br>JAE<br>33<br>27<br>79<br>UUS<br>JAE<br>33<br>27<br>79<br>17<br>17<br>17<br>17<br>17<br>17<br>17<br>17<br>17<br>17<br>17<br>17<br>17 | D<br>USED: Periood<br>sid kokku periodisee<br>g kõik kliendid<br>Nimi<br>Kaili Meri-Puu<br>Firma OÜ<br>Jaeklient<br>Kalle Lumi<br>Priit Karu<br>Veebiklient Lätist<br>uus jaeklient<br>Jaeklient<br>Hunt Kriimsilm<br>Mari-Liis testib<br>Autoremont OÜ<br>Evelin Peda<br>Palmre AS<br>Tiina Pämapuu<br>Evelin Peda<br>Palmre AS | ritud 🗌 meil<br>kate 🗌 allahir       | Tüüp<br>aadress Iähetusaa<br>ndlus maksehinnang<br>Arveid<br>33<br>15<br>88<br>8<br>1<br>1<br>1<br>1<br>1<br>1<br>1<br>1<br>1<br>1<br>1<br>1<br>1<br>1<br>1<br>1                                             | ✓ Star<br>dress re<br>2 742,00<br>267,70<br>170,00<br>1,00<br>32,00<br>108,00<br>66,00<br>226,00<br>226,00<br>110,00<br>33,00<br>33,00<br>11,00<br>93,00<br>26,00<br>16,00<br>10,00<br>10,00<br>10, | g nr KN<br>Kate<br>34 086,32<br>2 766,54<br>999,51<br>2 032,51<br>515,16<br>1 400,35<br>393,86<br>596,47<br>449,32<br>-6 687,86<br>280,81<br>237,98<br>176,25<br>21,23<br>91,68<br>93,89                  | A reg nr As<br>ki Meil Af<br>Katte %<br>95,39<br>77,11<br>33,43<br>99,19<br>28,32<br>91,08<br>26,22<br>56,53<br>70,52<br>-1 401,54<br>86,85<br>77,89<br>100,00<br>13,06<br>63,00<br>66,40          | Summa         Punkte           RUANNE         8           Summa         35 734,05           3 587,58         2 989,44           2 049,18         1 819,04           1 537,50         1 501,89           1 055,10         637,16           477,18         323,35           305,55         176,25           1 62,50         145,50   | ve Tingimus I                    | Kliendi Ting                  |
| SEOTUI<br>SÜNDM<br>klass<br>Kande ae<br>29<br>6889<br>JAE<br>33<br>27<br>79<br>UUS<br>JAE1<br>56<br>TEST<br>17<br>15<br>14<br>63<br>21<br>12<br>24                                                                                                    | D<br>USED: Periood<br>sid kokku                                                                                                    | ritud 🗌 meil<br>kate 🗌 allahir       | Tüüp<br>aadress Iähetusaa<br>ndlus maksehinnang<br>Arveid<br>33<br>15<br>88<br>1<br>1<br>1<br>1<br>1<br>1<br>1<br>7<br>33<br>86<br>4<br>1<br>1<br>1<br>1<br>7<br>33<br>86<br>4<br>1<br>1<br>1<br>4<br>6<br>7 | ✓ Star<br>dress re<br>2 742,00<br>267,70<br>170,00<br>1,00<br>32,00<br>108,00<br>66,00<br>226,00<br>110,00<br>33,00<br>33,00<br>11,00<br>93,00<br>26,00<br>16,00<br>10,00<br>10,0 | atus<br>g nr KM<br>Kate<br>34 086,32<br>2 766,54<br>999,51<br>2 032,51<br>515,16<br>1 400,35<br>393,86<br>596,47<br>449,32<br>-6 687,86<br>280,81<br>237,98<br>176,25<br>21,23<br>91,68<br>93,83<br>87,24 | A reg nr As<br>ki Meil Af<br>Katte %<br>95,39<br>77,11<br>33,43<br>99,19<br>28,32<br>91,08<br>26,22<br>56,53<br>70,52<br>-1 401,54<br>86,85<br>77,89<br>100,00<br>13,06<br>63,00<br>66,40<br>77,86 | Summa         Punkte           RUANNE         8           35 734,05         3 587,58           2 989,44         2 049,18           1 819,04         1 537,50           1 501,89         1 055,10           637,16         477,18           323,35         305,55           176,25         162,50           145,51         141,31   | )<br>ve Tingimus I<br>e □ Kaal I | Kliendi Ting                  |

Jeśli chcesz, aby wynik został zagregowany według klasy klienta, należy pogrupować go według klasy klienta w Statystykach sprzedaży. NOWY! Jako wynik możesz również wybrać % obrotu lub marżę.

| Q Näita 🗇 Salvest                 | a 🗹 Saa | da 🖨     | Trüki 🛛 👗 Loo PDF   |         |              |           |             |  |  |  |  |  |
|-----------------------------------|---------|----------|---------------------|---------|--------------|-----------|-------------|--|--|--|--|--|
| m Müügist                         | atisti  | ka 🔼     | eg: 01.01.2024 - Ae | g: 31.1 | 2.2024 23:59 | :59 ×     |             |  |  |  |  |  |
| Näita vahesummat Grupeeri Tükelda |         |          |                     |         |              |           |             |  |  |  |  |  |
| Otsi                              | ~       | Maksja   | a ► Klass×          | $\sim$  |              | •         |             |  |  |  |  |  |
| 🗰 Maksja 🕨 Klass                  | ۶ Ar    | vete arv | Käive ×             | ۶       | Kate         | ۶ Katte % | ۶ % käibest |  |  |  |  |  |
| KOKKU                             |         | 402      | 53 341              |         | 37 971       | 71.2      | 100         |  |  |  |  |  |
| KLUBI                             |         | 86       | 40 515              |         | 37 206       | 91.8      | 76          |  |  |  |  |  |
| TAVA                              |         | 228      | 6 160               |         | -4 602       | -74.7     | 12          |  |  |  |  |  |
| HULGI                             |         | 52       | 4 070               |         | 3 156        | 77.5      | 8           |  |  |  |  |  |
| FOR                               |         | 24       | 1 558               |         | 1 409        | 90.5      | 3           |  |  |  |  |  |
| KOHVIK                            |         | 6        | 664                 |         | 476          | 71.7      | 1           |  |  |  |  |  |
| INTERNAL                          |         | 6        | 374                 |         | 325          | 87.0      | 1           |  |  |  |  |  |

#### Statystyki starych klientów:

|                                                                         | 2025/05/02 15:45                                                                                                    | F                               | l:sales_statistics                                                             |                                                                               | https://wiki.directo.ee/pl/sales_statis                                                             |                                                                                                    |                                                                                            |  |  |  |  |
|-------------------------------------------------------------------------|----------------------------------------------------------------------------------------------------|---------------------------------|--------------------------------------------------------------------------------|-------------------------------------------------------------------------------|----------------------------------------------------------------------------------------------------|----------------------------------------------------------------------------------------------------|--------------------------------------------------------------------------------------------|--|--|--|--|
|                                                                         | Artikkel                                                                                                    | A                               | rve rea sisu 🗸 🗸                                                               |                                                                               |                                                                                                    | Klass                                                                                                    |                                                                                            |  |  |  |  |
| Müüja ar                                                                | vel 🗸                                                                                                    |                                 | Kliendi klass                                                                  |                                                                               |                                                                                                    | Vali Klien                                                                                                    | nt 🗸                                                                                       |  |  |  |  |
|                                                                         | Nimi                                                                                                    |                                 | Esimesed                                                                       |                                                                               |                                                                                                    | Konto                                                                                                    |                                                                                            |  |  |  |  |
|                                                                         | Asumaa                                                                                                    | ~                               | Tāpsus                                                                         | 0,01                                                                          | <b>∨</b> K                                                                                          | M maa                                                                                                    |                                                                                            |  |  |  |  |
|                                                                         | Objekt                                                                                                    |                                 | Tase                                                                           | 0 (Isikud)                                                                    | ~ т                                                                                                 | ükelda:                                                                                                    |                                                                                            |  |  |  |  |
|                                                                         | Staatus                                                                                                    |                                 | Arve Tingimus                                                                  |                                                                               |                                                                                                    | e-arve Kõik                                                                                                    | ~                                                                                          |  |  |  |  |
|                                                                         | Variant                                                                                                    |                                 | Suurus                                                                         | ~                                                                             |                                                                                                    | Värv                                                                                                    | ~                                                                                          |  |  |  |  |
| SEOTUD<br>SÜNDMI                                                        | )<br>JSED: Periood                                                                                                    |                                 | Тüüр                                                                           | ✓ Sta                                                                         | atus                                                                                                |                                                                                                    | <b>~</b>                                                                                   |  |  |  |  |
|                                                                         |                                                                                                    |                                 |                                                                                |                                                                               |                                                                                                    |                                                                                                    |                                                                                            |  |  |  |  |
| 🗹 klassi                                                                | id kokku 🗌 periodiseeritu                                                                                                    | ıd 🗌 meil 🗌                     | aadress 🗌 lähetusaa                                                            | dress 🗌 re                                                                    | agnr □ KM                                                                                           | reg nr 🗌 As                                                                                                    | sumaa 🗌 Punkt                                                                              |  |  |  |  |
| klassi<br>Kande aeg                                                     | id kokku 🗌 periodiseeritu<br>g 🛄 kõik kliendid 🗹 kat                                                                                                    | ıd 🗌 meil 🗌<br>te 🗌 allahindlus | aadress 🗌 lähetusaa<br>; 🗌 maksehinnang 🗌                                      | dress 🗌 re                                                                    | xgnr □ KM<br>❤ Trüki                                                                                | reginr 🗌 As<br>Meil Al                                                                                                    | sumaa 🗌 Punkt<br>RUANNE                                                                    |  |  |  |  |
| Kande aeg                                                               | d kokku 🗆 periodiseeritu<br>J 🗌 kõik kliendid 🗹 kat<br>Nimi                                                                                                    | ıd 🗌 meil 🗌<br>te 🗌 allahindlus | aadress 🗌 lähetusaa<br>; 🗋 maksehinnang 🗌<br>Arveid                            | dress 🗌 re<br>Kogus                                                           | egnr ─ KM<br>❤ Trūki<br>Kate                                                                        | reg nr 🗌 A:<br>Meil Al<br>Katte %                                                                                                    | sumaa Punkt<br>RUANNE<br>Summa                                                             |  |  |  |  |
| Kande aeg<br>Kood                                                       | d kokku 🗌 periodiseeritu<br>) 🗌 kõik kliendid 🗹 kat<br>Nimi<br>Püsikliendid                                                                                         | ıd 🗌 meil 🗌<br>te 🗌 allahindlus | aadress Iähetusaa<br>maksehinnang Arveid<br>86                                 | dress re<br>Kogus<br>2 968,00                                                 | eg nr ─ KM<br>✓ Trūki<br>Kate<br>37 206,02                                                          | reg nr A<br>Meil Al<br>Katte %<br>91,83                                                                                                    | sumaa Punkt<br>RUANNE<br>Summa<br>40 515,40                                                |  |  |  |  |
| Kande aeg<br>Kood<br>KLUBI<br>TAVA                                      | d kokku □ periodiseeritu                                                                                                    | ud 🗌 meil 🗍<br>te 🗌 allahindlus | aadress Iähetusaa<br>maksehinnang<br>Arveid<br>86<br>228                       | dress re<br>Kogus<br>2 968,00<br>594,00                                       | eg nr KM<br>Trüki<br>Kate<br>37 206,02<br>-4 602,01                                                 | Katte %<br>91,83<br>-74,71                                                                                                    | sumaa Punkt<br>RUANNE<br>Summa<br>40 515,40<br>6 159,61                                    |  |  |  |  |
| Kande aeg<br>Kande aeg<br>Kood<br>KLUBI<br>TAVA<br>HULGI                | d kokku  periodiseeritu kõik kliendid  kõik kliendid Nimi Püsikliendid Anonüümne jaeklient Hulgikliendid                                                            | ud 🗌 meil 🔲<br>te 🗌 allahindlus | aadress Iähetusaa<br>maksehinnang<br>Arveid<br>86<br>228<br>52                 | dress re<br>Kogus<br>2 968,00<br>594,00<br>324,25                             | eg nr KM<br>Trüki<br>Kate<br>37 206,02<br>-4 602,01<br>3 155,95                                     | reg nr A:<br>Meil Al<br>Katte %<br>91,83<br>-74,71<br>77,55                                                                                   | sumaa Punkt<br>RUANNE<br>Summa<br>40 515,40<br>6 159,61<br>4 069,69                        |  |  |  |  |
| Kande aeg<br>Kande aeg<br>Kood<br>KLUBI<br>TAVA<br>HULGI<br>FOR         | d kokku  periodiseeritu kõik kliendid  kõik kliendid Nimi Püsikliendid Anonüümne jaeklient Hulgikliendid Välismaa kliendid                                          | ud 🗌 meil 🔲<br>te 🗌 allahindlus | aadress lähetusaa<br>maksehinnang<br>Arveid<br>86<br>228<br>52<br>23           | dress re<br>Kogus<br>2 968,00<br>594,00<br>324,25<br>113,05                   | eg nr KM<br>Trüki<br>Kate<br>37 206,02<br>-4 602,01<br>3 155,95<br>1 409,46                         | Katte %         91,83           -74,71         77,55           90,49                                                                          | sumaa Punkt<br>RUANNE<br>40 515,40<br>6 159,61<br>4 069,69<br>1 557,60                     |  |  |  |  |
| Kande aeg<br>Kood<br>KLUBI<br>TAVA<br>HULGI<br>FOR<br>KOHVIK            | d kokku  periodiseeritu kõik kliendid  kõik kliendid Nimi Püsikliendid Anonüümne jaeklient Hulgikliendid Välismaa kliendid Kohviku anon.klient                      | ud 🗌 meil 🔲<br>te 🗌 allahindlus | aadress Iähetusaa<br>maksehinnang<br>Arveid<br>86<br>228<br>52<br>23<br>6      | dress re<br>Kogus<br>2 968,00<br>594,00<br>324,25<br>113,05<br>30,00          | eg nr KM<br>Kate<br>37 206,02<br>-4 602,01<br>3 155,95<br>1 409,46<br>476,48                        | Katte %<br>91,83<br>-74,71<br>77,55<br>90,49<br>71,72                                                                                         | sumaa Punkt<br>RUANNE<br>40 515,40<br>6 159,61<br>4 069,69<br>1 557,60<br>664,32           |  |  |  |  |
| Kande aeg<br>Kood<br>KLUBI<br>TAVA<br>HULGI<br>FOR<br>KOHVIK<br>INTERNA | d kokku  periodiseeritu kõik kliendid  kõik kliendid Nimi Püsikliendid Anonüümne jaeklient Hulgikliendid Välismaa kliendid Kohviku anon.klient L Internal customers | ud 🗌 meil 🔲<br>te 🗌 allahindlus | aadress lähetusaa<br>maksehinnang<br>Arveid<br>86<br>228<br>52<br>23<br>6<br>6 | dress re<br>Kogus<br>2 968,00<br>594,00<br>324,25<br>113,05<br>30,00<br>46,00 | eg nr ☐ KM<br>✓ Trüki<br>Kate<br>37 206,02<br>-4 602,01<br>3 155,95<br>1 409,46<br>476,48<br>325,33 | Katte %         Ai           Katte %         91,83           -74,71         77,55           90,49         71,72           86,97         86,97 | sumaa Punkt<br>RUANNE<br>40 515,40<br>6 159,61<br>4 069,69<br>1 557,60<br>664,32<br>374,05 |  |  |  |  |

Suma częściowa według klasy klienta w nowym:

🔍 Näita 🗇 Salvesta 🖾 Saada 🖨 Trüki 🔑 Loo PDF

#### Müügistatistika (Aeg: 01.01.2024 - Aeg: 31.12.2024 23:59:59 ×)

| Näita vahes      | ummat    | Grupeeri Tüke                | lda    |        |          |            |
|------------------|----------|------------------------------|--------|--------|----------|------------|
| Maksja 🔸 Kl      | ass×     | ✓ Maksja × Maksja • Nimi × ✓ | •      |        |          |            |
| 🖬 Maksja 🕨 Klass | 🖬 Maksja | 🖬 Maksja 🕨 Nimi              |        | ۶ Kate | Katte %  | Arvete arv |
| κοκκυ            |          |                              | 53 341 | 37 971 | 71.2     | 402        |
| ✓ HULGI          |          |                              | 4 070  | 3 156  | 77.5     | 52         |
|                  | НВ       | Hanna Baas                   | 30     | 0      | 0        | 4          |
|                  | 20741    | Selver AS                    | 27     | 23     | 85.0     | 4          |
|                  | 22       | Prisma Peremarket AS c       | 65     | 60     | 92.6     | 16         |
|                  | 12       | Poodide AS                   | 141    | 94     | 66.4     | 7          |
|                  | X60      | Klient ting 60               | 4      | 1      | 11.4     | 2          |
|                  | 11       | Pood Solarises               | 0      | -2     |          | 1          |
|                  | 14       | Palmre AS                    | 176    | 176    | 100.0    | 1          |
|                  | 6889     | Firma OÜ                     | 3 588  | 2 767  | 77.1     | 15         |
|                  | A        | Arendus OÜ                   | 39     | 39     | 100.0    | 2          |
| $\sim$ TAVA      |          |                              | 6 160  | -4 602 | -74.7    | 228        |
|                  | JAE1     | Jaeklient                    | 1 055  | 596    | 56.5     | 86         |
|                  | JAE      | Jaeklient                    | 2 989  | 1 000  | 33.4     | 88         |
|                  | HELEBAAS | D2D directo_hele baasiga     | 36     | -4     | -11.1    | 5          |
|                  | UUS      | uus jaeklient                | 1 502  | 394    | 26.2     | 33         |
|                  | 11111    | Tava                         | 100    | 100    | 100.0    | 1          |
|                  | TEST     | Mari-Liis testib             | 477    | -6 688 | -1 401.5 | 15         |
| ✓ KLUBI          |          |                              | 40 515 | 37 206 | 91.8     | 86         |
|                  | 1200     | Tõnu Kurbmeel                | 0      | 0      |          | 2          |
|                  | 33       | Kalle Lumi                   | 2 049  | 2 033  | 99.2     | 1          |
|                  | 2000     | Harri Õiglane                | 19     | 3      | 14.6     | 7          |
|                  | 27       | Priit Karu                   | 1 819  | 515    | 28.3     | 1          |
|                  | 21       | Toomas Tamm                  | 146    | 92     | 63.0     | 6          |
|                  | 34       | Toomas Talv                  | 113    | 88     | 77.9     | 1          |

Statystyki starych klientów:

pl:sales\_statistics

|           | Artikkel               |                      | Arve rea sisu 🗸       |             |          | Klass      |               | Periood         | 01.01.2024 : 31.12       |
|-----------|------------------------|----------------------|-----------------------|-------------|----------|------------|---------------|-----------------|--------------------------|
|           |                        |                      |                       |             |          |            |               |                 |                          |
| Müüja arv | el 🗸                   |                      | Kliendi klass         |             |          | Vali       | Klient 🗸      | Klient          |                          |
|           |                        |                      |                       |             |          |            |               |                 |                          |
|           | blimei                 |                      | Feimened              |             |          | Kanta      |               | Toos            |                          |
|           | NIMI                   |                      | Esimesed              |             |          | Konto      |               | Tuup            |                          |
|           |                        |                      |                       |             |          |            |               |                 |                          |
|           | Asumaa                 |                      | Tänsus                | 0.01        | ~        | KM maa     |               | Vahesumma       | Kliendi klass 🗸          |
|           | Asunda [               |                      |                       | 0,01        | •        | i din mata |               | Vancounna       |                          |
|           |                        |                      |                       |             |          |            |               |                 |                          |
|           | Objekt                 |                      | Tase                  | 0 (Isikud)  | ~        | Tükelda:   |               | ✓ Näita:        | Käive 🗸                  |
|           |                        |                      |                       |             |          | L          |               |                 |                          |
|           | Staatus                |                      | Arve Tingimus         |             |          | e-arve     | Kõik 🗸        |                 |                          |
|           |                        |                      | -                     |             |          | L          |               |                 |                          |
|           | Variant                |                      | Suurus                | ~           |          | Värv       | ~             | Seisukord       |                          |
|           |                        |                      |                       |             |          | L          |               |                 |                          |
| SEOTUD    |                        |                      |                       |             |          |            |               |                 |                          |
| SÜNDMU    | SED: Periood           | :                    | Tüüp                  | ✓ Star      | atus     |            | ~             | Arve Tingimus   | <br>(liendi Tingimus Müi |
|           |                        |                      |                       |             |          |            |               | , are mighted i | alona mightao ma         |
| klassid   | l kokku 🔲 per          | riodiseeritud 🗌 meil | 🗌 aadress 🗌 lähetusaa | adress 🗌 re | gnr 🗌 K  | M reg nr 🛛 | 🗌 Asumaa 🗌 Pu | nkte 🗌 Kaal 🗌   | nimega 🗌 värvid 🗌        |
| 🔽 kate 🛛  | allahindlus            | maksehinnang         | ✓ Trüki               | Meil ARU    | JANNE    |            |               |                 |                          |
|           |                        |                      |                       |             |          |            |               |                 |                          |
| 500       | MER-                   | - 45 4               |                       |             |          |            |               |                 |                          |
| FOR       | Valismaa kliei<br>Nimi | ndid                 | Arveid                | Kogus       | Kate     | Katte      | % Summa       |                 |                          |
| 79        | Veebiklient Lät        | list                 | 17                    | 108.00      | 1 400.35 | 5 91.      | 08 1 537.50   |                 |                          |
| 19        | Eksport klient         |                      | 1                     | 1,00        | 6,50     | 86,        | 67 7,50       |                 |                          |
| 80        | Veebiklient Lät        | ist                  | 1                     | 0,05        | -0,45    | · -6,      | 94 6,55       | 5               |                          |
| V101      | Saksamaa klie          | nt 2, pole km koh    | 4                     | 4,00        | 3,07     | 50,        | 62 6,06       | 6               |                          |
|           |                        |                      |                       | 113,05      | 1 409,46 | i 90,      | 49 1 557,60   |                 |                          |
| HULCI     | Hulaikliondid          |                      |                       |             |          |            |               |                 |                          |
| Kood      | Nimi                   |                      | Arveid                | Kogus       | Kate     | Katte      | % Summa       |                 |                          |
| 6889      | Firma OÜ               |                      | 15                    | 267 70      | 2 766 54 | 1 77       | 11 3 587 58   |                 |                          |
| 14        | Palmre AS              |                      | 1                     | 11.00       | 176.25   | 5 100      | 00 176.25     |                 |                          |
| 12        | Poodide AS             |                      | 7                     | 16,00       | 93,83    | 66.        | 40 141,31     |                 |                          |
| 22        | Prisma Perem           | arket AS c           | 16                    | 8,00        | 59,85    | 5 92,      | 64 64,60      |                 |                          |
| A         | Arendus OÜ             |                      | 2                     | 1,55        | 38,71    | 100,       | 00 38,71      |                 |                          |
| HB        | Hanna Baas             |                      | 4                     | 10,00       | 0,00     | ) 0,       | 00 30,00      | )               |                          |
| 20741     | Selver AS              |                      | 4                     | 7,00        | 22,75    | i 85,      | 05 26,75      | 5               |                          |
| X60       | Klient ting 60         |                      | 2                     | 2,00        | 0,51     | l 11,      | 40 4,49       | )               |                          |
| 11        | Pood Solarises         | S                    | 1                     | 1,00        | -2,50    | )          | 0,00          |                 |                          |
|           |                        |                      |                       | 324,25      | 3 155,95 | 5 77,      | 55 4 069,69   |                 |                          |
|           | Internal cueto         | mers                 |                       |             |          |            |               |                 |                          |
| Kood      | Nimi                   |                      | Arveid                | Konus       | Kate     | Katte      | % Summa       |                 |                          |
| 17        | Autoremont O           | ū                    | 3                     | 33.00       | 280.81   | 86         | 85 323 35     |                 |                          |
| 755       | AS Palmako             |                      | 2                     | 11.00       | 38.94    | 94         | 81 41.08      |                 |                          |
| 16        | Transporditeer         | nus OÜ               | 1                     | 2.00        | 5.57     | 57         | 85 9.63       |                 |                          |
|           |                        |                      |                       | 46.00       | 325.33   | 86         | 97 374.05     |                 |                          |

Oczywiście, że możesz podzielić wynik na okresy w Statystykach sprzedaży, ale możesz też sortować go według całkowitego obrotu:

| Q. Näita 🗇 Salvesta 🖾 Saada 🖨 Trüki 😕 Loo PDF                  |         |          |         |         |                |          |          |        |           |          |          |           |           |
|----------------------------------------------------------------|---------|----------|---------|---------|----------------|----------|----------|--------|-----------|----------|----------|-----------|-----------|
| Müügistatistika (Aeg: 01.01.2024 - Aeg: 31.12.2024 23:59:59 ×) |         |          |         |         |                |          |          |        |           |          |          |           |           |
| Näita vahesummat                                               | Gru     | ipeeri   |         | Tükelda |                |          |          |        |           |          |          |           |           |
| Otsi V Maksja • Klass X V Kuuks V                              |         |          |         |         |                |          |          |        |           |          |          |           |           |
| 🖬 Maksja 🕨 Klass                                               | Jaanuar | Veebruar | Märts   | Aprill  | Mai            | Juuni    | Juuli    | August | September | Oktoober | November | Detsember | KOKKU     |
| 🖗 Maksja 🕨 Klass                                               | Käive   | Käive    | Käive   | Käive   | <i>k</i> Käive | Käive    | Käive    | Käive  | Käive     | Käive    | Käive    | Käive     | ≁ Käive ∨ |
| KOKKU                                                          | 752     | 360 🗸    | 1 328 🛧 | 378 🗸   | 426 🛧          | 17 080 🛧 | 20 374 🛧 | 352 🦊  | 586 🛧     | 1 787 🛧  | 8 187 🛧  | 1 733 🗸   | 53 341    |
| KLUBI                                                          | 90      | 75 🗸     |         | 209     | 370 🛧          | 17 136 🛧 | 20 127 🛧 | 95 🗸   | 2 🗸       | 339 🛧    | 2 049 🛧  | 23 🗸      | 40 515    |
| TAVA                                                           | 512     | 19 🦊     | 51 🛧    | 37 🗸    | 35 🗸           | -76 🗸    | 12 🛧     | 14 🛧   | 577 🛧     | 1 432 🛧  | 2 026 🛧  | 1 521 🦊   | 6 160     |
| HULGI                                                          | 130     | 25 🗸     | 5 🗸     | 4 🗸     |                | 20       |          | 227    | 17 🗸      | 8 🗸      | 3 475 🛧  | 158 🗸     | 4 070     |
| FOR                                                            | 20      | 241 🛧    | 1 273 🛧 | 10 🗸    | 11 🛧           |          |          | 7      | -10 🗸     | 8 🛧      |          |           | 1 558     |
| KOHVIK                                                         |         |          |         |         |                |          |          | 9      |           |          | 637      | 18 🗸      | 664       |
| INTERNAL                                                       |         |          |         | 117     | 10 🗸           |          | 235      |        |           |          |          | 12        | 374       |

Statystyki starych klientów:

|             | Artikkol                            |                |              |               |             |         | Klass     |        |       | Doric        | od 04 04 00  | 24 . 24.4   | 0.0004   |           | 1000          |         | 2           |
|-------------|-------------------------------------|----------------|--------------|---------------|-------------|---------|-----------|--------|-------|--------------|--------------|-------------|----------|-----------|---------------|---------|-------------|
|             | ATUKKEI                             |                | Arve rea sis | su 🗸          |             |         | ruass     |        |       | Fello        | Juu 01.01.20 | 24 : 31.1.  | 2.2024   |           | KOIK          | ~       | - <i>«</i>  |
| Müüja arv   | el 🗸                                |                |              | Kliendi klass |             |         | Vali K    | lient  | ~     | Kli          | ent          |             | $\oplus$ | (seotud o | ostud)        | ~       | (Artikli li |
|             |                                     |                |              |               |             |         |           |        |       |              |              |             |          |           |               |         |             |
|             |                                     |                |              |               |             |         |           |        |       |              |              |             |          |           |               |         | (Artikli li |
|             | Nimi                                |                |              | Esimesed      |             |         | Konto     |        |       | Ti           | iüp          |             |          | KM koo    | d             |         |             |
|             |                                     |                |              |               |             |         |           |        |       |              |              |             |          |           |               |         | (Artikli li |
|             | Acum 22                             |                |              | Täpeue        | 0.04        |         | M maa 🗌   |        |       | Vahaaum      |              |             |          | Droial    | 4             |         |             |
|             | Asumaa                              | ~              | ·]           | Tapsus        | 0,01        | ▼ N     | vinaa     |        |       | vanesum      |              | ~           |          | Projer    | u             |         | (Kliendi    |
|             |                                     |                |              |               |             |         |           |        |       |              |              |             |          |           |               |         |             |
|             |                                     |                |              | -             |             |         |           |        |       |              |              |             |          |           |               | _       | (Kliendi    |
|             | Objekt                              |                |              | Tase          | 0 (Isikud)  | ~ 10    | ikeida: K | luuks  |       | ✓ Na         | ita: Käive   | ~           |          | Sorteentu | Summa         | ~       |             |
|             |                                     |                |              |               |             |         |           |        |       |              |              |             |          |           |               |         | (Kliendi    |
|             |                                     |                |              |               |             |         | _         |        |       |              |              |             |          |           |               |         |             |
|             | Staatus                             |                | A            | rve Lingimus  |             |         | e-arve K  | .õik ❤ |       |              |              |             |          |           |               |         |             |
|             | Maxiant                             |                |              | Current D     |             |         | Vän       |        |       | Calaula      | and          |             |          | Kar       |               |         |             |
|             | variant                             |                |              | Suurus        | ~           |         | varv      | ~      |       | Seisuk       | bia          |             |          | Ndd       | 11            |         |             |
|             |                                     |                |              |               |             |         |           |        |       |              |              |             |          |           |               |         |             |
| SEOTUD      | Periood                             | 1              | Tüüj         | p             | ✓ S         | Staatus |           |        | ~     |              | ue Kliend    | li Tingimus | Müüia    | Haldur    | Limiit        | Kliendi | klaee       |
| SUNDMU      | SED:                                |                |              |               |             |         |           |        |       | Aive hiligin | us Michu     | n mynnus    | widuja   | Taluu     | Linnin        | Nichur  | Mass        |
| klassid     | kokku 🗌 periodis                    | eeritud 🗌 meil | aadress      | lähetusaad    | tress 🗌 rec |         | ea nr 🗌   | Asumaa | Punk  | te 🗌 Kaal 🖡  | nimega       | värvid      | Kande    | aeg 🗌     | kõik kliendio | l 🔽 ka  | te 🗌        |
| allahindlue | maksehinnang                        |                | Triiki       |               |             |         |           |        |       |              |              |             |          |           |               |         | -           |
|             |                                     |                | -            |               |             |         |           |        |       |              |              |             |          |           |               |         |             |
| Kood        | Nimi                                | Jaanuar        | Veebruar     | Märts         | Aprill      | Mai     | Juuni     | i J    | Juuli | August S     | eptember     | Oktoober    | Nove     | nber (    | Detsember     |         | Summa       |
| FOR         | Välismaa kliendid                   | 19,59          | 240,70       | 1 272,51      | 10,00       | 10,50   |           |        |       | 6,55         | -10,00       | 7,75        |          |           |               | 1       | 557,60      |
| HULGI       | Hulgikliendid                       | 129,71         | 25,00        | 5,21          | 4,49        | _       | 20,10     |        |       | 227,23       | 16,70        | 7,92        | 3 4      | 75,30     | 158,04        | 4       | 069,69      |
| INTERNAL    | Internal customers                  | 00.44          | 74.04        |               | 117,09      | 9,63    | 47 495 00 | 23     | 15,42 | 04.70        |              | 220.04      |          | 10 40     | 11,91         | 40      | 374,05      |
| KOHVIK      | Pusikilendid<br>Kohviku anon klient | 90,11          | 74,94        |               | 209,12      | 570,37  | 17 135,68 | 2012   | 0,01  | 9.16         | 2,26         | 338,91      | 20       | 19,16     | 23,29         | 40      | 664 32      |
| TAVA        | Anonüümne jaeklie                   | nt 512.16      | 19.03        | 50.64         | 37,15       | 35.08   | -75.87    | 1      | 2.00  | 14.08        | 576.55       | 1 431.98    | 2.0      | 25.54     | 1 521.29      | 6       | 159.61      |
| 6           | ,                                   | 751,56         | 359,67       | 1 328,36      | 377,86      | 425,58  | 17 079,91 | 20 37  | 4,24  | 351,74       | 585,51       | 1 786,56    | 8 1      | 37,18     | 1 732,52      | 53      | 340,68      |
|             |                                     |                |              |               |             |         |           |        |       |              |              |             |          |           |               |         |             |

# Więcej różnych zastosowań

W raporcie statystyk sprzedaży można wyświetlić wszystkie pola znajdujące się w dokumencie faktury oraz na kartach dokumentów umieszczonych w dokumencie faktury (pola pozycji, pola klienta, pola projektu itd.), a także ich pola dodatkowe. Można również obliczyć ich sumę częściową. Aby to zrobić, należy zaznaczyć żądane pola w Ustawieniach>Ustawieniach ogólnych>Pola do wyboru w tabeli, które mają być widoczne. W starych raportach można było wyświetlić tylko ograniczoną liczbę pól, które można było zaznaczyć w sekcji Grupa.

#### Podsumowanie i grupowanie według dodatkowego pola artykułu

Dane w Directo są często wzbogacane o różne informacje, np. dotyczące sklepu internetowego. Informacji tych można również użyć do analizy wyników sprzedaży. Na przykład, jeśli do dodatkowych pól artykułów dodano kategorie stron internetowych, możesz przeglądać wyniki tylko według nich. Aby użyć dodatkowego pola w raporcie, zaznacz je tak, aby było widoczne w raporcie.

| 🔍 Näita 🗇 Salvesta 🗹 Saada      | 🖨 Trüki 🏾 🔑 Loo PDF             |               |                   |               |
|---------------------------------|---------------------------------|---------------|-------------------|---------------|
| 🖪 Müügistatistika               | Aeg: 01.02.2020 - Aeg: 19.02.20 | 25 23:59:59 × | Artikkel > Veebis | nähtav: Jah × |
| Näita vahesummat                | Grupeeri                        |               | Tükelda           |               |
| Artikkel • Kategooria Tase1 ;   | X X Artikkel + Kategooria       | Tase2 ×       | <b>~</b>          | ▼             |
| N Artikkel 🕨 Kategooria Tase1 🔿 | NArtikkel > Kategooria Tase2    | ⊁ Kogus       | ⊬ Käive           |               |
| KOKKU                           |                                 | 34 592        | 223 961           |               |
| > KODU                          |                                 | 6 050         | 42 552            |               |
| > MEELELAHUTUS                  |                                 | 1 895         | 39 954            |               |
| > TEHNIKA                       |                                 | 120           | 52 483            |               |
| > TOIT <                        |                                 | 416           | 1 417             |               |
| > äri                           |                                 | 26 111        | 87 554            |               |

🔍 Näita 🗇 Salvesta 🖾 Saada 🖨 Trüki 🏃 Loo PDF

# Müügistatistika (Aeg: 01.02.2020 - Aeg: 19.02.2025 23:59:59 ×) (Artikkel • Veebis nähtav: Jah ×)

| Näita vahesummat                | Grupeeri                     | 1         | Tükelda |  |  |  |  |
|---------------------------------|------------------------------|-----------|---------|--|--|--|--|
| Artikkel + Kategooria Tase1 )   | K V Artikkel • Kategooria    | Tase2 × × |         |  |  |  |  |
| 🖗 Artikkel 🕨 Kategooria Tase1 🔿 | NArtikkel 🕨 Kategooria Tase2 | Kogus     | Käive   |  |  |  |  |
| кокки                           |                              | 34 592    | 223 961 |  |  |  |  |
| ✓ KODU                          |                              | 6 050     | 42 552  |  |  |  |  |
|                                 | Riided                       | 246       | 1 331   |  |  |  |  |
|                                 | Tarvikud                     | 5 784     | 41 221  |  |  |  |  |
|                                 | Tekstiil                     | 20        | 0       |  |  |  |  |
| ✓ MEELELAHUTUS                  |                              | 1 895     | 39 954  |  |  |  |  |
|                                 | Raamatud                     | 7         | 41      |  |  |  |  |
|                                 | Kalastus                     | 342       | 30 002  |  |  |  |  |
|                                 | Filmid                       | 1 546     | 9 912   |  |  |  |  |
| ✓ TEHNIKA                       |                              | 120       | 52 483  |  |  |  |  |
|                                 | Tarvikud                     | 17        | 2 545   |  |  |  |  |
|                                 | Nutiseadmed                  | 103       | 49 938  |  |  |  |  |
| v toit                          |                              | 416       | 1 417   |  |  |  |  |
|                                 | Söögid                       | 125       | 511     |  |  |  |  |
|                                 | Joogid                       | 291       | 906     |  |  |  |  |
| √ ÄRI                           |                              | 26 111    | 87 554  |  |  |  |  |
|                                 | Teenus                       | 5 380     | 33 139  |  |  |  |  |
|                                 | Tarvikud                     | 20 633    | 53 887  |  |  |  |  |
|                                 | Transport                    | 97        | 529     |  |  |  |  |

Możesz też zapisać inne informacje w dodatkowym polu, dla którego możesz potrzebować statystyk,

🔍 Näita 🗇 Salvesta 🖾 Saada 🖨 Trüki 🏃 Loo PDF

Müügistatistika (Aeg: 01.01.2024 - Aeg: 31.12.2024 23:59:59 ×)

| Näita vahesumma     | t Gr   | rupeeri          | Tükelo  | la |  |  |  |
|---------------------|--------|------------------|---------|----|--|--|--|
| Otsi                | ~ A    | rtikkel ► Bränd× |         |    |  |  |  |
| 🙀 Artikkel 🕨 Brär 🌶 | Käive  | ۶ Kate           | Katte % |    |  |  |  |
| кокки               | 53 341 | 37 971           | 71.2    |    |  |  |  |
| Shimano             | 5 298  | 5 065            | 95.6    |    |  |  |  |
| lcepeak             | 42     | 18               | 43.4    |    |  |  |  |
|                     | 8 412  | -3 224           | -38.3   |    |  |  |  |
| Lotus               | 83     | 59               | 71.4    |    |  |  |  |
| dddd                | 73     | 73               | 100.0   |    |  |  |  |
| Rexona              | 35 205 | 34 524           | 98.1    |    |  |  |  |
| Varrak              | 141    | 38               | 26.8    |    |  |  |  |
| Palmolive           | 394    | 209              | 52.9    |    |  |  |  |
| DATACOPY            | 3 691  | 1 208            | 32.7    |    |  |  |  |

np. marka:

#### Suma częściowa według dostawcy artykułu

Chcesz wiedzieć, których dostawców towary sprzedają się najlepiej i jaki jest udział dostawcy w całkowitej marży.

| Q Näita ∲ Salvesta                     | 🖾 Saada 🖨 Trüki 🏃 Loo PDF                                                 |                                                                                                    |         |           |         |         |               |  |  |  |
|----------------------------------------|---------------------------------------------------------------------------|----------------------------------------------------------------------------------------------------|---------|-----------|---------|---------|---------------|--|--|--|
| Müügista     Näita vahesummat     Otsi | tistika (Aeg: 01.02.2020 - Ae<br>Grup<br>Artii<br>Artii<br>Artii<br>Artii | g: 19.02.2025 23:59:59 × Artikkel → Ve<br>eeri<br>kel → Hankija×<br>kel → Hankija → Nimi×<br>kel → Hankija → Saatjariik× | ebis ni | > Tükelda |         |         |               |  |  |  |
| 🛛 Artikkel 🕨 Hankija                   | Artikkel ► Hankija ► Nimi                                                 | み Artikkel ► Hankija ► Saatjariik                                                                                        | 4       | Kogus 🔎   | Käive   | > Kate  | ° % kattest ∨ |  |  |  |
| κοκκυ                                  |                                                                           |                                                                                                    | 3       | 84 592    | 223 802 | 152 141 | 100           |  |  |  |
| 1027                                   | Sandman OÜ                                                                | EE                                                                                                    |         | 99        | 49 418  | 49 418  | 32            |  |  |  |
| 1018                                   | EÜ hankija SOOME                                                          | FI                                                                                                    |         | 5 717     | 41 117  | 38 876  | 26            |  |  |  |
| KP                                     | KP tarnija                                                                | EE                                                                                                    |         | 5 435     | 33 022  | 34 067  | 22            |  |  |  |
| 1022                                   | Paberimüüja OÜ                                                            | EE                                                                                                    | 2       | 20 434    | 53 413  | 27 935  | 18            |  |  |  |
| 1017                                   | Film Distribution                                                         | EE                                                                                                    |         | 1 546     | 9 912   | 1 929   | 1             |  |  |  |
| 1016                                   | China Production                                                          | CN                                                                                                    |         | 248       | 3 214   | 1 365   | 1             |  |  |  |
| 1045                                   | Rootsi hankija                                                            | SE                                                                                                    |         | 113       | 881     | 662     | 0             |  |  |  |
| 22                                     | Prisma                                                                    | EE                                                                                                    |         | 12        | 335     | 335     | 0             |  |  |  |
| 1013                                   | BS realisatsioon                                                          | EE                                                                                                    |         | 31        | 310     | 310     | 0             |  |  |  |
| 1000                                   | Asjade Hankija OÜ                                                         | EE                                                                                                    |         | 180       | 305     | 219     | 0             |  |  |  |
| 1019                                   | Hea firma                                                                 | EE                                                                                                    |         | 124       | 468     | 164     | 0             |  |  |  |
| 1031                                   | NORMARK EESTI OÜ                                                          | EE                                                                                                    |         | 48        | 200     | 134     | 0             |  |  |  |
| ADI                                    | Adidas                                                                    | DE                                                                                                    |         | 11        | 225     | 82      | 0             |  |  |  |
| 1006                                   | Lehekirjastus OÜ                                                          | EE                                                                                                    |         | 7         | 41      | 34      | 0             |  |  |  |
| 1002                                   | Shimano Deutch Gmbh                                                       | DE                                                                                                    |         | 587       | 30 942  | -3 388  | -2            |  |  |  |

# Chciałbyś również zobaczyć bardziej szczegółowo, które artykuły są objęte ofertą każdego dostawcy i uzyskać dodatkowe informacje o artykule:

|                  | NISIA                      |                             |                                         | Grupeeri<br>Artikkel • Hankija • | Nimi × Artikkel | Hankija • Saatjariik 🗙      |             | TitleIde   |                               |         |   |         |  |  |
|------------------|----------------------------|-----------------------------|-----------------------------------------|----------------------------------|-----------------|-----------------------------|-------------|------------|-------------------------------|---------|---|---------|--|--|
|                  | Artikkel + Hankija         | at<br>×                     | ~                                       | Artikkel + Kategoori             | a Tase1 ×       | <ul> <li>Brand X</li> </ul> | Ň           | TURCIUS    |                               |         |   |         |  |  |
| as Art           | ikkel t Hankija 🛆          | N Artikkel & Hankija & Nimi | N Artikkel N H                          | ankija k Saatiarijk              | » Artikkel      | N Artikkel Nimi             | » Artikk    | al » Bränd | N Artikkel N Kategooria Tasel | & Kogus | 2 | Käive   |  |  |
| кокк             | U                          | Producer Prancipa Prenin    | P T C C C C C C C C C C C C C C C C C C | unikiju – Sudijunik              | P / I Chatch    |                             | , ru chu    | cr brund   | Printinker Phategooria faser  | 34 592  |   | 223 802 |  |  |
| × 10             | 00                         | Asiade Hankija QÜ           | FF                                      |                                  |                 |                             |             |            |                               | 180     |   | 305     |  |  |
|                  |                            | Asiade Hankija OÜ           | FF                                      |                                  | 23              | Hooratas                    |             |            | Tehnika                       | 1       |   | 249     |  |  |
|                  |                            | Asiade Hankija OÜ           | EE                                      |                                  | PIIM            | Piim                        |             |            | Toit                          | 179     |   | 56      |  |  |
| × 10             | 002 Shimano Deutch Gmbh DE |                             | DE                                      |                                  |                 |                             |             |            |                               | 587     |   | 30 942  |  |  |
|                  |                            | Shimano Deutch Gmbh         | DE                                      |                                  | TEL1            | Telefon Sonv                |             |            | Tehnika                       | 4       |   | 520     |  |  |
|                  |                            | Shimano Deutch Gmbh         | DE                                      |                                  | 5104            | SHIMANO RULL ALIV           | Shimano     |            | Meelelahutus                  | 4       |   | 22      |  |  |
|                  |                            | Shimano Deutch Gmbh         | DE                                      |                                  | 12              | Kiriaümbrikvägatähtis       |             |            | Āri                           | 289     |   | 620     |  |  |
|                  |                            | Shimano Deutch Gmbh         | DE                                      |                                  | 5103            | SHIMANO RULL ALIV           | Shimano     |            | Meelelahutus                  | 59      |   | 8 803   |  |  |
|                  |                            | Shimano Deutch Gmbh         | DE                                      |                                  | 5106            | SHIMANO RULL BIO            |             |            | Meelelahutus                  | 231     |   | 20 977  |  |  |
| ✓ 1006 Lehekirja |                            | Lehekirjastus OÜ            | EE                                      |                                  |                 |                             |             |            |                               | 7       |   | 41      |  |  |
|                  |                            | Lehekirjastus OÜ            | EE                                      |                                  | PIPI            | Pipi Pikksukk 1972          |             |            | Meelelahutus                  | 7       |   | 41      |  |  |
| ~ 10             | 13                         | BS realisatsioon            |                                         |                                  |                 |                             |             |            |                               | 31      |   | 310     |  |  |
|                  |                            | BS realisatsioon            |                                         |                                  | KILET           | Kiletamine                  |             |            | Äri                           | 31      |   | 310     |  |  |
| ~ 10             | 16                         | China Production            | CN                                      |                                  |                 |                             |             |            |                               | 248     |   | 3 214   |  |  |
|                  |                            | China Production            | CN                                      |                                  | SKOOL_2012      | Arvutikeskus Koolikas       |             |            | Tehnika                       | 16      |   | 2 137   |  |  |
|                  |                            | China Production            | CN                                      |                                  | 64000UTPR00L    | T-särk Softstyle tume       |             |            | Kodu                          | 232     |   | 1 076   |  |  |
| ~ 10             | 17                         | Film Distribution           |                                         |                                  |                 |                             |             |            |                               | 1 546   |   | 9 912   |  |  |
|                  |                            | Film Distribution           |                                         |                                  | 47412813249     | DVD Kalapoeg Nemo           |             |            | Meelelahutus                  | 1 366   |   | 9 503   |  |  |
|                  |                            | Film Distribution           |                                         |                                  | 47412813243     | DVD Elias merekulda         |             |            | Meelelahutus                  | 53      |   | 99      |  |  |
|                  |                            | Film Distribution           |                                         |                                  | 47412813242     | DVD Karupoeg Puhh           |             |            | Meelelahutus                  | 127     |   | 310     |  |  |
| ~ 10             | 18                         | EÜ hankija SOOME            | FI                                      |                                  |                 |                             |             |            |                               | 5 717   |   | 41 117  |  |  |
|                  |                            | EÜ hankija SOOME            | FI                                      |                                  | F0004           | Seep Roosa Palmoliv         | Palmolive   | •          | Kodu                          | 1 876   |   | 2 164   |  |  |
|                  |                            | EÜ hankija SOOME            | FI                                      |                                  | F0009           | Seep Roheline Palmol        | . Palmolive | •          | Kodu                          | 1       |   | 1       |  |  |
|                  |                            | EÜ hankija SOOME            | FI                                      |                                  | F0005           | Seep Pildiga 100g           | Rexona      |            | Kodu                          | 3 840   |   | 38 951  |  |  |
| ~ 10             | 19                         | Hea firma                   |                                         |                                  |                 |                             |             |            |                               | 124     |   | 468     |  |  |
|                  |                            | Hea firma                   |                                         |                                  | 1033            | Kuum shokolaad              |             |            | Toit                          | 43      |   | 125     |  |  |
|                  |                            | Hea firma                   |                                         |                                  | 1000            | Suve Supike                 |             |            | Toit                          | 81      |   | 343     |  |  |
| ~ 10             | 22                         | Paberimüüja OÜ              | EE                                      |                                  |                 |                             |             |            |                               | 20 434  |   | 53 413  |  |  |
|                  |                            | Paberimüüja OÜ              | EE                                      |                                  | MAT01           | Niit nr 40 valge            |             |            | Kodu                          | 20      |   | 0       |  |  |
|                  |                            | Paberimüüja OÜ              | EE                                      |                                  | 11A             | Paber A4, 500 lehte, v      | . DATACOF   | γ          | Äri                           | 573     |   | 607     |  |  |
|                  |                            |                             |                                         |                                  |                 |                             |             |            |                               |         |   |         |  |  |

#### Grupowanie według obiektu

Możesz grupować według wszystkich poziomów obiektów i oczywiście możesz podzielić wynik na miesiące/tygodnie itd. wybranego okresu, albo możesz wybrać, które okresy chcesz zobaczyć w raporcie. W tym podzielonym widoku możesz wybrać jednocześnie kilka różnych wskaźników w wynikach raportu.

| Q Näita 🗇 Salvesta | Q Naña ⇔ Saivesta ⊠ Saada ⊜ Trüki ∠ Loo PDF                                            |    |                  |               |                                                                                                    |           |           |                   |           |         |              |         |  |  |  |
|--------------------|----------------------------------------------------------------------------------------|----|------------------|---------------|----------------------------------------------------------------------------------------------------|-----------|-----------|-------------------|-----------|---------|--------------|---------|--|--|--|
| 🔟 Müügistat        | III Müügistatistika (Aeg: 01.03.2021 - Aeg: 31.03.2021 23:59:59 ×) (Aeg: 01.05.2021 ×) |    |                  |               |                                                                                                    |           |           |                   |           |         |              |         |  |  |  |
| $\Diamond$         |                                                                                        |    | Näita vahesummat | Grupeeri      | Tükelda                                                                                                    |           |           |                   |           |         |              |         |  |  |  |
| VPERIOODID *       |                                                                                        | ېر | Otsi Y           | objekt · oksu | Peroodik                                                                                                    | s v       |           |                   |           |         |              |         |  |  |  |
| Aeg                | m 21.02.2021.22/E0/E0                                                                  | m  | H Objekt ► Üksus | 01.03.2       | 021 - 31.03.2021 23                                                                                                    | :59:59    | 01.05.    | 2021 - 31.05.2021 |           |         | κοκκυ        |         |  |  |  |
| 01.05.2021         | ······································                                                 |    |                  | ۶ Käive       | Arvete arv     Arvete arv     Arvete arvete arv     Arvete arvete arvete     Arvete arvete arvete     Arvete arvete     Arvete arvete     Arvete arvete     Arvete arvete     Arvete arvete     Arvete     Arve | Katte % X | Käive 🖉   | Arvete arv 🖉      | Katte % 🖌 | Käive 🗡 | Arvete arv 🖉 | Katte % |  |  |  |
| 01.05.2021         | m 31.05.2021                                                                           | m  | κοκκυ            | 224 140       | 2 726                                                                                                    | 43        | 103 544 🕹 | 1 515             | 44        | 500 615 | 6 242        | 44      |  |  |  |
|                    |                                                                                        |    | POOD1            | 119 445       | 1 550                                                                                                    | 44        | 69 532 🦊  | 1 045             | 45        | 293 513 | 3 870        | 132     |  |  |  |
| ) ARVE             |                                                                                        | 7  | POOD2            | 104 695       | 1 176                                                                                                    | 43        | 34 012 🦊  | 470               | 44        | 207 102 | 2 372        | 130     |  |  |  |
| > T-TING           |                                                                                        | ş  |                  |               |                                                                                                    |           |           |                   |           |         |              |         |  |  |  |
| > MAKSJA           |                                                                                        | ېر |                  |               |                                                                                                    |           |           |                   |           |         |              |         |  |  |  |
| > конт             |                                                                                        | ş  |                  |               |                                                                                                    |           |           |                   |           |         |              |         |  |  |  |
| ) LÄHETUSVIIS      |                                                                                        | ų  |                  |               |                                                                                                    |           |           |                   |           |         |              |         |  |  |  |

Można również przeglądać wiele poziomów obiektów jednocześnie:

| Q Näita � Salvesta ©                       | 3 Saada 🖨 Trüki 🏃 Loo<br>stika (Aeg: 01.01.2025 | o PDF<br>i - Aeg: 31.12.2025 23:( | 59:59 × |
|--------------------------------------------|-------------------------------------------------|-----------------------------------|---------|
| Näita vahesummat           Objekt + Üksus× | Grupeeri<br>t Objekt ► Toode ×                  | ✓ Tükelda                         | •       |
| 🖬 Objekt 🕨 Üksus                           | N Objekt 🕨 Toode                                | Käive ^                           |         |
| KOKKU                                      |                                                 | 130                               |         |
| ✓ POOD2                                    |                                                 | 49                                |         |
|                                            | RMT                                             | 49                                |         |
| ∽ POOD1                                    |                                                 | 81                                |         |
|                                            | KONTOR                                          | 5                                 |         |
|                                            |                                                 | 12                                |         |
|                                            | RMT                                             | 64                                |         |

#### Grupowanie według sprzedawcy

Grupować można zarówno według sprzedawcy faktury, jak i sprzedawcy karty lojalnościowej. Ponieważ dostawca może być również wymieniony w pozycjach faktury, dostawca dla danej pozycji powinien zostać wybrany z pól wybieralnych (jest to ustawienie domyślne).

Faktura sprzedaży wystawiona przez sprzedawcę:

🔍 Näita 🗇 Salvesta 🖾 Saada 🖨 Trüki 🏃 Loo PDF

# II Müügistatistika (Aeg: 01.01.2024 - Aeg: 31.12.2024 23:59:59 ×) (Aeg: 01.01.2023 - Aeg: 31.12.2023 ×)

|         | Tükelda                 | nat Grupeeri                     | Näita vahesummat |  |
|---------|-------------------------|----------------------------------|------------------|--|
|         | Peroodiks 🔹             | ✓ Müüja× ✓                       | Otsi             |  |
| ΚΟΚΚυ   | 01.01.2023 - 31.12.2023 | 01.01.2024 - 31.12.2024 23:59:59 | 🖬 Müüja 👘 🔿      |  |
| ۶ Käive | ۶ Käive                 | ۶ Käive                          |                  |  |
| 81 749  | 28 408 🗸                | 53 341                           | ΚΟΚΚU            |  |
| 20 383  | 20 383                  |                                  | ALLAN            |  |
| 620     | 620                     |                                  | ENN              |  |
| 5 650   | 40 🗸                    | 5 610                            | EVELIN           |  |
| 146     | 146                     |                                  | EVELIN1          |  |
| 393     | 398 🛧                   | -5                               | EVELIN2          |  |
| 84      | 84                      |                                  | EVELIN6          |  |
| 1 100   | 886 🛧                   | 213                              | EVELIN8          |  |
| 71      |                         | 71                               | GRETEL           |  |
| 51 545  | 5 780 🗸                 | 45 764                           | SUPER            |  |
| 1 688   |                         | 1 688                            | VALJAD           |  |
| 70      | 70                      |                                  | VALLO            |  |

#### Obrót według klienta (płatnika) sprzedawcy:

🔍 Näita 🗇 Salvesta 🖾 Saada 🖨 Trüki 🍌 Loo PDF

# Müügistatistika (Aeg: 01.01.2024 - Aeg: 31.12.2024 23:59:59 ×)

| Näita vahesummat | Gru  | peeri           | Tükelda   |           |  |  |  |  |
|------------------|------|-----------------|-----------|-----------|--|--|--|--|
| Otsi             | ∽ Ma | ıksja 🕨 Müüja 🗙 | ✓         |           |  |  |  |  |
| ₩ Maksja ► Müüja | ~ ~  | Käive 🖉         | % käibest | د<br>Kate |  |  |  |  |
| КОККИ            |      | 53 341          | 100.00    | 37 971    |  |  |  |  |
|                  |      | 2 158           | 4.05      | 2 116     |  |  |  |  |
| ALLAN            |      | 5 045           | 9.46      | 1 689     |  |  |  |  |
| evelin           |      | 176             | 0.33      | 176       |  |  |  |  |
| EVELIN1          |      | 141             | 0.26      | 91        |  |  |  |  |
| EVELIN2          |      | 671             | 1.26      | 552       |  |  |  |  |
| EVELIN8          |      | 1 544           | 2.89      | 1 403     |  |  |  |  |
| KOHVIK           |      | 27              | 0.05      | 27        |  |  |  |  |
| SUPER            |      | 1 414           | 2.65      | -6 046    |  |  |  |  |
| UUS              |      | 41 109          | 77.07     | 37 366    |  |  |  |  |
| VALJAD           |      | 1 055           | 1.98      | 596       |  |  |  |  |

#### Grupowanie według pól faktury

Możesz grupować według różnych pól faktury. Mogą pojawiać się zarówno w nagłówku, jak i w wierszach.

Na przykład grupowanie według kodu VAT w wierszu faktury:

| Q Näita 🛛 🖓 Sa | lvesta 🛛 Saada | 🖨 Trüki 🛛 🔑 Loo                | PDF                          |
|----------------|----------------|--------------------------------|------------------------------|
| 🖪 Müüg         | istatistika    | Aeg: 01.01.2024                | - Aeg: 31.12.2024 23:59:59 × |
| Näita vahesumn | nat Grupe      | eeri                           | Tükelda                      |
| → KMk          | Kivik          | <ul> <li>Arvete arv</li> </ul> |                              |
| KOKKU          | 53 341         | 429                            |                              |
| C              | 17 541         | 57                             |                              |
| 1              | 32 666         | 334                            |                              |
| 8              | 1 542          | 16                             |                              |
| 9              | 170            | 8                              |                              |
| 20             | ) 1            | 1                              |                              |
| 21             | 1 421          | 10                             |                              |
|                | 0              | 3                              |                              |
|                |                |                                |                              |

Jeśli chcesz dowiedzieć się, którzy klienci mają faktury z określonym kodem VAT, użyj filtra i dodaj klientów do listy:

| 🔍 Näita 🗇 Salvesta 🗹 | Saada   Erüki 🏃 Loo PDF          |              |               |     |                                    |                    |   |         |            |
|----------------------|----------------------------------|--------------|---------------|-----|------------------------------------|--------------------|---|---------|------------|
| 🕕 Müügistatis        | tika (Aeg: 01.01.2024 - Aeg: 31. | 12.2024 23:5 | 9:59 × KMk: 2 | 1×] |                                    |                    |   |         |            |
| $\diamond$           |                                  | Näita vahesu | mm            | iat | Grupeeri<br>KMk X Maksja X Tükelda |                    |   |         |            |
| V PERIOODID *        |                                  | 2            | Otsi          |     |                                    | ✓ Maksja • Nimi ×  |   | Ψ       |            |
| Aeg<br>01.01.2024    | m 31.12.2024.23·59:59            | m            | ₩ KMk         |     | 🗰 Maksja                           | ₩ Maksja ► Nimi    | × | Käive 🗡 | Arvete arv |
|                      | w officie of the states          | +            | кокки         |     |                                    |                    |   | 1 421   | 10         |
| ) ARVE               |                                  | ~            |               | 21  | UUS                                | uus jaeklient      |   | 982     | 6          |
| ) T-TING             |                                  | J.           |               | 21  | JAE                                | Jaeklient          |   | 432     | 3          |
| ) MAKSJA             |                                  | ų            |               | 21  | 80                                 | Veebiklient Lätist |   | 7       | 1          |
| ) конт               |                                  | ş            |               |     |                                    |                    |   |         |            |
| ) LÄHETUSVIIS        |                                  | ş            |               |     |                                    |                    |   |         |            |
| > ARTIKKEL           |                                  | ېر           |               |     |                                    |                    |   |         |            |
| ) OBJEKT             |                                  | مر           |               |     |                                    |                    |   |         |            |
| ∽кмк *               |                                  | ų            |               |     |                                    |                    |   |         |            |
| KMk                  |                                  | Q Ju         |               |     |                                    |                    |   |         |            |
| ) LADU               |                                  | مر           |               |     |                                    |                    |   |         |            |
| > PROJEKT            |                                  | مر           |               |     |                                    |                    |   |         |            |
| > MÜÜJA              |                                  | ىر           |               |     |                                    |                    |   |         |            |
| > TELLIJA            |                                  | ş            |               |     |                                    |                    |   |         |            |
|                      | Q Näita                          |              |               |     |                                    |                    |   |         |            |
|                      |                                  |              |               |     |                                    |                    |   |         |            |

Możesz także dodać numer faktury do opcji grupowania, aby zobaczyć, na których fakturach został on użyty. W razie potrzeby dodaj dodatkowe pola.

| Q Näita ↔ Salvesta ( | 🗹 Saada 🛛 🖨 Trüki 🔸 Loo PDF       |                |              |                  |          |         |                                         |         |       |       |                     |     |         |            |  |  |
|----------------------|-----------------------------------|----------------|--------------|------------------|----------|---------|-----------------------------------------|---------|-------|-------|---------------------|-----|---------|------------|--|--|
| 🔲 Müügistat          | istika (Aeg: 01.01.2024 - Aeg: 31 | 1.12.2024 23:5 | 9:59 × KMk:  | 21 X             |          |         |                                         |         |       |       |                     |     |         |            |  |  |
| $\diamond$           |                                   |                | Näita vahe   | Näita vahesummat |          |         | Grupeeri<br>KMk× Maksia× Maksia ► Nimi× | Tükelda |       |       |                     |     |         |            |  |  |
| V PERIOODID *        |                                   | Ļ              | Otsi         |                  |          | ~       | Number× Aeg×                            | 1       |       |       |                     | T   |         |            |  |  |
| Aeg                  | m 31 12 2024 23:50:50             | m .            | <b>₩ KMk</b> | ^                | 🖗 Maksja | ⊯ Mal   | rsja ► Nimi                             |         | H Nun | ber 🖗 | Aeg                 | ۶ I | (äive 🖌 | Arvete arv |  |  |
| 01.01.2024           | III 31.12.2024 23.39.39           | +              | KOKKU        |                  |          |         |                                         |         |       |       |                     | 1   | 421     | 10         |  |  |
| ) ARVE               |                                   | Ļ              |              | 21               | JAE      | Jaeklie | nt                                      |         | 102   | 594   | 14.11.2024 17:27:09 |     | 144     | 1          |  |  |
| > T-TING             |                                   | ۶              |              | 21               | JAE      | Jaeklie | nt                                      |         | 102   | 593   | 14.11.2024 17:24:26 |     | 144     | 1          |  |  |
| > MAKSJA             |                                   | ų              |              | 21               | JAE      | Jaeklie | nt                                      |         | 102   | 592   | 14.11.2024 17:23:23 |     | 144     | 1          |  |  |
| ) КОНТ               |                                   | ېر             |              | 21               | 80       | Veebik  | lient Lätist                            |         | 102   | 422   | 26.08.2024 10:25:00 |     | 7       | 1          |  |  |
|                      |                                   | 6              |              | 21               | UUS      | uus jae | klient                                  |         | 102   | 535   | 19.10.2024 12:52:19 |     | 164     | 1          |  |  |
| / LARETOSVIIS        |                                   | · · ·          |              | 21               | UUS      | uus jae | klient                                  |         | 102   | 536   | 19.10.2024 12:53:21 |     | 164     | 1          |  |  |
| > ARTIKKEL           |                                   | Ļ              |              | 21               | UUS      | uus jae | klient                                  |         | 102   | 537   | 19.10.2024 12:53:53 |     | 164     | 1          |  |  |
| ) OBJEKT             |                                   | ų              |              | 21               | UUS      | uus jae | klient                                  |         | 102   | 538   | 19.10.2024 13:11:30 |     | 164     | 1          |  |  |
| ∨кмк *               |                                   | ų              |              | 21               | UUS      | uus jae | klient                                  |         | 102   | 539   | 19.10.2024 13:23:28 |     | 164     | 1          |  |  |
| KMk                  |                                   |                |              | 21               | UUS      | uus jae | klient                                  |         | 102   | 540   | 19.10.2024 13:27:21 |     | 164     | 1          |  |  |
| ☆ 21                 |                                   | Q×             |              |                  |          |         |                                         |         |       |       |                     |     |         |            |  |  |
| ) LADU               |                                   | ų              |              |                  |          |         |                                         |         |       |       |                     |     |         |            |  |  |
| > PROJEKT            |                                   | ų              |              |                  |          |         |                                         |         |       |       |                     |     |         |            |  |  |
| ) MÜÜJA              |                                   | ų              |              |                  |          |         |                                         |         |       |       |                     |     |         |            |  |  |
| > TELLIJA            |                                   | ېر             |              |                  |          |         |                                         |         |       |       |                     |     |         |            |  |  |
|                      | Q Näita                           |                |              |                  |          |         |                                         |         |       |       |                     |     |         |            |  |  |

From: https://wiki.directo.ee/ - **Directo Help** 

Permanent link: https://wiki.directo.ee/pl/sales\_statistics

Last update: 2025/05/02 15:45

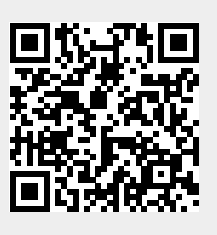